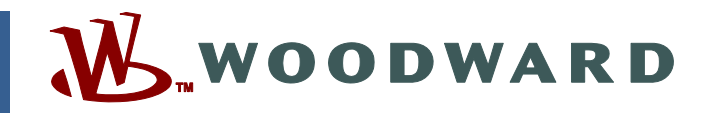

# Product Manual 26451V1 (Revision B) Original Instructions

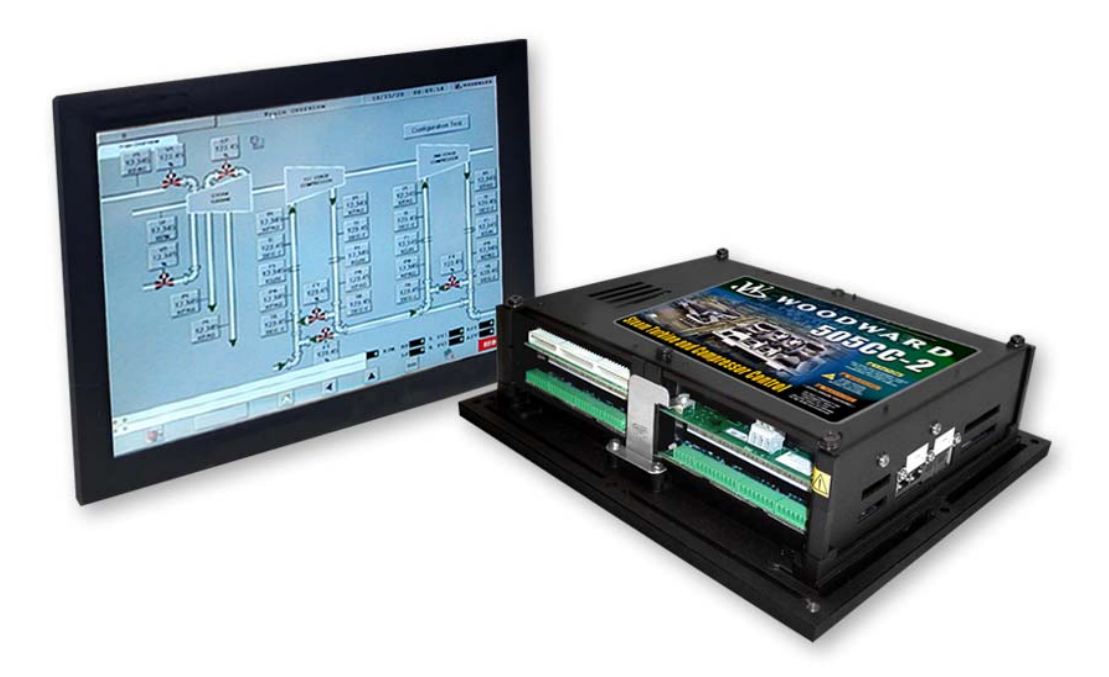

# 505CC-2 Steam Turbine and Compressor Control

Volume 1 Installation and Operation Manual Part Number 8701-1356

Manual 26451 consists of 4 volumes (26451V1, 26451V2, 26451V3, & 26451sup).

**Installation and Operation Manual** 

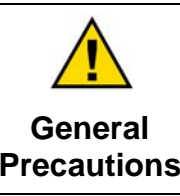

Read this entire manual and all other publications pertaining to the work to be performed before installing, operating, or servicing this equipment.

Practice all plant and safety instructions and precautions.

Failure to follow instructions can cause personal injury and/or property damage.

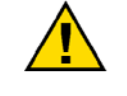

Revisions

This publication may have been revised or updated since this copy was produced. To verify that you have the latest revision, check manual 26311, *Revision Status & Distribution Restrictions of Woodward Technical Publications*, on the *publications page* of the Woodward website:

www.woodward.com/publications

The latest version of most publications is available on the *publications page*. If your publication is not there, please contact your customer service representative to get the latest copy.

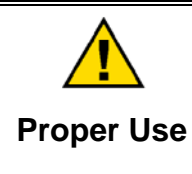

Any unauthorized modifications to or use of this equipment outside its specified mechanical, electrical, or other operating limits may cause personal injury and/or property damage, including damage to the equipment. Any such unauthorized modifications: (i) constitute "misuse" and/or "negligence" within the meaning of the product warranty thereby excluding warranty coverage for any resulting damage, and (ii) invalidate product certifications or listings.

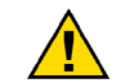

If the cover of this publication states "Translation of the Original Instructions" please note:

Translated Publications

The original source of this publication may have been updated since this translation was made. Be sure to check manual 26311, Revision Status &
 S Distribution Restrictions of Woodward Technical Publications, to verify whether this translation is up to date. Out-of-date translations are marked with A. Always compare with the original for technical specifications and for proper and safe installation and operation procedures.

Revisions—Changes in this publication since the last revision are indicated by a black line alongside the text.

Woodward reserves the right to update any portion of this publication at any time. Information provided by Woodward is believed to be correct and reliable. However, no responsibility is assumed by Woodward unless otherwise expressly undertaken.

# Contents

| WARNINGS AND NOTICES                                |      |
|-----------------------------------------------------|------|
| ELECTROSTATIC DISCHARGE AWARENESS                   | . IV |
| CHAPTER 1. GENERAL INFORMATION                      | 1    |
| Quick Start Guide                                   | 1    |
| Control Accessories                                 | 2    |
| CHAPTER 2. WIRING, COMMUNICATIONS, AND SETUP        | 5    |
| General Description                                 | 5    |
| Compressor I/O / Analog Combo Board                 |      |
| Discrete Outputs / Power Supply Board               | .11  |
| CPU                                                 | 14   |
| HMI/CCT Start-Up / Screen Navigation                | 15   |
| IP Addresses                                        | 33   |
| Modbus                                              | 43   |
| Summary of Initial Setup Procedure                  | .70  |
| CHAPTER 3. TOUCHSCREEN HMI (OPTIONAL)               | .72  |
| General Information                                 | 72   |
| Specifications                                      | 72   |
| Mounting                                            |      |
| vviiiig                                             | .13  |
| APPENDIX A. DEFAULT LOG-IN/SECURITY LEVEL PASSWORDS | .74  |
| APPENDIX B. CONFIGURATION WORKSHEET                 | .75  |

# **Illustrations and Tables**

| Figure 1-1. 505CC-2 Block Diagram                                 | 3  |
|-------------------------------------------------------------------|----|
| Figure 1-2. 505CC-2 Outline Drawing                               | 4  |
| Figure 2-1. Atlas-II Module Layout                                | 5  |
| Figure 2-2. Turbine I/O / SmartCore Connections                   | 7  |
| Figure 2-3. Compressor I/O / SmartCore / Analog Combo Connections | 10 |
| Figure 2-4. Atlas-II Power Supply Board Connections               | 12 |
| Figure 2-5. Optional 12-Channel Relay Module Connections          | 13 |
| Figure 2-6. Connection to an Ethernet LAN                         | 14 |
| Figure 2-7. Peer-to-peer Ethernet Connection                      | 15 |
| Figure 2-8. Indusoft Installation Components                      | 16 |
| Figure 2-9. Splash Screen                                         | 17 |
| Figure 2-10. Main Menu                                            | 18 |
| Figure 2-11. Alarm Summary Screen                                 | 20 |
| Figure 2-12. Online Trend Screen                                  | 21 |
| Figure 2-13. Trend Configuration Pop-up                           | 22 |
| Figure 2-14. Log-in Level                                         | 23 |
| Figure 2-15. Configuration Menu                                   | 26 |
| Figure 2-16. System Configuration Screen                          | 27 |
| Figure 2-17. Modbus Configuration Pop-up                          | 29 |
| Figure 2-18. System Configuration Screen                          | 30 |
| Figure 2-19. Configuration File Management Screen                 | 31 |
| Figure 2-20. Configuration File Save Pop-up                       | 31 |
| Figure 2-21. Configuration File Load Pop-up                       | 32 |
| Figure 2-22. System Configuration Screen – Modbus                 | 45 |
| Figure 2-23. Modbus #1 (or 2) Configuration Pop-Up                | 46 |
| Figure 2-24. Modbus #1 (or 2) Configuration Pop-Up                | 46 |
| Figure 2-25. Modbus Analog Scaling Pop-Ups                        | 48 |
| Figure 2-26. Add Control Configuration Pop-up                     | 71 |
| Figure 3-1. 381 mm (15 inch) LCD Touchscreen HMI                  | 72 |
| Figure 3-2. Monitor Outline and Dimensions (mm)                   | 73 |
|                                                                   |    |
| Table 2-1. Atlas-II SmartCore Board I/O List                      | 6  |
| Table 2-2. Atlas-II SmartCore Board I/O List                      | 8  |
| Table 2-3. Atlas-II Analog Combo Board I/O List                   | 9  |
| Table 2-4. Atlas-II Power Supply Board I/O List                   | 11 |
| Table 2-5. Log-in / Security Levels                               | 24 |
| Table 2-6. User-Selected Modbus Analog Scaling Groups             | 49 |
| Table 2-7. Modbus Boolean Writes                                  | 52 |
| Table 2-8. Modbus Boolean Reads                                   | 58 |
| Table 2-9. Modbus Analog Reads                                    | 63 |
| Table 2-10. Modbus Analog Writes                                  | 64 |
| Table 2-11. Modbus Analog Read Lookup Table                       | 70 |

# Warnings and Notices

#### **Important Definitions**

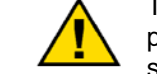

This is the safety alert symbol. It is used to alert you to potential personal injury hazards. Obey all safety messages that follow this symbol to avoid possible injury or death.

- **DANGER**—Indicates a hazardous situation which, if not avoided, will result in death or serious injury.
- **WARNING**—Indicates a hazardous situation which, if not avoided, could result in death or serious injury.
- **CAUTION**—Indicates a hazardous situation which, if not avoided, could result in minor or moderate injury.
- **NOTICE**—Indicates a hazard that could result in property damage only (including damage to the control).
- **IMPORTANT**—Designates an operating tip or maintenance suggestion.

WARNINGOverspeed /<br/>Overtemperature /<br/>OverpressureOverspeed /<br/>Overtemperature /<br/>overpressureThe overspeed shutdown device must be totally independent of the<br/>prime mover control system. An overtemperature or overpressure

| WARNING     Personal Protective     Equipment | The products described in this publication may present risks that<br>could lead to personal injury, loss of life, or property damage. Always<br>wear the appropriate personal protective equipment (PPE) for the job<br>at hand. Equipment that should be considered includes but is not<br>limited to:<br>• Eye Protection<br>• Hearing Protection<br>• Hard Hat<br>• Gloves<br>• Safety Boots |
|-----------------------------------------------|----------------------------------------------------------------------------------------------------|
|                                               | Respirator                                                                                                    |
|                                               | Always read the proper Material Safety Data Sheet (MSDS) for any working fluid(s) and comply with recommended safety equipment.                                                                                                    |

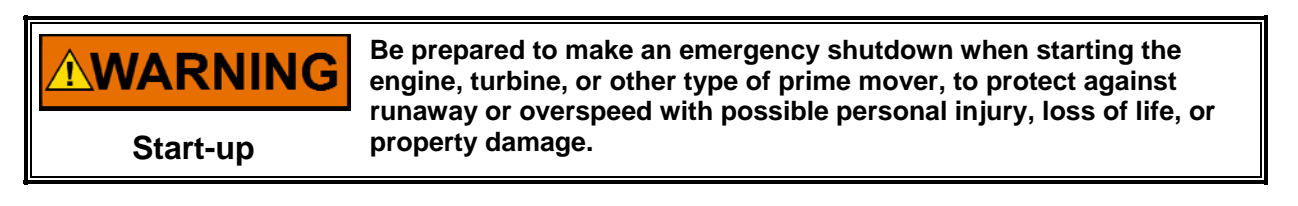

#### **WARNING** Automotive Applications On- and off-highway Mobile Applications: Unless Woodward's control functions as the supervisory control, customer should install a system totally independent of the prime mover control system that monitors for supervisory control of engine (and takes appropriate action if supervisory control is lost) to protect against loss of engine control with possible personal injury, loss of life, or property damage.

# NOTICE

To prevent damage to a control system that uses an alternator or battery-charging device, make sure the charging device is turned off before disconnecting the battery from the system.

Battery Charging Device

# **Electrostatic Discharge Awareness**

| NOTICE                       | Electronic controls contain static-sensitive parts. Observe the following precautions to prevent damage to these parts:                                                                                                    |
|------------------------------|----------------------------------------------------------------------------------------------------|
| Electrostatic<br>Precautions | <ul> <li>Discharge body static before handling the control (with power to the control turned off, contact a grounded surface and maintain contact while handling the control).</li> <li>Avoid all plastic, vinyl, and Styrofoam (except antistatic versions) around printed circuit boards.</li> <li>Do not touch the components or conductors on a printed circuit board with your hands or with conductive devices.</li> <li>To prevent damage to electronic components caused by improper handling, read and observe the precautions in Woodward manual 82715, Guide for Handling and Protection of Electronic Controls, Printed Circuit Boards, and Modules.</li> </ul> |

Follow these precautions when working with or near the control.

- 1. Avoid the build-up of static electricity on your body by not wearing clothing made of synthetic materials. Wear cotton or cotton-blend materials as much as possible because these do not store static electric charges as much as synthetics.
- 2. Do not remove the printed circuit board (PCB) from the control cabinet unless absolutely necessary. If you must remove the PCB from the control cabinet, follow these precautions:
  - Do not touch any part of the PCB except the edges.
  - Do not touch the electrical conductors, the connectors, or the components with conductive devices or with your hands.
  - When replacing a PCB, keep the new PCB in the plastic antistatic protective bag it comes in until you are ready to install it. Immediately after removing the old PCB from the control cabinet, place it in the antistatic protective bag.

# Chapter 1. General Information

# Introduction

The 505CC-2 is a steam turbine and compressor control designed for use on a single- or two-valve steam turbine and/or a one- or two-loop dynamic compressor. This manual should be used along with the standard Atlas-II<sup>™</sup> hardware manual (26415), and therefore, the scope of this document is only to describe the 505CC-2 application software functionality and assist the customer in configuration and start-up of the control. Refer to manual 26415 for information on hardware specifications, mounting information, and wiring details.

This manual, 26451, encompasses three separate volumes:

- Volume 1—Installation and Operation
- Volume 2—Steam Turbine Control
- Volume 3—Compressor Control

This volume provides a variety of useful information for the user ranging from simple basic descriptions to detailed information on functionality and initial software configuration. Included are:

- A description of available options
- I/O Allocation on the Atlas-II control
- Information on Atlas-II communications interfaces
- Installation and configuration of the 505CC-2 HMI (Human Machine Interface) & Configuration Tool (CCT) software

This manual does not contain instructions for the operation of the complete turbine and compressor systems. For turbine, compressor, or plant operating instructions, contact the plant-equipment manufacturer.

# **Quick Start Guide**

The following links provide shortcuts to pertinent information within this manual required of a typical installation. However, they are not intended to replace comprehensive understanding of the 505CC-2 and its functionality—*be sure to read and understand this manual fully*. As described above, refer to Manual 26415 for information on the physical installation and wiring of the Atlas-II control.

| Торіс                            | Location (manual 26451)                       |
|----------------------------------|-----------------------------------------------|
| Software / System Configuration  | Volume 1, Chapter 2                           |
| Configuration File Management    | Volume 1, Chapter 2                           |
| Modbus <sup>®</sup> *            | Volume 1, Chapter 2                           |
| Security / Log-In Passwords      | Volume 1, Appendix A                          |
| Turbine Configuration            | Volume 2, Chapter 4                           |
| Turbine Operation                | Volume 2, Chapter 5                           |
| Turbine Dynamics (PID) Tuning    | Volume 2, Chapters 4 and 5                    |
| Compressor Configuration         | Volume 3, Chapter 4                           |
| Compressor Operation             | Volume 3, Chapter 5                           |
| Compressor Dynamics (PID) Tuning | Volume 3, Chapters 4 and 5                    |
| *—Modb                           | us is a trademark of Schneider Automation Inc |

#### **HMI & Configuration Tool Software**

The HMI/CCT software provides full configuration and operation of the 505CC-2 control system through intuitive, menu-driven screens. The software is supplied with the 505CC-2 on a compact disc (CD) for installation on any Microsoft Windows 2000/XP computer. The same software comes pre-loaded on an optional touchscreen HMI. This HMI kit consists of a 15 inch (381mm) industrial touch-panel computer and 10 foot (3 meter) Ethernet cable (Woodward part number 5417-1033).

### **Control Layout and Mounting**

Figures 1-1 and 1-2 show the 505CC-2 control layout and mounting pattern. The 505CC-2 digital control must be mounted in an appropriate enclosure for the surrounding environment. This equipment is designed for installation within a control room panel or cabinet. An IP54 minimum rated enclosure is required for European Zone 2 applications (per EN50021).

The standard 505CC-2 package must be mounted to allow sufficient room for wiring access. Eight front-panel mounting holes permit secure mounting. Depending on its configuration, the 505CC-2 weighs between 3.4 and 4.5 kg (7.5 and 10 lb), and has an operating range of -20 to +70 °C ambient air temperature. A minimum of 25 mm (1 inch) of clear space around the outer surfaces of the 505CC-2 is adequate for ventilation, however approximately 75 mm (3 inches) of space may be required for wiring, depending on wire size.

# **Control Accessories**

The Atlas-II digital control platform is designed to interface with several Woodward service tools and commercial hardware and software products. Available accessories are listed below with a brief description of their functionality:

- Watch Window—Provides an Ethernet or serial connection to the control to allow 1) initial configuration of the unit; 2) monitoring and tuning of system variables; and 3) management of configuration and setpoints.
- **Control Assistant**—Ethernet connection to the control for viewing of highspeed data captures and other useful utilities.
- Application Manager—Ethernet access to the control for program loading, network configuration and support, and system diagnostics.
- External Interfaces—Commercially available HMI (Human Machine Interface) programs, Distributed Control Systems (DCS), and Programmable Logic Controllers (PLC) can interface to the Atlas-II control through serial or Ethernet connections to provide operator access and control of the application machinery.
- Optional Touchscreen HMI (8269-1006)—An Ethernet-based HMI package (9928-1174) that facilitates full configuration and operation of the control is included on a supplied CD that can be installed to any Microsoft Windows 2000/XP computer. The same HMI application is available in a preloaded, optional 15-inch Touchscreen HMI (as Woodward part number 8269-1006; see Chapter 9).
- Optional Relay Output Module (8928-459)—Because the Atlas-II control requires interposing relays on its discrete output channels, an optional relay output module with cable is available as Woodward part number 8928-459 (see Chapter 8).

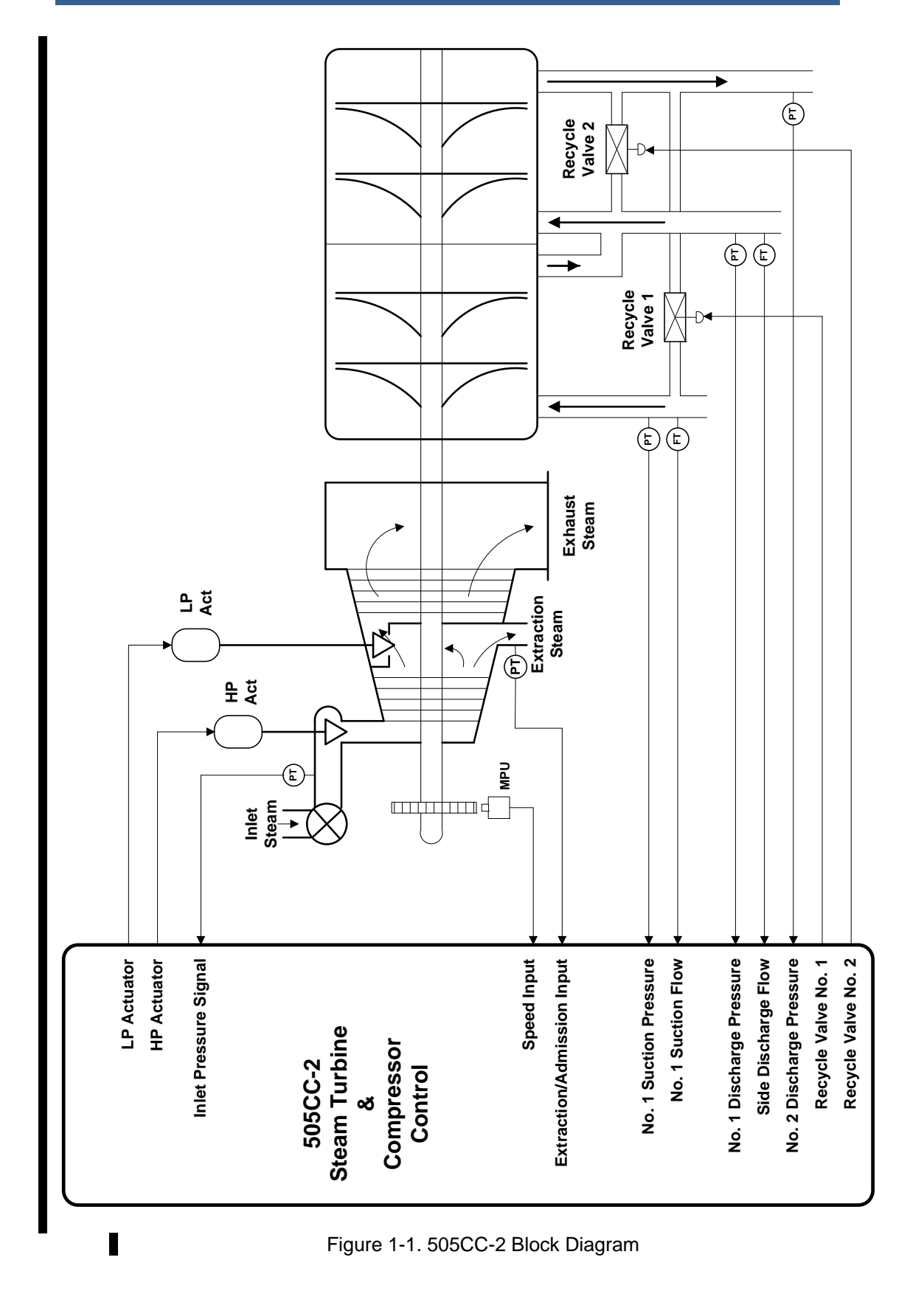

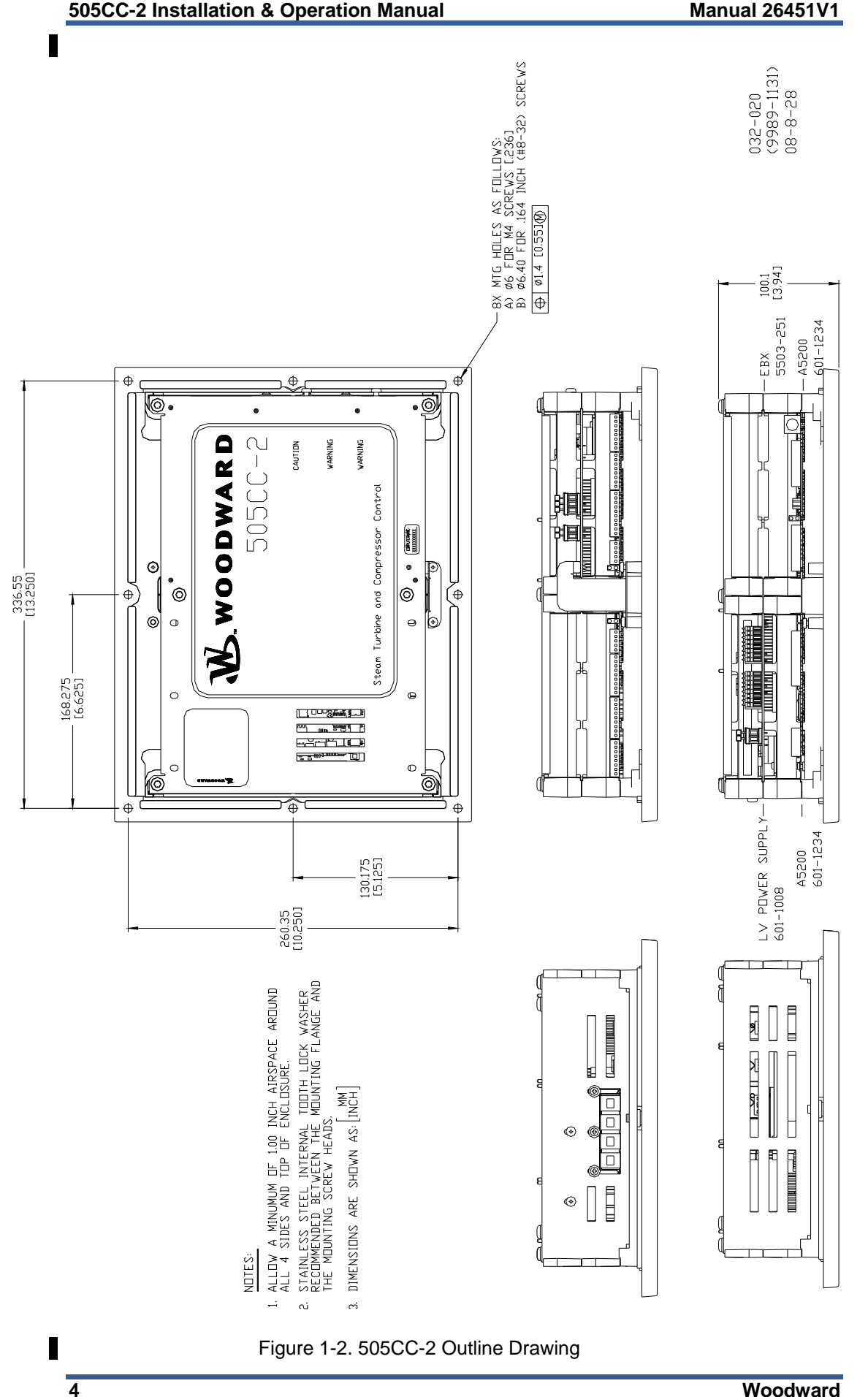

# Chapter 2. Wiring, Communications, and Setup

### **General Description**

Turbine and compressor I/O are divided among the Atlas-II<sup>™</sup> control's SmartCore, Analog Combo, and Power Supply Boards. The SmartCore, which is the bottom, full size board spanning both stacks, is primarily for turbine I/O with some compressor discrete inputs. Above the SmartCore are the Power Supply (bottom) and Analog Combo (top) Boards. The latter is reserved entirely for compressor I/O, while all discrete outputs for both the turbine and compressor reside on the Power Supply. See Figure 2-1 for the 505CC-2's Atlas-II module layout.

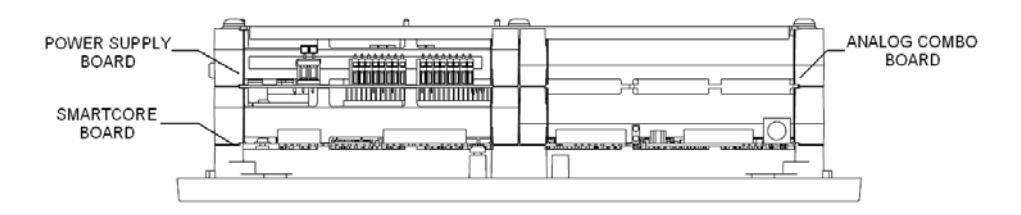

Figure 2-1. Atlas-II Module Layout

See Chapter 9 for a description of the optional touchscreen HMI (Human Machine Interface). For hardware troubleshooting help, see the individual chapters describing each board.

# Turbine I/O / SmartCore Board

Most turbine I/O are connected to the Atlas-II SmartCore Board, which is the bottom, full size board in the stack. Table 2-1 lists the SmartCore Board I/O assignments.

|                 |         |                                                   | SmartCore | SmartCore |
|-----------------|---------|---------------------------------------------------|-----------|-----------|
| I/O Type        | Channel | Description                                       | Terminal  | Terminal  |
|                 |         |                                                   | Block     | Numbers   |
| Discrete Input  | DI_01   | Discrete Input #1 - Unit Shutdown                 | SCM-TB1   | 1         |
| Discrete Input  | DI_02   | Discrete Input #2 - Unit Reset                    | SCM-TB1   | 2         |
| Discrete Input  | DI_03   | Discrete Input #3 - Turbine Raise Speed Setpoint  | SCM-TB1   | 3         |
| Discrete Input  | DI_04   | Discrete Input #4 - Turbine Lower Speed Setpoint  | SCM-TB1   | 4         |
| Discrete Input  | DI_05   | Discrete Input #5 - Turbine Configurable          | SCM-TB1   | 5         |
| Discrete Input  | DI_06   | Discrete Input #6 - Turbine Configurable          | SCM-TB1   | 6         |
| Discrete Input  | DI_07   | Discrete Input #7 - Turbine Configurable          | SCM-TB1   | 7         |
| Discrete Input  | DI_08   | Discrete Input #8 - Turbine Configurable          | SCM-TB1   | 8         |
| Discrete Input  | DI_09   | Discrete Input #9 - Turbine Configurable          | SCM-TB2   | 9         |
| Discrete Input  | DI_10   | Discrete Input #10 - Turbine Configurable         | SCM-TB2   | 10        |
| Discrete Input  | DI_11   | Discrete Input #11 - Turbine Configurable         | SCM-TB2   | 11        |
| Discrete Input  | DI_12   | Discrete Input #12 - Turbine Configurable         | SCM-TB2   | 12        |
| Discrete Input  | DI_13   | Discrete Input #13 - Comp 1 Open Anti-Surge VIv   | SCM-TB2   | 13        |
| Discrete Input  | DI_14   | Discrete Input #14 - Comp 1 Close Anti-Surge VIv  | SCM-TB2   | 14        |
| Discrete Input  | DI_15   | Discrete Input #15 - Comp 2 Open Anti-Surge VIv   | SCM-TB2   | 15        |
| Discrete Input  | DI_16   | Discrete Input #16 - Comp 2 Close Anti-Surge VIv  | SCM-TB2   | 16        |
| Discrete Input  | DI 17   | Discrete Input #17 - Compressor Configurable      | SCM-TB3   | 17        |
| Discrete Input  | DI 18   | Discrete Input #18 - Compressor Configurable      | SCM-TB3   | 18        |
| Discrete Input  | DI 19   | Discrete Input #19 - Compressor Configurable      | SCM-TB3   | 19        |
| Discrete Input  | DI_20   | Discrete Input #20 - Compressor Configurable      | SCM-TB3   | 20        |
| Discrete Input  | DI_21   | Discrete Input #21 - Compressor Configurable      | SCM-TB3   | 21        |
| Discrete Input  | DI_22   | Discrete Input #22 - Compressor Configurable      | SCM-TB3   | 22        |
| Discrete Input  | DI 23   | Discrete Input #23 - Compressor Configurable      | SCM-TB3   | 23        |
| Discrete Input  | DI_24   | Discrete Input #24 - Compressor Configurable      | SCM-TB3   | 24        |
|                 |         | 24 Vdc Wetting Voltage for Discrete Inputs        | SCM-TB3   | 26        |
|                 |         | Not Used                                          | SCM-TB4/5 | 27-36     |
| Analog Input    | AI_01   | Analog Input #1 - Turbine Configurable            | SCM-TB6   | 37-39     |
| Analog Input    | AI_02   | Analog Input #2 - Turbine Configurable            | SCM-TB6   | 40-42     |
| Analog Input    | AI_03   | Analog Input #3 - Turbine Configurable            | SCM-TB6   | 43-45     |
| Analog Input    | AI_04   | Analog Input #4 - Turbine Configurable            | SCM-TB7   | 46-48     |
| Analog Input    | AI_05   | Analog Input #5 - Turbine Configurable            | SCM-TB7   | 49-51     |
| Analog Input    | AI_06   | Analog Input #6 - Turbine Steam Pressure          | SCM-TB7   | 52-54     |
| Speed Input     | SS_01   | Speed Input #1 - Unit Speed Input (MPU or Prox)   | SCM-TB8   | 55-58     |
| Speed Input     | SS_02   | Speed Input #2 – Unit Speed Input (MPU or Prox)   | SCM-TB8   | 59-62     |
| Actuator Output | ACT_01  | Actuator Output #1 - Turbine Actuator Output (V1) | SCM-TB9   | 63-65     |
| Actuator Output | ACT_02  | Actuator Output #2 - Turbine Actuator Output (V2) | SCM-TB9   | 66-68     |
| Analog Output   | AO_01   | Analog Output #1 - Turbine Configurable           | SCM-TB10  | 69-71     |
| Analog Output   | AO_02   | Analog Output #2 - Turbine Configurable           | SCM-TB10  | 72-74     |
| Analog Output   | AO_03   | Analog Output #3 - Compressor Configurable        | SCM-TB10  | 75-77     |
| Analog Output   | AO_04   | Analog Output #4 - Compressor Configurable        | SCM-TB10  | 78-80     |
| Serial Port #1  | SIO #1  | RS-232 / RS-422 / RS-485 Serial Port              | SCM-TB11  | 81-90     |
| Serial Port #2  | SIO #2  | RS-232 / RS-422 / RS-485 Serial Port              | SCM-TB12  | 91-100    |

Table 2-1. Atlas-II SmartCore Board I/O List

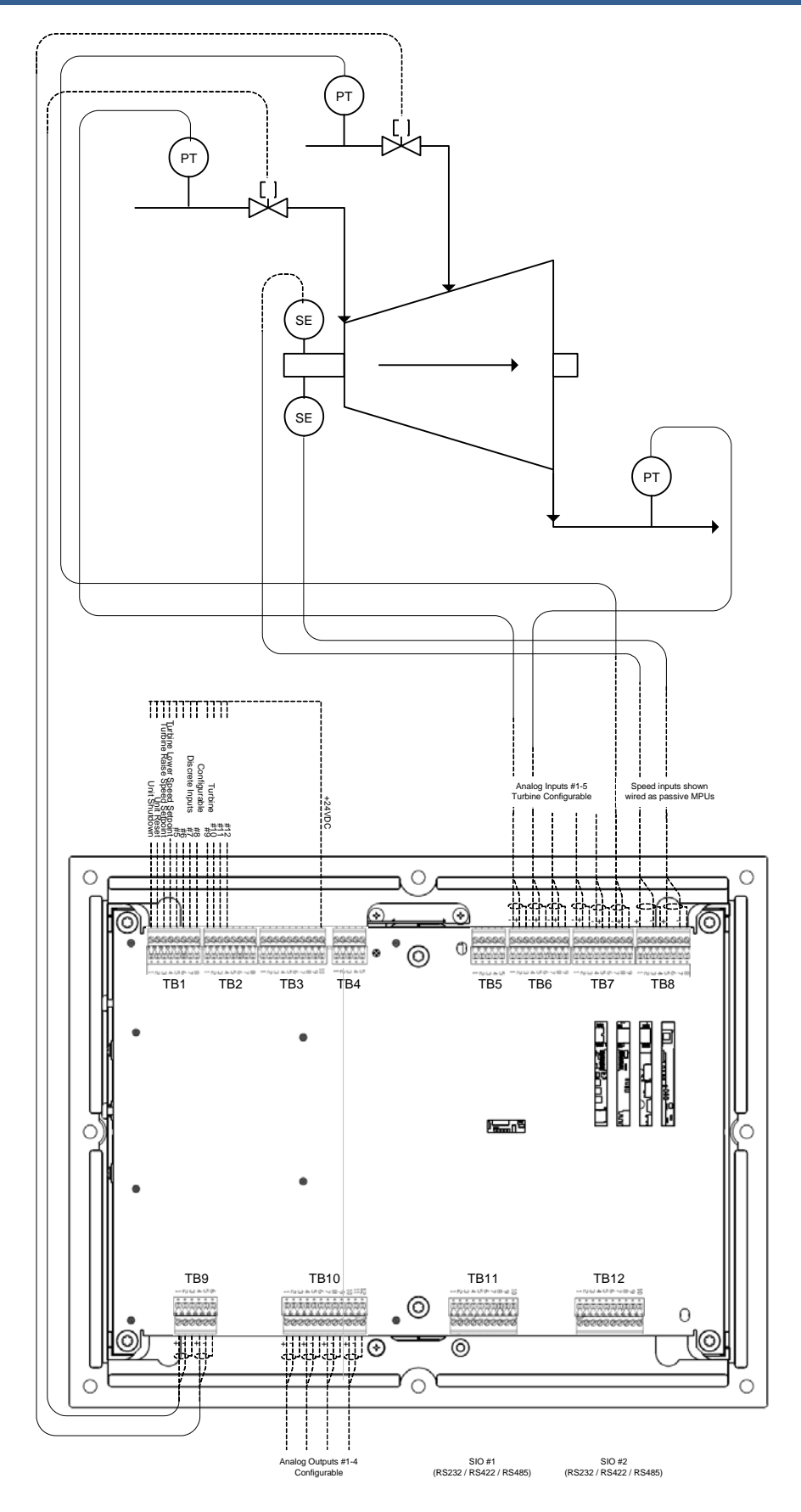

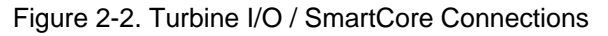

### Compressor I/O / Analog Combo Board

Compressor I/O are split among the SmartCore Board, which handles discrete inputs and configurable analog outputs, and the Analog Combo Board, which hosts analog inputs and 4–20 mA actuator outputs. The Analog Combo Board is the half-size board in the PC/104 stack on the top of the control. Tables 2-2 and 2-3 list the SmartCore and Analog Combo Board I/O assignments for the compressor.

| I/О Туре        | Channel | Description                                      | SmartCore Terminal<br>Block | SmartCore<br>Terminal<br>Numbers |
|-----------------|---------|--------------------------------------------------|-----------------------------|----------------------------------|
| Discrete Input  | DI_01   | Discrete Input #1 - Unit Shutdown                | SCM-TB1                     | 1                                |
| Discrete Input  | DI_02   | Discrete Input #2 - Unit Reset                   | SCM-TB1                     | 2                                |
| Discrete Input  | DI_03   | Discrete Input #3 - Turbine Raise Speed Setpoint | SCM-TB1                     | 3                                |
| Discrete Input  | DI_04   | Discrete Input #4 - Turbine Lower Speed Setpoint | SCM-TB1                     | 4                                |
| Discrete Input  | DI_05   | Discrete Input #5 - Turbine Configurable         | SCM-TB1                     | 5                                |
| Discrete Input  | DI_06   | Discrete Input #6 - Turbine Configurable         | SCM-TB1                     | 6                                |
| Discrete Input  | DI_07   | Discrete Input #7 - Turbine Configurable         | SCM-TB1                     | 7                                |
| Discrete Input  | DI_08   | Discrete Input #8 - Turbine Configurable         | SCM-TB1                     | 8                                |
| Discrete Input  | DI_09   | Discrete Input #9 - Turbine Configurable         | SCM-TB2                     | 9                                |
| Discrete Input  | DI_10   | Discrete Input #10 - Turbine Configurable        | SCM-TB2                     | 10                               |
| Discrete Input  | DI_11   | Discrete Input #11 - Turbine Configurable        | SCM-TB2                     | 11                               |
| Discrete Input  | DI_12   | Discrete Input #12 - Turbine Configurable        | SCM-TB2                     | 12                               |
| Discrete Input  | DI_13   | Discrete Input #13 - Comp 1 Open Anti-Surge VIv  | SCM-TB2                     | 13                               |
| Discrete Input  | DI_14   | Discrete Input #14 - Comp 1 Close Anti-Surge Vlv | SCM-TB2                     | 14                               |
| Discrete Input  | DI_15   | Discrete Input #15 - Comp 2 Open Anti-Surge VIv  | SCM-TB2                     | 15                               |
| Discrete Input  | DI_16   | Discrete Input #16 - Comp 2 Close Anti-Surge Vlv | SCM-TB2                     | 16                               |
| Discrete Input  | DI_17   | Discrete Input #17 - Compressor Configurable     | SCM-TB3                     | 17                               |
| Discrete Input  | DI_18   | Discrete Input #18 - Compressor Configurable     | SCM-TB3                     | 18                               |
| Discrete Input  | DI_19   | Discrete Input #19 - Compressor Configurable     | SCM-TB3                     | 19                               |
| Discrete Input  | DI_20   | Discrete Input #20 - Compressor Configurable     | SCM-TB3                     | 20                               |
| Discrete Input  | DI_21   | Discrete Input #21 - Compressor Configurable     | SCM-TB3                     | 21                               |
| Discrete Input  | DI_22   | Discrete Input #22 - Compressor Configurable     | SCM-TB3                     | 22                               |
| Discrete Input  | DI_23   | Discrete Input #23 - Compressor Configurable     | SCM-TB3                     | 23                               |
| Discrete Input  | DI_24   | Discrete Input #24 - Compressor Configurable     | SCM-TB3                     | 24                               |
|                 |         | 24 Vdc Wetting Voltage for Discrete Inputs       | SCM-TB3                     | 26                               |
|                 |         | Not Used                                         | SCM-TB4/5                   | 27-36                            |
| Analog Input    | AI_01   | Analog Input #1 - Turbine Configurable           | SCM-TB6                     | 37-39                            |
| Analog Input    | AI_02   | Analog Input #2 - Turbine Configurable           | SCM-TB6                     | 40-42                            |
| Analog Input    | AI_03   | Analog Input #3 - Turbine Configurable           | SCM-TB6                     | 43-45                            |
| Analog Input    | AI_04   | Analog Input #4 - Turbine Configurable           | SCM-TB7                     | 46-48                            |
| Analog Input    | AI_05   | Analog Input #5 - Turbine Configurable           | SCM-TB7                     | 49-51                            |
| Analog Input    | AI_06   | Analog Input #6 - Turbine Steam Pressure         | SCM-TB7                     | 52-54                            |
| Speed Input     | SS_01   | Speed Input #1 - Unit Speed Input (MPU or Prox)  | SCM-TB8                     | 55-58                            |
| Speed Input     | SS_02   | Speed Input #2 - Unit Speed Input (MPU or Prox)  | SCM-TB8                     | 59-62                            |
| Actuator Output | ACT_01  | Actuator Output #1 - Turbine (HP/V1) Actuator    | SCM-TB9                     | 63-65                            |
| Actuator Output | ACT_02  | Actuator Output #2 - Turbine (LP/V2) Actuator    | SCM-TB9                     | 66-68                            |
| Analog Output   | AO_01   | Analog Output #1 - Turbine Configurable          | SCM-TB10                    | 69-71                            |
| Analog Output   | AO_02   | Analog Output #2 - Turbine Configurable          | SCM-TB10                    | 72-74                            |
| Analog Output   | AO_03   | Analog Output #3 - Compressor Configurable       | SCM-TB10                    | 75-77                            |
| Analog Output   | AO_04   | Analog Output #4 - Compressor Configurable       | SCM-TB10                    | 78-80                            |
| Serial Port #1  | SIO #1  | RS-232 / RS-422 / RS-485 Serial Port             | SCM-TB11                    | 81-90                            |
| Serial Port #2  | SIO #2  | RS-232 / RS-422 / RS-485 Serial Port             | SCM-TB12                    | 91-100                           |

Manual 26451V1

#### 505CC-2 Installation & Operation Manual

| I/O Type      | Channel | Description                                     | Analog Combo   | Analog Combo     |  |
|---------------|---------|-------------------------------------------------|----------------|------------------|--|
|               |         |                                                 | Terminal Block | Terminal Numbers |  |
| Analog Input  | AI_01   | Analog Input #7 - Comp 1 Flow                   | ANA1-TB1       | 1-3              |  |
| Analog Input  | AI_02   | Analog Input #8 - Comp 1 Suction Pressure       | ANA1-TB1       | 4-6              |  |
| Analog Input  | AI_03   | Analog Input #9 - Comp 1 Discharge Pressure     | ANA1-TB1       | 7-9              |  |
| Analog Input  | AI_04   | Analog Input #10 - Comp 1 Suction Temp          | ANA1-TB1       | 10-12            |  |
| Analog Input  | AI_05   | Analog Input #11 - Comp 1 Discharge Temp        | ANA1-TB2       | 13-15            |  |
| Analog Input  | AI_06   | Analog Input #12 - Comp 2 Flow                  | ANA1-TB2       | 16-18            |  |
| Analog Input  | AI_07   | Analog Input #13 - Comp 2 Suction Pressure      | ANA1-TB2       | 19-21            |  |
| Analog Input  | AI_08   | Analog Input #14 - Comp 2 Discharge Pressure    | ANA1-TB2       | 22-24            |  |
| Analog Input  | AI_09   | Analog Input #15 - Comp 2 Suction Temp          | ANA1-TB3       | 26-28            |  |
| Analog Input  | AI_10   | Analog Input #16 - Comp 2 Discharge Temp        | ANA1-TB3       | 29-31            |  |
| Analog Input  | AI_11   | Analog Input #17 - Compressor Configurable      | ANA1-TB3       | 32-34            |  |
| Analog Input  | AI_12   | Analog Input #18 - Compressor Configurable      | ANA1-TB4       | 35-38            |  |
| Analog Input  | AI_13   | Analog Input #19 - Compressor Configurable      | ANA1-TB4       | 39-42            |  |
| Analog Input  | AI_14   | Analog Input #20 - Compressor Configurable      | ANA1-TB5       | 43-46            |  |
| Analog Input  | AI_15   | Analog Input #21 - Compressor Configurable      | ANA1-TB5       | 47-50            |  |
| Analog Output | AO_01   | Analog Output #5 – Comp 1 Anti-Surge VIv        | ANA1-TB6       | 51-53            |  |
|               |         | Output                                          |                |                  |  |
| Analog Output | AO_02   | Analog Output #6 - Comp 2 Anti-Surge VIv Output | ANA1-TB6       | 54-56            |  |
| Speed Input   | SS_01   | Not Used                                        | ANA1-TB6       | 57-59            |  |
| Speed Input   | SS_02   | Not Used                                        | ANA1-TB6       | 60-62            |  |

Table 2-3. Atlas-II Analog Combo Board I/O List

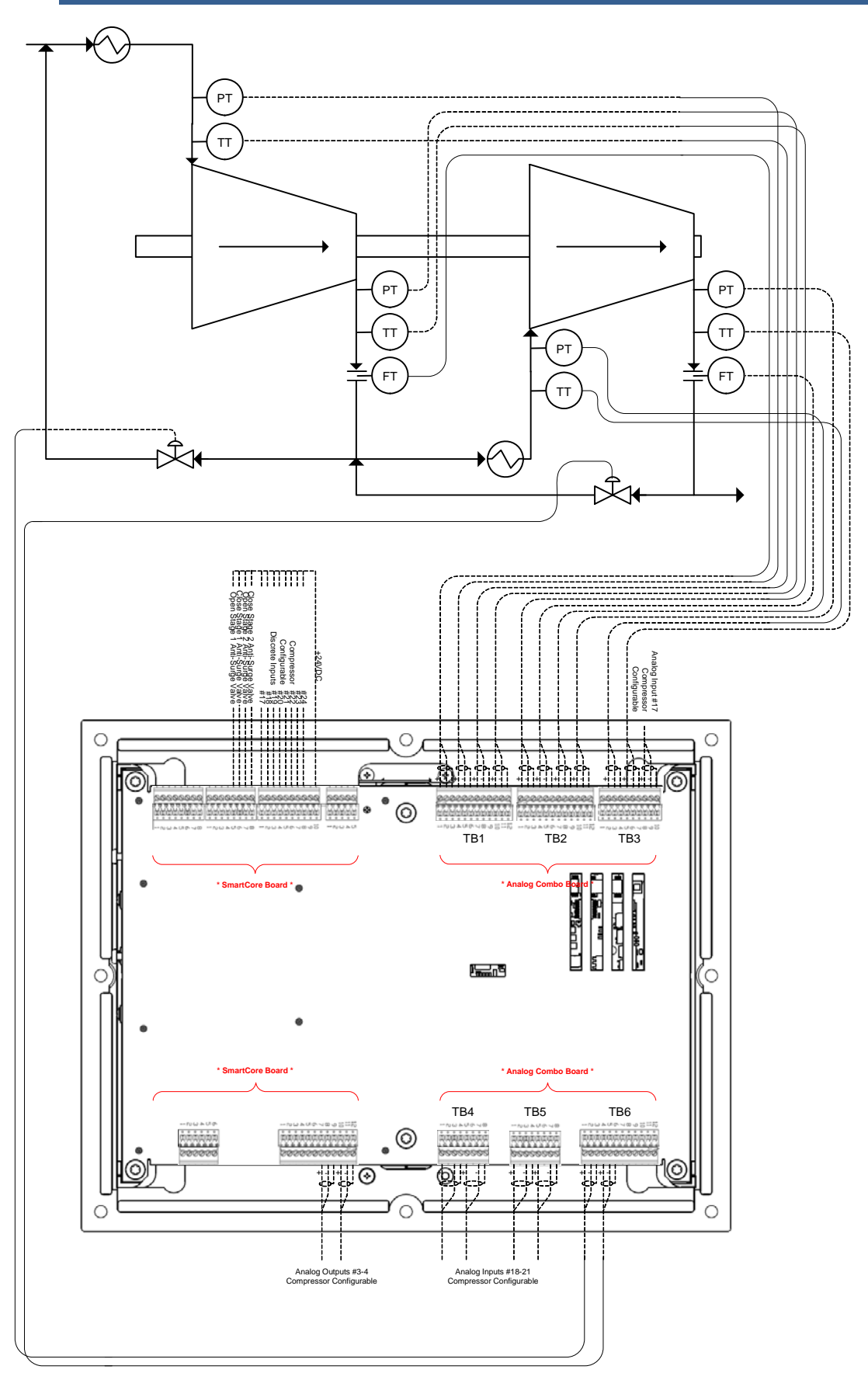

Figure 2-3. Compressor I/O / SmartCore / Analog Combo Connections

### **Discrete Outputs / Power Supply Board**

All discrete outputs for both turbine and compressor are located on the Power Supply Board, the half-size board in the PC/104 stack on the bottom of the control. The discrete outputs are not dry contacts. They are low-side relay drivers capable of up to 200 milliamps. As such, external interposing relays are usually required. Table 2-4 lists the Power Supply Board connections.

| І/О Туре        | Channel | Description                                          | Power Supply<br>Terminal Block | Power Supply<br>Terminal<br>Numbers |
|-----------------|---------|------------------------------------------------------|--------------------------------|-------------------------------------|
| Input Power     |         | 18-32 Vdc (65 W) Supply Power                        | PS-TB2                         | 1-3                                 |
|                 |         | Not Used                                             | PS-TB4                         | 6-7                                 |
| Discrete Output | DO_01   | Discrete Output #1 - Unit Shutdown                   | PS-TB5                         | 8                                   |
| Discrete Output | DO_02   | Discrete Output #2 - Unit Alarm                      | PS-TB5                         | 9                                   |
| Discrete Output | DO_03   | Discrete Output #3 - Turbine Configurable            | PS-TB5                         | 10                                  |
| Discrete Output | DO_04   | Discrete Output #4 - Turbine Configurable            | PS-TB5                         | 11                                  |
| Discrete Output | DO_05   | Discrete Output #5 - Turbine Configurable            | PS-TB5                         | 12                                  |
| Discrete Output | DO_06   | Discrete Output #6 - Turbine Configurable            | PS-TB5                         | 13                                  |
| Discrete Output | DO_07   | Discrete Output #7 - Compressor Configurable         | PS-TB5                         | 14                                  |
| Discrete Output | DO_08   | Discrete Output #8 - Compressor Configurable         | PS-TB5                         | 15                                  |
| Discrete Output | DO_09   | Discrete Output #9 - Compressor Configurable         | PS-TB6                         | 16                                  |
| Discrete Output | DO_10   | Discrete Output #10 - Compressor Configurable        | PS-TB6                         | 17                                  |
| Discrete Output | DO_11   | Discrete Output #11 - Compressor Configurable PS-TB6 |                                | 18                                  |
| Discrete Output | DO_12   | Discrete Output #12 - Compressor Configurable        | PS-TB6                         | 19                                  |
|                 |         | Not Used PS-TB6 20-21                                |                                | 20-21                               |
| Relay Power     |         | 18-32 Vdc External Relay Power                       | PS-TB6                         | 22-23                               |

Table 2-4. Atlas-II Power Supply Board I/O List

See Figure 2-4 for sample relay wiring using external relays or an optional Woodward 12-Channel Relay Module. See Chapter 8 for more information on the Woodward Relay Module.

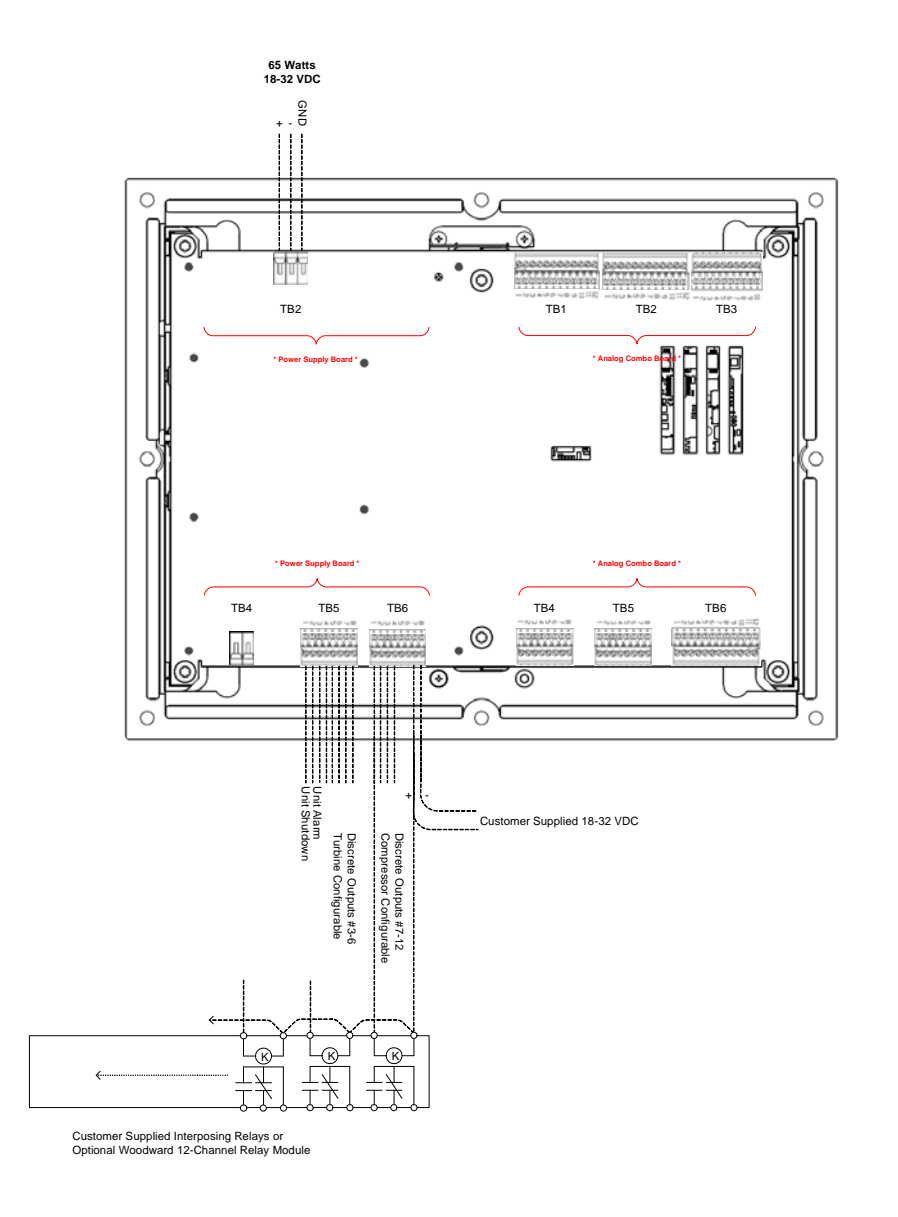

Figure 2-4. Atlas-II Power Supply Board Connections

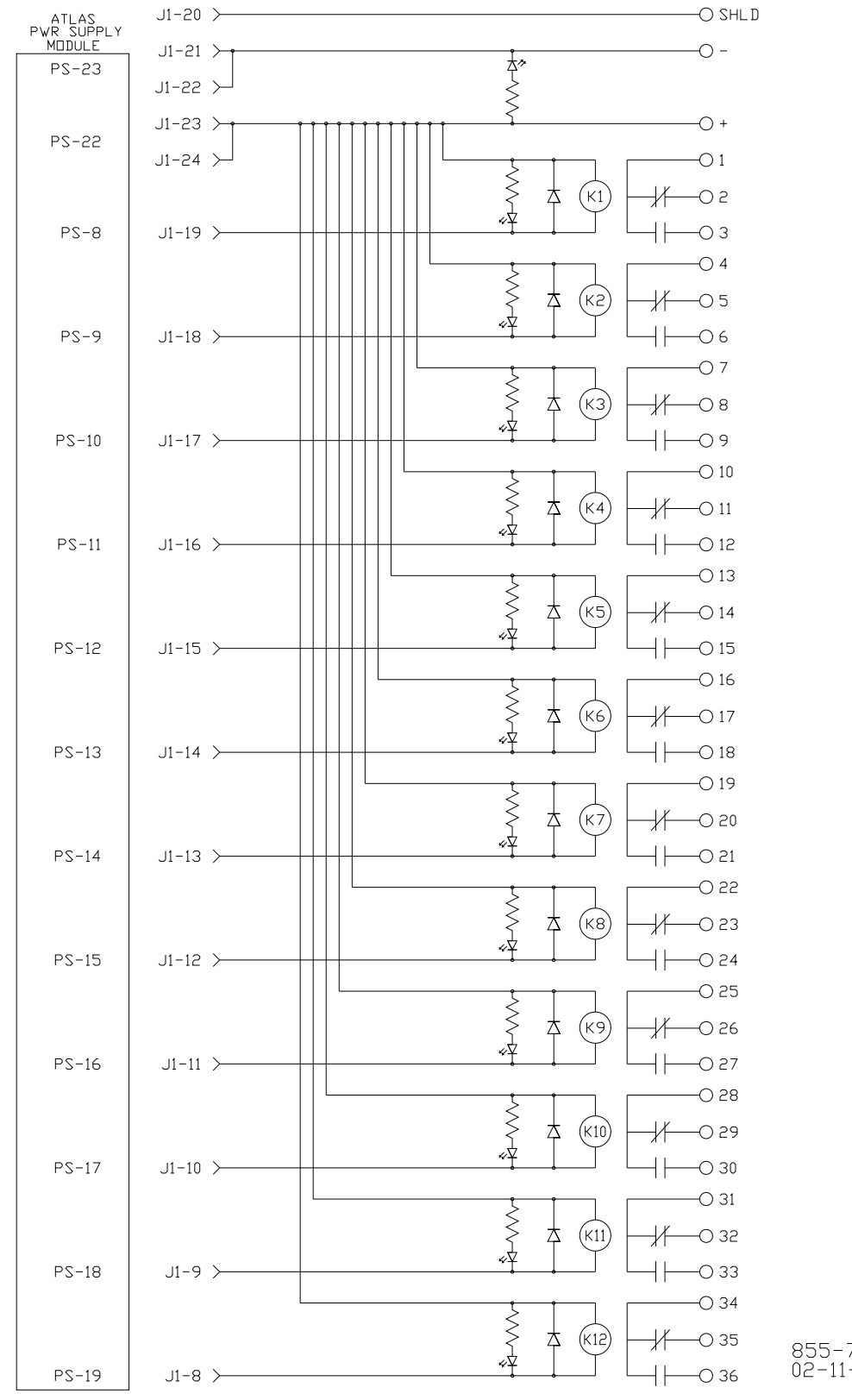

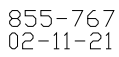

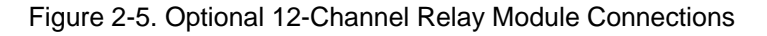

#### CPU

The CPU is integral to the Atlas-II's SmartCore board, the bottom, full size board in the stack. It includes four RJ-45 10/100 Base-Tx Ethernet jacks on the bottom side of the control.

There are no required field connections to the CPU, unless the control is installed on an Ethernet network or connected directly to a PC or the optional touchscreen HMI, in which cases the RJ-45 jacks are used. The control may be installed on a local area network (LAN) through an Ethernet hub or switch or connected directly to a PC or the optional touchscreen HMI. In either case, normal, straight Ethernet cables may be used.

To ensure signal integrity and robust operation of Ethernet devices, double shielded Ethernet cables (SSTP) are required for customer installations. Their primary function is to provide EMI shielding and proper shield termination of the Ethernet cable.

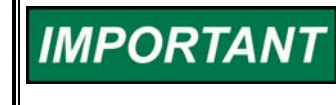

To fully realize 100 Base-TX connectivity, downstream devices must be 100 Base-TX capable. As such, when using an Ethernet hub for multiple connections, either a fixed 100 Base-TX or an auto-switching 10/100 Base-TX hub would be necessary.

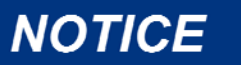

Use shielded Ethernet cable only! Use of non-shielded cable may result in permanent system damage.

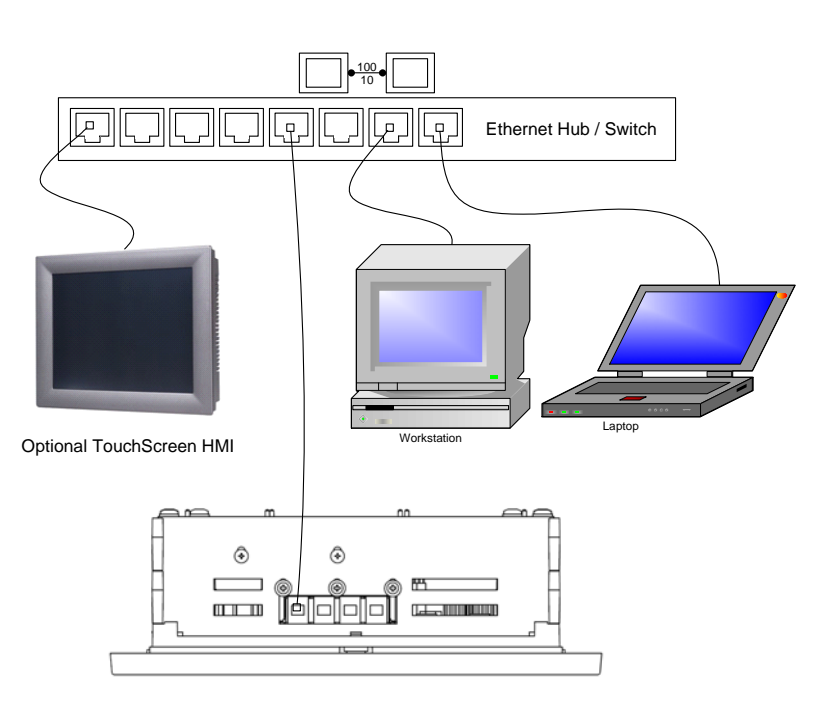

Figure 2-6. Connection to an Ethernet LAN

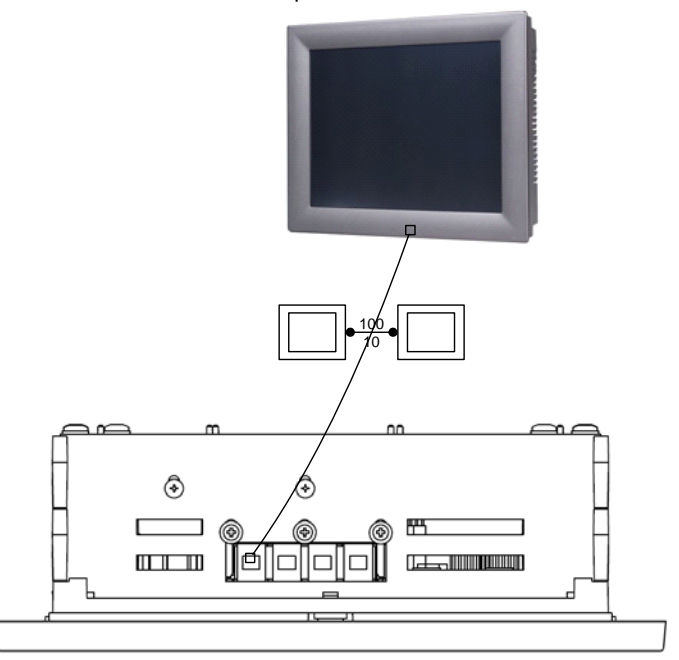

Optional TouchScreen HMI

Figure 2-7. Peer-to-peer Ethernet Connection

### **HMI/CCT Software Installation**

Full configuration and operation of the 505CC-2 Steam Turbine and Compressor Control is accomplished with the supplied HMI & Configuration Tool (CCT) software or the optional touchscreen HMI.

The HMI/CCT application was developed with Indusoft's Web Studio automation software. The supplied CD will not only install the 505CC-2's HMI/CCT application, but also a fully functional version of Indusoft's Web Studio software. The supplied license key will facilitate runtime operation of the 505CC-2 HMI/CCT. A development key is also available from Indusoft that would permit customization of the 505CC-2 HMI & Configuration Tool, or use of Indusoft for development of any other automation project.

To install the HMI/CCT onto a Microsoft Windows 2000/XP computer, load the supplied compact disc (CD) into the computer's CD drive. The installation program should start automatically—If not, browse to the CD drive and run the file *setup.exe*.

The first part of the installation will launch the separate Indusoft install. It is strongly recommended that you retain all default selections, paths, and program groups suggested by the installer. During this install, you are given the opportunity to select which Indusoft components will be copied. If desired, deselect *Demo Files, WinCE 3.0, WinCE 4.x,* and *Web Tunneling Gateway* as shown in Figure 2-8—These are not used by the 505CC-2 HMI/CCT. However, leaving them selected will not cause any problems.

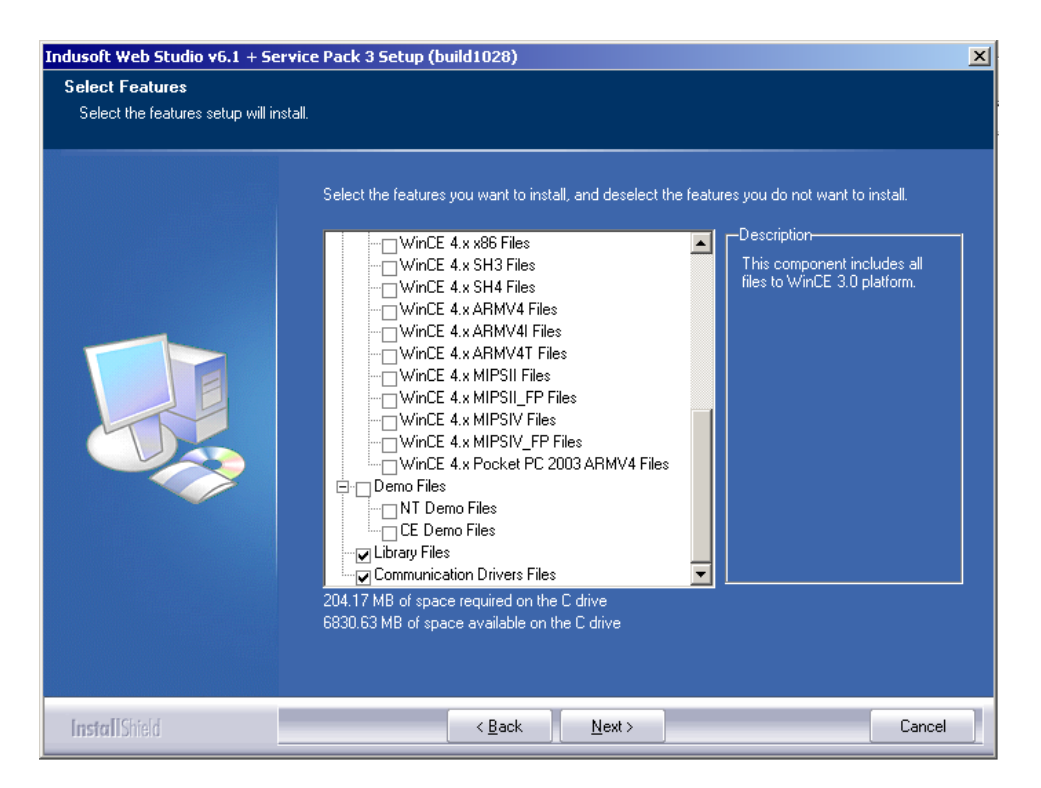

Figure 2-8. Indusoft Installation Components

Depending upon the Windows components currently installed on the computer, you may receive warnings or error messages during the Indusoft installation. For example, a common message relates to existing Microsoft Data Access Components--Simply acknowledge this or other messages by selecting OK or CANCEL as necessary.

Also, at the end of the Indusoft installation, you will be prompted to reboot the computer. Select NO to REBOOT LATER. You will be prompted again at the end of the complete installation, at which time the computer should be rebooted.

Woodward software tools, such as ServLink OPC Server (SOS) and Application Manager (AppManager) will also be installed. In addition to providing control over the 505CC-2's application software, AppManager is the most reliable method for verifying the control's name and IP address. It also facilitates IP address changes and can assist in copying datalogs from the control to the HMI/CCT computer. Similar to the installations mentioned above, it is strongly recommended that you retain all default selections, paths, and program groups suggested by the AppManager and SOS installers.

The installer will continue to copy the necessary files, configure settings, and register ActiveX controls necessary for the HMI/CCT's proper operation. At the end of the complete installation, select the option to reboot the computer.

### HMI/CCT Start-Up / Screen Navigation

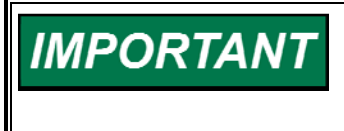

The HMI/CCT application requires a license key (included) for normal runtime. The key must be properly installed (parallel port or USB hardware keys) or configured (software keys) for the HMI/CCT to run properly.

Upon launching the 505CC-2 HMI/CCT application, the HMI/CCT is establishing a Modbus connection to the control. During this time, the splash screen shown in Figure 2-9 is briefly displayed. If there is no control to which to connect or the HMI/CCT has never been configured, select the *Go To Offline Configuration* button to enter the Offline mode.

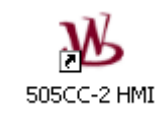

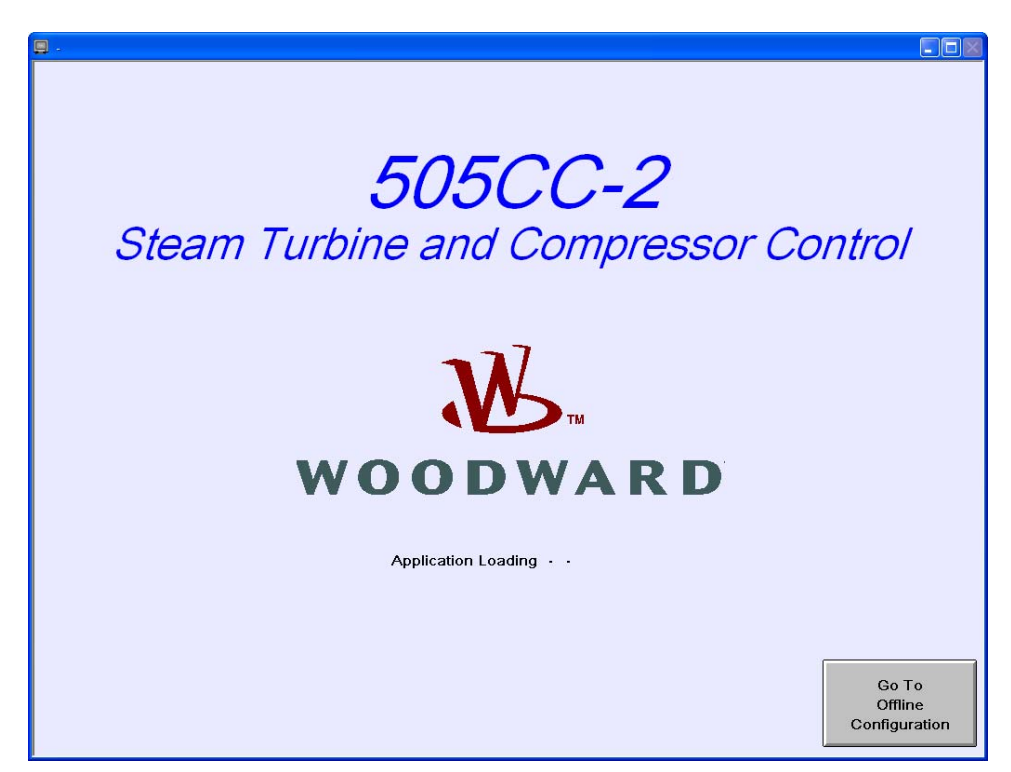

Figure 2-9. Splash Screen

After Modbus has connected successfully, the Main Menu will be displayed. The screens are arranged in a traditional drill-down menu tree orientation, with separate branches for configuration and operation of both the turbine and compressor, as well as for overall system functions (file management, alarming, trending, etc.). The header and footer are common across all screens. The former indicates the login level, screen name, date, and time. The latter displays status messages and data for the turbine and compressor, navigation buttons, and indicators for active alarm and communication link health. Upon startup, the uppermost, or home screen, the Main Menu, is available. See Figure 2-10 for an example of the Main Menu Screen and the common screen header and footer.

| 🗐 - Main Menu                            |                                   |                                                                                                    |                                                                            |              |                                     |
|------------------------------------------|-----------------------------------|----------------------------------------------------------------------------------------------------|----------------------------------------------------------------------------|--------------|-------------------------------------|
| Service                                  |                                   | Main Menu                                                                                                 | 12/21/2007                                                                 | 09:53:59     | W woodward                          |
| Turbine<br>Start/Stop                    | Turbine<br>Run                    |                                                                                                    | Compressor<br>Stage 1<br>Operation                                         | Co<br>C      | ompressor<br>Stage 2<br>Operation   |
| Turbine<br>PID Control                   | Turbine<br>Steam Map              |                                                                                                    | Compressor<br>Stage 1<br>Logic Diagram                                     | Co<br>Log    | ompressor<br>Stage 2<br>gic Diagram |
| Turbine<br>Actuator<br>Cal/Linearization |                                   |                                                                                                    | Compressor<br>Stage 1<br>Map                                               | Co           | ompressor<br>Stage 2<br>Map         |
|                                          |                                   |                                                                                                    | AS Valve<br>Manual Stroke/<br>Linearization                                | Ca           | ompressor<br>Operation              |
| Alarm<br>Summary                         | Alarm<br>History                  | Configuration/<br>Service                                                                                 | Event<br>History                                                           | C            | Unit<br>Overview                    |
| Online<br>Trend                          | Historical<br>Trend               | Application Information<br>UI Version/Date: 992<br>Configuration File: SIM<br>Application Name/Date: No C | 8-1048 Rev. B 04/25/2007<br>ULATION2.XML - 11/30/2007<br>Control Connected | 7 16:09:58   | Close<br>HMI                        |
| Turbine:                                 | Shutdown                          | SIMU                                                                                                    | LATION SPD 0 RE                                                            | РМ НР 0.0    | )%LP 0.0%                           |
| Compressor: Stg 1: Auto-ShutDwn          | Stg 2: Auto-S                     | ShutDwn PV1                                                                                               | 0.0 ASV1 100.0 %                                                           | PV2 0.0      | ASV2 100.0 %                        |
| Units<br>Imperial                        | mote Mode Active<br>ess for Local |                                                                                                    | G-DD Sav<br>Configu                                                        | re<br>ration | ESD ESD                             |

Figure 2-10. Main Menu

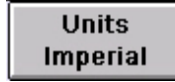

Select the Units button to toggle between Imperial (English) and SI (System International) units.

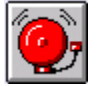

The Alarm indicator will blink to indicate an active, unacknowledged alarm. Click the button to jump to the Alarm Summary screen.

Local/Remote Mode Active Press for Local Select the Local/Remote button to toggle between Local and Local/Remote modes, if configured.

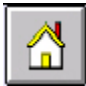

Select the Home button to jump to the Main Menu screen.

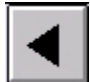

Select the Back button (left arrow) to jump to the previously viewed screen.

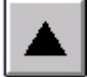

Select the Up button to jump to the previous, upper level screen.

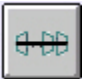

Select the Unit Overview button to jump to the Unit Overview graphics screen.

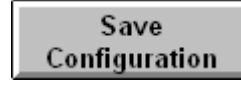

The Save Configuration button is available in Engineering, Service, and Online Configuration modes. Select it to save all configuration parameters into the 505CC-2's nonvolatile memory.

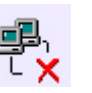

The Communications Health indicator will blink if the communications link (Modbus) is failed. Once communications are restored and the alarm acknowledged and reset, the indicator will return to normal.

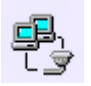

Once the control is powered-up and communications are established, the Communications Health indicator will change and online functionality will be available.

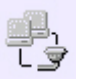

In the Offline configuration mode, the HMI/CCT, even if physically connected to a control, is "offline" relative to that control. Any configuration changes are not maintained, unless saved to a configuration file. Configuration parameters are not written to the control in this login level.

# IMPORTANT

For proper communications, verify that the control and all connected Ethernet devices have properly configured IP addresses. See the *IP Addresses* section later in this chapter.

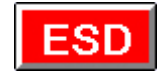

The Shutdown indicator will blink to indicate an active shutdown. Click the button to initiate an emergency shutdown.

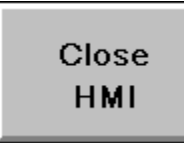

In the lower right corner of the Main Menu screen, the Close HMI button will terminate the HMI/CCT application but has no effect on the 505CC-2 or its controlling of the turbine/compressor unit.

#### Alarm Summary/History, Event History

The Alarm Summary screen, shown in Figure 2-11, provides a time-stamped summary of 505CC-2 alarm conditions. The alarm messages are expanded text to provide intuitive feedback to the Operator as to the alarm condition. New, active, unacknowledged alarms are displayed in red. Use the Ack or Ack All buttons to acknowledge alarms and the Reset button to issue a system reset. Active, acknowledged alarms are shown in blue, and inactive, unacknowledged alarms are shown in green.

The appearance of the alarm summary can be customized with the Columns button, allowing the Operator to add or delete columns of pertinent information. Column widths and sorting are also adjustable via the column headers.

The Alarm History screen, similar to the Summary screen shown below, maintains a running list of alarm, acknowledge, and return-to-normal events. The Event History screen lists pre-defined, time-stamped control events.

| Monitor                                    | Alarm Summary                            | 07/17/2006      | 07:16:27   | N woodward                            |
|--------------------------------------------|------------------------------------------|-----------------|------------|---------------------------------------|
| Active Time ∇                              | Message                                  |                 |            |                                       |
| A 07/17/2006 07:15:18                      | Servlink Communication Error             |                 |            | i i i i i i i i i i i i i i i i i i i |
| A 07/17/2006 07:15:18                      | HMI ModBus Communication Error           |                 |            |                                       |
| A 07/17/2006 07:14:50                      | Trip - Actuator #2 Failed                |                 |            |                                       |
| A 07/17/2006 07:14:50                      | Trip - Actuator #1 Failed                |                 |            |                                       |
| 07/17/2006 07:07:42                        | COMP, 2 - Alarm - Flow Input Failed      |                 |            |                                       |
| 07/17/2006 07:07:42<br>07/17/2006 07:07:42 | COMP. 2 - Alarm - P1 Input Failed        |                 |            |                                       |
| V 07/17/2006 07:07:42                      | COMP. 1 - Alarm - 11 Input Failed        |                 |            |                                       |
| V 07/17/2006 07:07:42                      | COMP. 2 - Alarm - Cl Input Failed        |                 |            |                                       |
| 07/17/2006 07:07:42                        | Alarm - Extraction Input Failed          |                 |            |                                       |
| 07/17/2006 07:07:42                        | COMP. 1 . Alarm . P1 Input Failed        |                 |            |                                       |
| ✓ 07/17/2006 07:07:42                      | COMP. 1 - Alarm - T2 Input Failed        |                 |            |                                       |
| 07/17/2006 07:07:42                        | COMP. 1 - Alarm - P2 Input Failed        |                 |            |                                       |
| 07/17/2006 07:07:42                        | COMP. 2 - Alarm - P2 Input Failed        |                 |            |                                       |
| 07/17/2006 07:07:42                        | COMP. 1 - Alarm - Flow Input Failed      |                 |            |                                       |
|                                            |                                          |                 |            |                                       |
|                                            |                                          |                 |            |                                       |
|                                            |                                          |                 |            |                                       |
|                                            |                                          |                 |            |                                       |
|                                            |                                          |                 |            |                                       |
|                                            |                                          |                 |            |                                       |
|                                            |                                          |                 |            | 3                                     |
|                                            |                                          |                 |            |                                       |
|                                            |                                          |                 |            |                                       |
|                                            |                                          |                 |            |                                       |
|                                            |                                          |                 |            |                                       |
|                                            |                                          |                 |            |                                       |
|                                            |                                          |                 |            | S                                     |
|                                            |                                          |                 |            |                                       |
|                                            |                                          |                 |            |                                       |
|                                            |                                          |                 |            |                                       |
|                                            |                                          |                 |            |                                       |
| Columns Filter                             |                                          |                 | Ack        | Ack All                               |
| Turbine: Speed in C                        | ontrol Manual Pressure Control Inhibited | SPD 0           | RPM HP 0.0 | % LP 0.0 %                            |
| Compressor: Stg 1: Auto-Zeros              | Spd Stg 2:Auto-ZeroSpd PV1 0.            | 0 ASV1 100.0    | % PV2 0.0  | ASV2 100.0 %                          |
| Units<br>SI                                | Local/Remote Mode Active Press for Local | <del>1 10</del> |            | ESD                                   |

Figure 2-11. Alarm Summary Screen

### **Online / Historical Trend**

From the Main Menu shown in Figure 2-10, select the Online Trend or Historical Trend button to access the trend screen, shown in Figure 2-12. The historical and online trend screens are similar in appearance and control—The descriptions below apply to both except where noted.

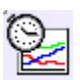

The same Online Trending screen may be launched by trend buttons located throughout the HMI—The trend will be loaded with data relevant to the button's location.

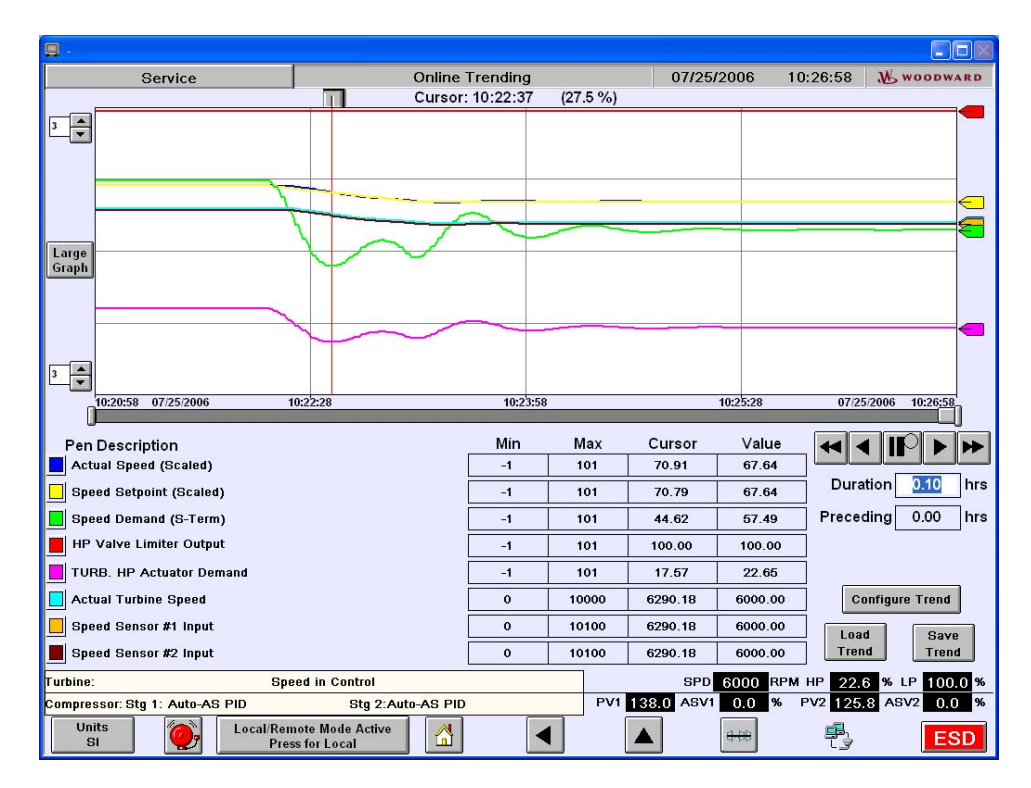

Figure 2-12. Online Trend Screen

The trend may display up to eight pens at a time. Individual pens may be turned on and off by selecting their color squares in the legend. Along with the description, minimum and maximum trend values (Y-axis limits), a cursor value, and current value (Online Trending only) are displayed for each pen. The min and max limits are adjustable for each pen. The cursor value is the value of the pen at its intersection with the vertical cursor, which may be moved horizontally across the trend window. The current value is the pen value at the right edge of the trend (Online Trending only).

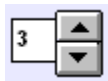

Gridlines may be added to or removed from the trend window by adjusting the horizontal (located at the top of the Y-axis) and vertical (located at the bottom of the Y-axis) gridline settings.

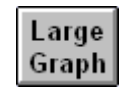

Select the Large Graph button to expand the trend window. In this format, the trend legend and controls are unavailable.

To the right of the trend screen, the trend window's Duration and Preceding Hours values are displayed. These parameters are adjustable and define the Xaxis time values of the current trend. The Duration is defaulted to 15 minutes for Online Trending and four hours for Historical Trending. It may be expanded to 24 hours in either case. The slider at the bottom of the trend will adjust the current view within a 24-hour period. Simply adjusting the Preceding Hours value will do the same. The adjustment arrows also manipulate the Preceding Hours value, but in fixed time increments:

| Shifts the view to the left:  | One hour for Online Trending<br>Four hours for Historical Trending  |
|-------------------------------|---------------------------------------------------------------------|
| Shifts the view to the left:  | 15 minutes for Online Trending<br>One hour for Historical Trending  |
| Shifts the view to the right: | 15 minutes for Online Trending<br>One hour for Historical Trending. |
| Shifts the view to the left:  | One hour for Online Trending<br>Four hours for Historical Trending. |
| Devices Opling Transfing (di  | achlad far Historiaal tranding)                                     |

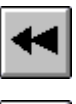

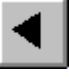

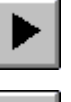

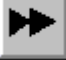

Pauses Online Trending (disabled for Historical trending)

At the bottom right of the screen, controls are provided to customize, save, and load a configured trend. Select the Configure Trend button to access the trend configuration pop-up shown in Figure 2-13.

| Trend Pen Configuration |           |
|-------------------------|-----------|
|                         | Pen 1     |
| Steam Turbine           | Pen 2     |
| ×                       | Pen 3     |
| Compressor 1            | Pen 4     |
|                         | Pen 5     |
| Compressor 2            | <br>Pen 6 |
| ×                       | Pen 7     |
|                         | Pen 8     |
| Clear All               |           |
| OK Pens Cancel          |           |

Figure 2-13. Trend Configuration Pop-up

Any or all pens on the current trend may be modified by first selecting the pen in the legend and then selecting the desired point from one of the available lists. If more than one point is selected from the lists after designating the pen, the last one selected will be assigned to the pen. Select OK to view the configured trend.

Once a customized trend is configured, it may be saved for later access. Select the Save Trend button to access the Trend File Save pop-up. Assign a file name as desired and select Save.

A custom configured trend, as well as any existing default trend, may be loaded via the Load Trend button. Select any available trend from the browse window, and select Load.

The HMI/CCT has been configured to archive typical data for the turbine and compressor. Historical trend files are maintained on the HMI computer for 30 days, after which time they are deleted. After one day, they are compressed to conserve disk space on the HMI computer. The list of available data points has been limited to keep the trend files to a manageable size. If other parameters or more significant archiving is required, an external data logger is recommended. If higher resolution is required for troubleshooting, see the information on high-speed datalogs elsewhere in this manual.

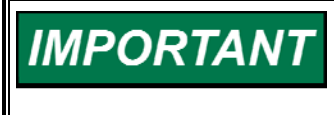

Because of limited storage space, historical trending is not available on the optional touchscreen HMI. Historical data archiving is automatically suspended if disk free space on any HMI computer falls below 500 MB.

#### Log-in / Security Levels

In the upper left corner of the screen is an indicator of the current log-in level— Click the button to change levels as shown in Figure 2-14.

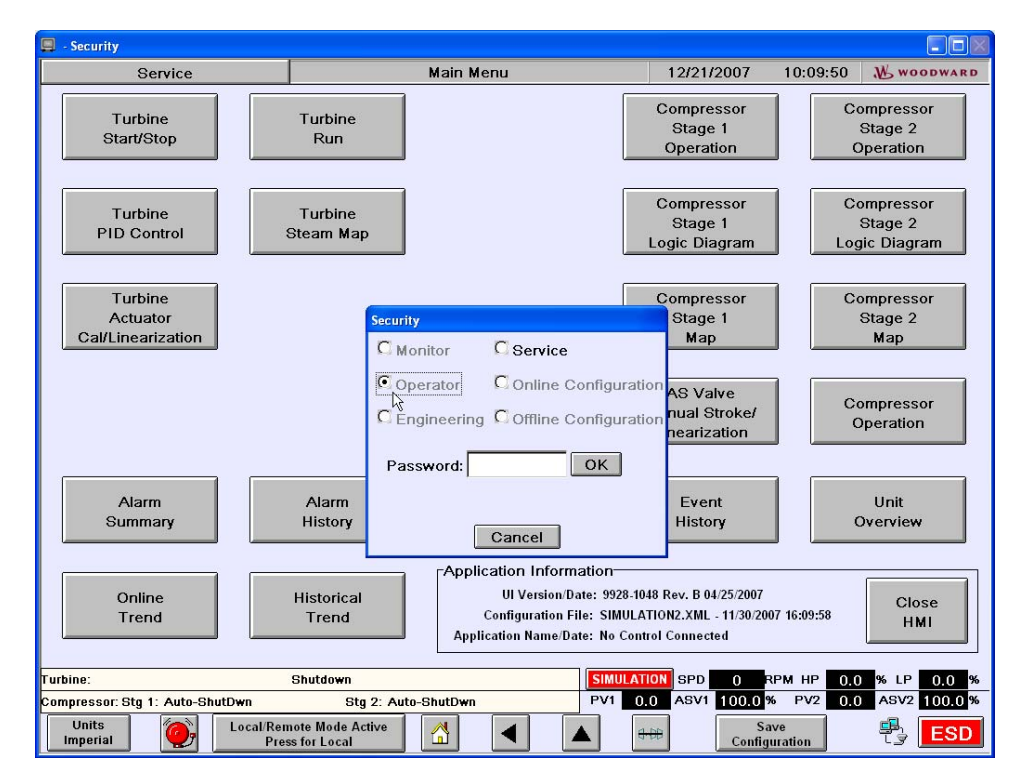

Figure 2-14. Log-in Level

There are six levels of log-in with varying degrees of security applied to configuration and operation actions. See Table 2-5 for details. See Appendix A for a list of default log-in passwords.

| Log-in Level             | Security Level                                                                                                    |
|--------------------------|----------------------------------------------------------------------------------------------------|
| Monitor                  | No configuration permissions. Operational permissions limited to alarm acknowledge. In this login, the HMI acts merely as a "dumb"                                                                                                    |
|                          | terminal.                                                                                                    |
| Operator                 | Full command of all operating screen functions with the exception of PID tuning, valve calibrations, Online compressor map adjustments, and compressor Full Manual operating mode.                                                                              |
| Engineering              | Full operation permissions (same as Operator but without its exceptions).                                                                                                    |
| Service                  | Full operation and configuration permissions.                                                                                                    |
| Online<br>Configuration  | Full configuration permissions. Highest security level. Requires that the turbine/compressor unit is shutdown. The 505CC-2 is forced into I/O lock.                                                                                                    |
| Offline<br>Configuration | Off-line configuration mode. Full configuration permissions. The HMI/CCT is not connected to the control. Or, if connected, any configuration changes are not written to the 505CC-2. Offline is not meant to imply that the turbine/compressor is not running. |

Table 2-5. Log-in / Security Levels

**NOTICE** The Service log-in provides access to all turbine and compressor configuration parameters. Some parameters, if adjusted while the unit is running, could cause unpredictable or dangerous control behavior. It is strongly advised not to adjust critical parameters (Turbine General Configuration and Compressor General Configuration screens, for example) while the unit is running. For safety, some of these parameters, if changed while the unit is running, will not be acknowledged by the control.

The Online Configure security login will force an I/O Lock on the Atlas-II control and, therefore, can only be accessed when the turbine is shut down. This mode is inhibited if the turbine is running. I/O Lock is indicated by the Turbine Status message in the HMI/CCT screen footer and by red LEDs active on the 505CC-2's I/O boards. I/O Lock is cleared when leaving the Online Configuration login—If I/O Lock remains while in any other security level, return to Online Configuration, then revert back to Monitor to clear I/O Lock.

# NOTICE

NOTICE

In the Engineering, Service, or Online Configuration modes, the Save Configuration button becomes available in the HMI/CCT screen footer. This button will save all configuration values into the 505CC-2's non-volatile memory. Although this action is automatic when leaving one of these logins, and periodically within, it is advisable to press the button occasionally while configuring the unit. These security levels determine what functions and configuration permissions are available to the user. In general, the higher the log-in level, the more functions and configurables are available. Some turbine parameters (Teeth Seen by MPU and Gear Ratio) require re-initialization of the control to take effect--They can be changed at any time, but until re-initialization, the new value is ignored by the control. This is accomplished by tuning these parameters in the Online Configuration mode when the unit is shutdown. After configuration of these parameters, select the Save Configuration button. Then, reboot the control by cycling power. Upon restarting the control, the new values will be used. Other parameters (PID tuning, speed setpoints, etc.) can safely be changed online and, as such, are available in the Engineering and Service levels.

To prevent multiple connections of the HMI/CCT from fighting for control of a single 505CC-2, a configuration token scheme is applied to the security login levels. If a connection is established in Operator, Engineering, Service, or Online Configuration modes, any other HMI/CCT session is limited to Monitor and Offline Configuration. The HMI/CCT session in control will remain so until its security level is changed to Monitor or Offline Configuration, thereby freeing the 505CC-2 for another HMI/CCT session. For similar reasons of security, loss of communications (Modbus) will force the control back to Monitor mode.

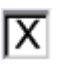

Discrete selections are made via check boxes where an "X" indicates an enabled or chosen function. Adjustable analog values are indicated by

50.00

up/down arrows to the right of the value. Selecting the analog field box will open an adjustment pop-up. Use the adjustment arrows to increase or decrease the value, or select (highlight)

the numerical value within the pop-up for direct entry of a value.

In general, changes to analog configuration values are bound only by the parameter's design limits within software. An additional constraint is placed upon PID tuning parameters—No change of more than 10% of current value is allowed to protect against erroneous entries causing dangerous control conditions.

Analog values on operating screens (setpoints, demands, presets, etc.) may be adjusted with ramp buttons, as described above, or direct entry of an analog value. Entered setpoints are limited by their configured minimum and maximum values.

See the applicable turbine and compressor control manuals for detailed configuration and operation instructions. The following sections provide system level configuration instructions only.

#### **Configuration Menu / System Configuration**

The Main Menu screen provides single button access to all turbine and compressor operating screens. Select the Configuration / Service button in the lower center of the screen to access the configuration menu, shown in Figure 2-15.

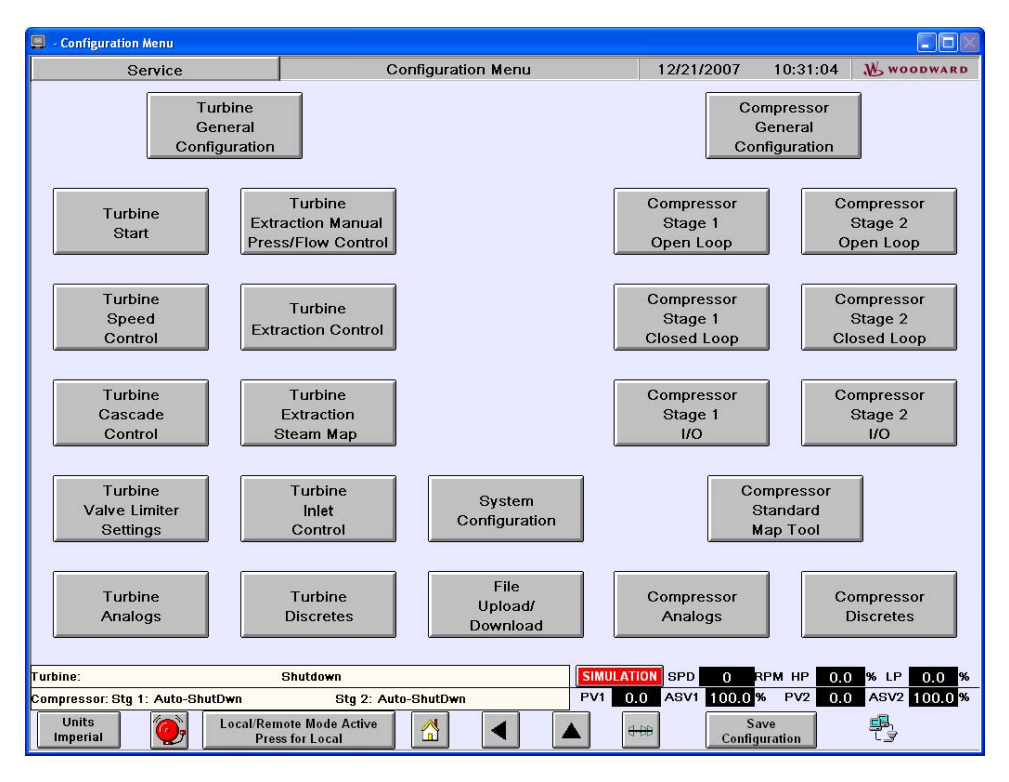

Figure 2-15. Configuration Menu

The Configuration Menu screen provides single button access to all turbine and compressor configuration screens, configuration file management, and system configuration. Select the System Configuration button to access that screen, facilitating system level configuration including Modbus setup. See Figure 2-16.

| Online Configure                   | System Co            | nfiguration                    | 12/21/2007          | 10:32:48         | W WOODWARD   |
|------------------------------------|----------------------|--------------------------------|---------------------|------------------|--------------|
| Control Configuration              |                      | Date/Time Settings—            |                     |                  |              |
| Mode IICC                          | ×                    | Control Date                   | •                   | Control Time     |              |
| Units                              |                      | 12 / 21 / 2                    | 007                 | 17:20:41         |              |
| System Units Imperial              | ×                    | Modify Date                    |                     | Medify Time      |              |
| Pressure Units PSI                 | ~                    | 00 / 00 / 00                   | 000                 | 00:00:00         | ]            |
| Language Selection                 |                      | Set Control Da                 | ite                 | Set Control Time |              |
| Language English                   | ~                    |                                |                     |                  | -            |
| ∟<br>⊏Control                      |                      | Synchronize Co                 | ntrol               |                  |              |
| IP Address 190.14.98.              | 121 V Add Control    | Date/Time to (                 | ст                  |                  |              |
|                                    | TULISU               | 12/21/2007 10                  | :32:48              |                  |              |
| Communications<br>⊢Modbus          |                      | Synchronize                    |                     |                  |              |
| Use Modbus #1                      | Configure            |                                |                     |                  |              |
|                                    | Modbus #1            | Local/Remote Config            | uration             |                  |              |
|                                    |                      | X Use Local/Remote             |                     |                  |              |
| Use Modbus #2                      |                      | In Local Mode:                 |                     |                  |              |
|                                    |                      | Enable Contacts                | Contact In C        | ommands Active   | : Yes        |
| Turbine Compres                    | sor Reset            | Enable Modbus #                | #1 Modbus#1C        | commands Active  | e: Yes       |
| Analog Scaling Analog Sc           | aling Modbus         |                                |                     |                  |              |
| 505CC-2 Control Status             |                      |                                |                     |                  |              |
| Control Temperature 102            | 560 °F UI Ve         | rsion/Date: 9928-1048 Rev. B 0 | 4/25/2007           |                  |              |
|                                    | Configu              | ration File: SIMULATION2.XML   | - 11/30/2007 16:09: | 58               |              |
| Control P.S. Voltage 24.4          | 20 VDC Application I | lame/Date: No Control Connec   | ted                 |                  |              |
| Turbine:                           | IO LOCK              | SIMULATI                       | ON SPD 0            | RPM HP 0.0       | % LP 0.0 %   |
| Compressor: Stg 1: Auto-ShutDwn    | Stg 2: Auto-ShutDw   | n PV1 0.                       | 0 ASV1 100.0        | % PV2 0.0        | ASV2 100.0 % |
| Units<br>Imperial Ocal/Ren<br>Pres | s for Local          | 4                              | Confi               | Save<br>guration | 🔁 ESD        |

Figure 2-16. System Configuration Screen

#### Control Configuration

The 505CC-2 is designed as an integrated turbine and compressor antisurge control (ITCC), but it may also be configured to act in Turbine-Only and Compressor-Only Modes. In the former, the control functions similarly to a Woodward 505E, providing speed governing, steam header pressure control, and process control (Cascade). In the latter mode, the unit acts as a stand-alone compressor anti-surge control for a twosection machine (the Cascade controller is also available in this mode).

• Units

Select the desired units convention and base pressure unit. These selections will customize the HMI/CCT appearance. The compressor control software is written in SI units (kPa, °C). So, compressor input signals (flow, pressure, temperature) must be calibrated in these units or the 505CC-2 input ranges adjusted accordingly. But, the HMI/CCT will convert values where appropriate for display. The turbine software normalizes all values, so this unit selection is necessary for display only.

#### • Language Selection

The default language selection is English. Future versions of the 505CC-2 may support other languages.

Control

Select the IP Address of the 505CC-2 to which the HMI/CCT is to connect. Additional IP addresses may be added to the list using the provided button. The 505CC-2's IP Address is defaulted from the factory (see the Atlas-II Manual 26415), but it may be verified by connecting to the control with Woodward's AppManager software, available on the installation CD.

#### • Communications

See the Modbus section later in this chapter for details on Modbus communications, including port configuration, Modbus addresses, etc.

#### • Date/Time Settings

The current date and time of the connected control are shown in the Date/Time Settings box. If desired, enter a new date and/or time and press the respective button to update the connected control. Alternatively, the control's date/time can be synchronized to that of the HMI/CCT by pressing the Synchronize button. If a turbine configurable discrete input is assigned as Real Time Clock Auto Sync, input fields are provided, as shown in Figure 2-16, for a synchronizing time. This time value, in 24-hour format (00:00 – 23:59), will be written to the control's real time clock whenever the assigned discrete input is pulsed. Because the day is not being synchronized by this function, it is advised that the synchronization pulse not be configured for near midnight (00:00). Otherwise, the possibility exists for the dates on the control and the master device to become unsynchronized.

#### • 505CC-2 Control Status

The 505CC-2 Control Status box provides basic control information—No configuration is required. If connected to a control, the power supply voltage and cold junction temperature are indicated. Also displayed are the names and time/date stamps of the current HMI/CCT application, configuration file, and control software.

#### Local/Remote Function

The Local/Remote function allows an operator using the HMI/CCT to disable any remote command, discrete input or Modbus command from a remote control room for example, that may put the system in an unsafe condition. This function is typically used during a system startup or shutdown to allow only one operator to manipulate the 505CC-2's control modes and settings. If Local/Remote is not configured, discrete inputs and Modbus commands, if configured, are enabled at all times.

# IMPORTANT

The optional touchscreen HMI, or a similar HMI/CCT computer provided by the user, may be installed anywhere, even some distance from the 505CC-2 and/or the turbine/compressor unit. With regard to the Local/Remote functionality the HMI/CCT is always considered Local, no matter where it is installed.

When configured, the Local/Remote function provides a Local-only mode, in which the HMI/CCT is the sole control station. This Local mode can be further customized to enable discrete inputs and/or Modbus commands if necessary. Regardless of this supplemental configuration, the following inputs/commands are always enabled in the Local control mode:

External Trip Discrete Input External Trip 2 Discrete Input External Trip 3 Discrete Input External Trip 4 Discrete Input External Trip 5 Discrete Input Override MPU Fault Discrete Input Start Permissive Discrete Input Select Online Dynamics Discrete Input Local/Remote Discrete Input Local/Remote Modbus Command (if Modbus is configured) Trip/ESD Modbus Command (if Modbus is configured) If the control mode is switched from Local to Local/Remote, the 505CC-2 can be operated through the HMI/CCT, discrete inputs, and/or all Modbus commands.

When using a discrete input to select between Local and Local/Remote modes, a closed contact, or high input, selects the Local/Remote mode and an open contact, or low input, selects the Local mode.

A turbine configurable discrete output may be assigned to indicate (energized) when Local mode is selected. There is also indication of the Local/Remote mode selection through Modbus (TRUE for Local/Remote mode, FALSE for Local mode).

#### Local/Remote Configuration

If Local/Remote is not configured, all available sources, the HMI/CCT, discrete inputs, and Modbus, are enabled for control commands. However, Modbus commands are enabled only if one or both Modbus ports are configured, and the Enable Commands check box is selected in the respective Modbus configuration pop-up. See Figure 2-17.

| Modbus #1 Configuratio | n                           |
|------------------------|-----------------------------|
| X Enable Modbus        | 1 Commands? Configure Trips |
| Transmission Mode      | RTU                         |
| Device Number 2        | Timeout Delay 10 s          |
| Driver                 | RS-232 ¥                    |
| Baud                   | 19200                       |
| Stop Bits              | 1 👻                         |
| Parity                 | None 🗸                      |
|                        | Ok                          |

Figure 2-17. Modbus Configuration Pop-up

If Local/Remote control mode switching is desired, configure the Local/Remote functionality by selecting the Use Local/Remote check box from the System Configuration screen, as shown in Figure 2-16. When configured, a new Local/Remote mode select button becomes available in the screen footer—It indicates the current mode and will toggle between modes when pressed. The default Local/Remote configuration is for only HMI/CCT control in Local mode. Select the Enable Contacts option to also enable discrete input commands in Local mode. Likewise, Modbus commands can be enabled in Local mode, but one or both Modbus ports must be configured and the respective Enable Commands option selected, as described above and shown in Figure 2-17.

#### 505CC-2 Installation & Operation Manual

A status message indicates whether or not discrete inputs and Modbus commands are active under the current configuration. As an example, in Figure 2-18, the unit is configured for Local/Remote with discrete inputs and Modbus #1 commands enabled in Local. Modbus port #2 is configured, but commands from it have not been enabled in Local mode. Note that the Local/Remote button in the screen footer indicates Local mode, discrete inputs and Modbus #1 commands are indicated active, but Modbus #2 commands are not active. If the mode were switched to Local/Remote, all commands would be enabled.

#### **Configuration File Management**

As shown in Figure 2-15, the Configuration Menu screen provides a File Upload/Download button to access the Configuration File Management screen, shown in Figure 2-19.

| 📮 -                                                 |                                      |                                                     |                          |                  |            |  |
|-----------------------------------------------------|--------------------------------------|-----------------------------------------------------|--------------------------|------------------|------------|--|
| Service                                             | System Config                        | uration                                             | 12/21/2007               | 11:02:14         | N woodward |  |
| Control Configuration                               |                                      | Date/Time Settings—                                 |                          |                  |            |  |
| Mode ITCC                                           |                                      | Control Date                                        | 1                        | Control Time     |            |  |
| Units                                               |                                      | 12 / 21 / 2                                         | 007                      | 17 : 50 : 03     |            |  |
| System Units Imperial                               |                                      | Modify Date                                         |                          | Modify Time      |            |  |
| Pressure Units PSI                                  | *                                    | 00 / 00 / 00                                        | 000                      | 00:00:00         |            |  |
| Language Selection                                  |                                      | Set Control Da                                      | te                       | Set Control Time |            |  |
| Language English                                    | ~                                    |                                                     |                          |                  |            |  |
| Control                                             |                                      | Synchronize Cor                                     | itrol                    |                  |            |  |
| IP Address 190.14.98.121                            | To List                              |                                                     | 00.44                    |                  |            |  |
|                                                     |                                      | 12/21/2007                                          | .02.14                   |                  |            |  |
| Modbus                                              |                                      |                                                     |                          |                  |            |  |
| Vse Modbus #1 Configure                             |                                      |                                                     |                          |                  |            |  |
| Status: Link Error                                  |                                      |                                                     |                          |                  |            |  |
| Vse Modbus #2 Configure<br>Modbus #2 In Local Mode: |                                      |                                                     |                          |                  |            |  |
| Status: Link Error                                  |                                      | X Enable Contacts                                   | Contact In C             | ommands Active   | : Yes      |  |
| Turbine Compressor                                  | Reset                                | X Enable Modbus #                                   | f1 Modbus #1 (           | commands Active  | : Yes      |  |
| Analog Scaling Analog Scaling                       | Modbus                               | Enable Modbus #                                     | 2 Modbus #2 (            | commands Active  | ): Yes     |  |
|                                                     |                                      |                                                     |                          |                  |            |  |
| Control Temperature 101.192                         | •F UI Version                        | /Date: 9928-1048 Rev. B 0                           | 1/25/2007                |                  |            |  |
| Control P.S. Voltage 24.420                         | Configuratio<br>VDC Application Name | n File: SIMULATION2.XML<br>(Date: No Control Connec | 11/30/2007 16:09:<br>ted | 58               |            |  |
|                                                     |                                      |                                                     |                          |                  |            |  |
| Turbine: IO L                                       | OCK                                  | SIMULATI<br>PV1                                     | ON SPD 0                 | RPM HP 0.0       | % LP 0.0 % |  |
| Units Local/Remote M                                | Ande Active                          |                                                     |                          | Save             |            |  |
| Imperial Press for                                  | Local                                |                                                     | Conf                     | iguration        | tੰ⊴ ESD    |  |

Figure 2-18. System Configuration Screen
| Online Configure                                   | Configuration File Managemen  | it 07/17/200    | 6 09:40:31   | N woodward     |
|----------------------------------------------------|-------------------------------|-----------------|--------------|----------------|
| Configuration File Managemer<br>Load Co<br>From Se | nfiguration<br>lected File    |                 |              |                |
| Save Co<br>Save To A New                           | nfiguration<br>v File         |                 |              |                |
| Generate Create C<br>Report Report                 | onfiguration                  |                 |              |                |
| Datalog File Retrieval                             |                               |                 |              |                |
| Retrieve Control I<br>Datalogs 190.                | P Address<br>14.98.91         |                 |              |                |
| Turbina                                            | 10 1.00%                      | Sub Cab         |              |                |
| Compressor: Stg 1: Auto-ZeroSpd                    | Stg 2:Auto-ZeroSpd            | PV1 0.0 ASV1 10 | 0.0 % PV2 0. | 0 ASV2 100.0 % |
| Units<br>SI Press fo                               | Mode Active<br>r Local/Remote | •               |              | ESD            |

Figure 2-19. Configuration File Management Screen

This facility allows saving a configuration file for archival purposes, generating and saving a default configuration file that might apply to multiple units, and loading such a default file to the 505CC-2 control. The current configuration can be saved at any time, and in any login level, by pressing the Save button. A popup prompts for a filename as shown in Figure 2-20. The default filename is generated from the current date and time but may be modified as desired.

| Configuration File Save |
|-------------------------|
| Configuration File Name |
|                         |
| 20060717104139          |
|                         |
| Save Cancel             |
|                         |

Figure 2-20. Configuration File Save Pop-up

The configuration is saved as a .XML recipe file in the \WGFiles subdirectory of the Indusoft Studio program installation. A typical path would be *C:\Program Files\Indusoft Web Studio v6.1\Projects\505CC-2\WGFiles*, but this will vary if the path was altered during installation.

Selecting the Load button from the Configuration File Management screen will initiate a similar pop-up prompting for a saved configuration file to load, as shown in Figure 2-21. Select the browse button to locate the desired .XML recipe file.

| Configuration File Load |        |
|-------------------------|--------|
| Configuration File Name |        |
|                         | •••    |
|                         |        |
| Load                    | Cancel |
|                         |        |

Figure 2-21. Configuration File Load Pop-up

If the HMI/CCT is connected to a control, loading a configuration from a file would attempt to overwrite the running configuration with unpredictable, but likely dangerous consequences. Therefore, configuration file loading can only be performed in one of the two configuration login levels—The Load button is disabled in any lower security level. The Online Configuration login commands an I/O lock on the Atlas-II control, and can therefore only be accessed when the turbine/compressor unit is shutdown. Loading a file from this login level will load the file to the HMI/CCT and simultaneously write the same data to the 505CC-2 control. The configuration can then be modified as necessary. When the configuration is satisfactory, revert to the Monitor login—This will release the I/O lock and reset the control. Utilize the Offline Configuration login to disconnect the HMI/CCT from a connected control and load a configuration file for any required modifications. The configuration must be resaved to maintain any changes that are made before reconnecting to a control.

Select the Generate Report button to create a text-based configuration worksheet for archiving or transmittal to others (no pop-up or acknowledge message will appear). This text file is generated in the 505CC-2 project folder under the Indusoft Studio installation (*C:\Program Files\Indusoft Web Studio v6.1\Projects\505CC-2\505CO-2\505CO-figuration.txt* for example). The file has applied formatting so it is best viewed in a word processing application, not a simple text editor.

The Retrieve Datalogs command will copy any available high-speed datalogs from the 505CC-2 onto the HMI/CCT computer—Pressing the button does not generate a pop-up or acknowledgement. The files will be named by date and time and saved in a folder called *Datalogs* in the 505CC-2 project folder under the Indusoft Studio installation. A typical path would be *C:\Program Files\Indusoft Web Studio* v6.1\Projects\505CC-2\Datalogs, but this will vary if the path was altered during installation. These datalogs are viewable with Woodward's Control Assistant software, available on the installation CD. Their format is comma-delimited text, so they may also be opened in other editing or trending software. See the Datalogs sections in each of the Turbine and Compressor Control volumes of this manual for more details on the contents and function of high-speed datalogs.

### IMPORTANT

Datalogs retrieval command will only work if the default IP address is left unchanged. If a change in IP address is required, the CMDP.BAT file must be updated with the new IP address for this function to work.

#### **IP Addresses**

For Ethernet communications, all network devices must have similar but distinct IP addresses. From the factory, the 505CC-2's Atlas-II control is preconfigured with fixed addresses on each of its four Ethernet ports. Likewise, the optional touchscreen HMI comes addressed as 172.16.100.45 (port 1) to permit immediate connectivity to the 505CC-2. Similarly, any connected computer running the HMI/CCT software must be configured with an address of the same form. Per the Atlas-II Manual 26415, its Ethernet port #1 must be used for Woodward software tools. Therefore, this is the default port for connection of the HMI/CCT. However, if desired, the other ports may be used if their IP addresses are modified as necessary.

#### **Changing a Computer's IP Address**

For example, assume that the 505CC-2 is ordered without the touchscreen HMI and will not be connected to a network. The HMI/CCT software will be installed from the supplied CD onto a user's laptop computer to facilitate configuration of the control. The IP address of the laptop computer must be changed to "match" that of the control for the two to communicate. Below are typical instructions for changing the IP address of a Microsoft Windows 2000/XP compatible computer.

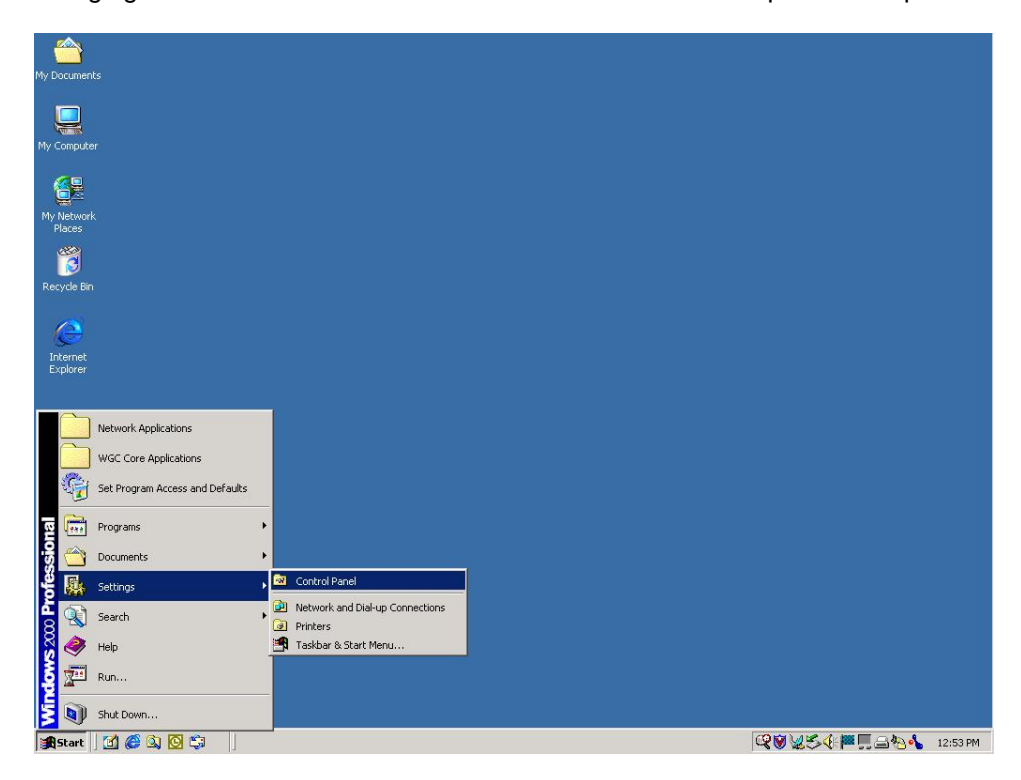

Select Settings ... Control Panel from the Start Menu.

| 💀 Control Panel                        |                                |                                          | _ 🗆 × |
|----------------------------------------|--------------------------------|------------------------------------------|-------|
| File Edit View Favorites Too           | ls Help                        |                                          | 1     |
| ] ← Back → → ← 🔁   ≫ ] Addres          | is 🞯 Control Panel             |                                          | ∂ Go  |
|                                        | Name                           | Comment                                  |       |
|                                        | 👪 Date/Time                    | Sets the date, time,                     |       |
| Line Base                              | 🙀 Display                      | Customizes your de                       |       |
| Control Panel                          | <b>Fax</b>                     | Fax Properties                           |       |
|                                        | Folder Options                 | Customizes the disp                      |       |
| Network and Dial-up Connections        | Fonts                          | Displays and manag                       |       |
| Connects to other computers,           | Caming Options                 | Adds, removes, or                        |       |
| networks, and the Internet             | TINTERNET Options              | Configures your Int                      |       |
| Windows Update                         | 🛃 Java Plug-in                 | Java Plug-in Control                     |       |
| Windows 2000 Support                   | #Keyboard                      | Customizes your ke                       |       |
| Construction and the second second     | 🥘 Mail                         | Microsoft Outlook P                      |       |
|                                        | S Mouse                        | Customizes your mo                       |       |
|                                        | Network and Dial-up Connection | S Connects to other c                    |       |
|                                        | Phone and Modem Ontions        | Configures your tel                      |       |
|                                        | Rever Option Connects to othe  | er computers, networks, and the Internet |       |
|                                        | Printers                       | Adds, removes, an                        |       |
|                                        | QuickTime                      | Configures QuickTi                       |       |
|                                        | Regional Options               | Customizes settings                      |       |
|                                        | RightFAX Client                | Configure RightFAX                       |       |
|                                        | ad Scanners and Cameras        | Configures installed                     |       |
|                                        | Scheduled Tasks                | Schedules computer                       |       |
|                                        | 📢 Sounds and Multimedia        | Assigns sounds to e                      |       |
|                                        | System                         | Provides system inf                      |       |
|                                        | 🥵 Users and Passwords          | Manages users and                        |       |
|                                        | 🖏 VirusScan                    | Starts and stops Vir                     | -     |
| Connects to other computers, networks, | and the Internet               | My Computer                              |       |

Select Network and Dial-up Connections.

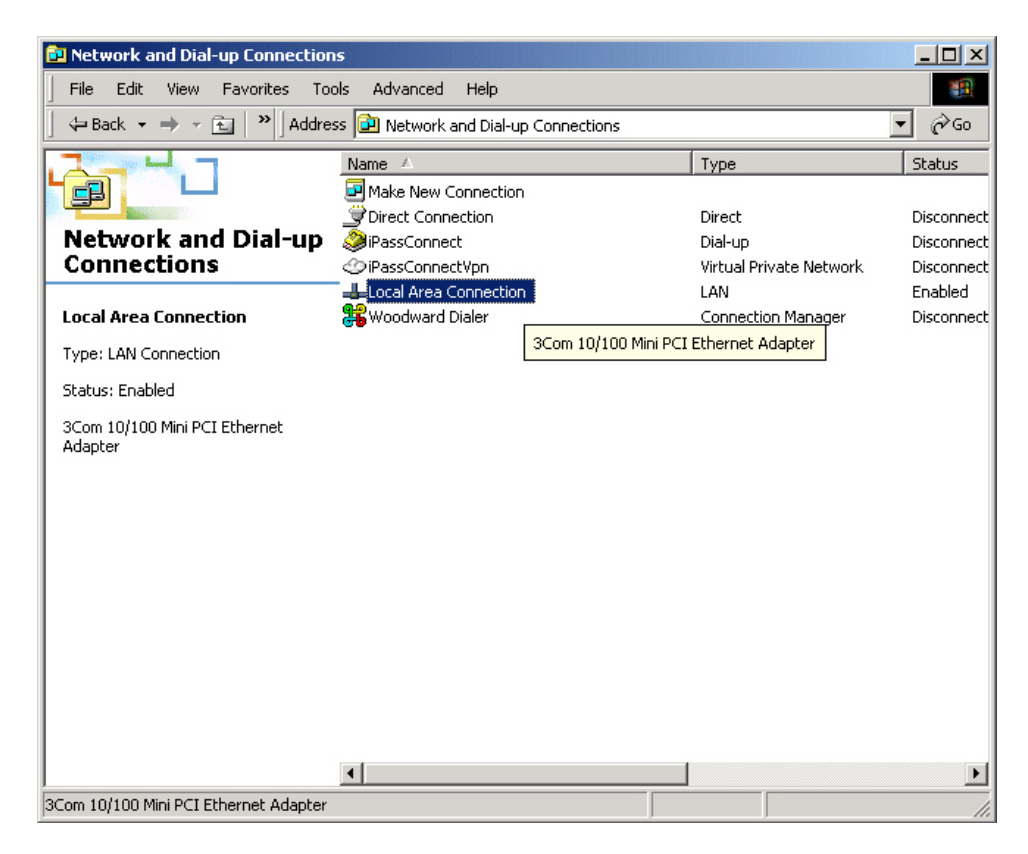

Select Local Area Connection.

| Local Area Connection Status              | ? ×               |
|-------------------------------------------|-------------------|
| General                                   |                   |
| Connection<br>Status: Con<br>Duration: 00 | nected<br>5:10:12 |
| Speed: 10.                                | 0 Mbps            |
| Activity<br>Sent — Packets: 32,816        | ceived<br>40,242  |
| Properties Disable                        |                   |
|                                           | Close             |

Click the Properties button.

| Local Area Connection                                            | Properties                                                                  | ? ×                                 |
|------------------------------------------------------------------|-----------------------------------------------------------------------------|-------------------------------------|
| General                                                          |                                                                             |                                     |
| Connect using:                                                   |                                                                             |                                     |
| 🖳 3Com 10/100 M                                                  | fini PCI Ethernet Adapt                                                     | er                                  |
|                                                                  |                                                                             | Configure                           |
| Components checked                                               | are used by this conne                                                      | ection:                             |
| Glient for Micro     File and Printe     Internet Protoc         | r Sharing for Microsoft<br>col (TCP/IP)                                     | Networks                            |
| Install                                                          | Uninstall                                                                   | Properties                          |
| - Description                                                    |                                                                             |                                     |
| Transmission Contro<br>wide area network<br>across diverse inter | ol Protocol/Internet Pro<br>protocol that provides o<br>connected networks. | tocol. The default<br>communication |
| 🔲 Show icon in taskt                                             | par when connected                                                          |                                     |
|                                                                  |                                                                             | JK Cancel                           |

In the Local Area Connection Properties window, verify that Internet Protocol (TCP/IP) is checked and selected. Click the Properties button.

| Internet Protocol (TCP/IP) Prope                                                                                  | rties 🛛 🛛 🔀                                                              |
|----------------------------------------------------------------------------------------------------|--------------------------------------------------------------------------|
| General                                                                                                    |                                                                          |
| You can get IP settings assigned autor<br>this capability. Otherwise, you need to<br>the appropriate IP settings. | natically if your network supports<br>ask your network administrator for |
| O <u>O</u> btain an IP address automatical                                                                        | ly .                                                                     |
| ─⊙ Use the following IP address: —                                                                                |                                                                          |
| <u>I</u> P address:                                                                                               | 172.16.100.10                                                            |
| S <u>u</u> bnet mask:                                                                                             | 255.255.0.0                                                              |
| <u>D</u> efault gateway:                                                                                          | · · ·                                                                    |
| ○ 0 <u>b</u> tain DNS server address autor                                                                        | natically                                                                |
| ─⊙ Use the following DNS server add                                                                               | dresses:                                                                 |
| Preferred DNS server:                                                                                             |                                                                          |
| Alternate DNS server:                                                                                             | · · ·                                                                    |
|                                                                                                    | Ad <u>v</u> anced                                                        |
|                                                                                                    | OK Cancel                                                                |

Click the Use the following IP address: radio button and enter an address in the correct format. The Subnet Mask will default to 255.255.0.0, which means that the first two numbers in the devices' addresses must match to facilitate proper communications. For example, to match the default IP address of the Atlas-II's port #1, enter an address for the computer in the form 172.16.XXX.XXX. Click *OK*. The computer may require rebooting.

#### **Changing the Control's IP Address**

On the other hand, if the control will operate on an existing network, as shown in Figure 2-6, it may be necessary to change the IP addresses of the control and HMI, if utilized.

## NOTICE

To change the Atlas-II's IP address, the application software must be stopped. Therefore, this procedure can only be performed when the turbine/compressor is shut down.

To change the control's IP address, use the provided Application Manager (AppManager) software from a laptop or other connected computer. When AppManager is launched, it will search for all connected controls, whether one connected directly by an Ethernet cable or several on an Ethernet LAN. All connected controls will be displayed by name and IP address in the left pane of the AppManager window.

| 🍦 AppManager ·                                | - Woodward Contr                                 | ol Appl | ication Manager               |         |      | 1      |             |
|-----------------------------------------------|--------------------------------------------------|---------|-------------------------------|---------|------|--------|-------------|
| Administer Contro<br>Control Name<br>VXA26412 | ol Datalog Option<br>IP Address<br>190,14.99,220 | s Help  | Application Name              | Size    | Date | Status |             |
| Connected to "VXA                             | ¥26412"                                          |         | Datalog file retrieval task i | nactive |      |        | 2<br>2<br>2 |

Select the control name to highlight it. The name, size, date, and status of the application software will appear in the pane to the right.

| Control Name       IP Address       Application Name       Size       Date       Status         VXA26412       190.14.99.220       5418-1740.out       3441744       2004/10/07 14:13:36       Running         VXA26412       190.14.99.220       5418-1740.out       3441744       2004/10/07 14:13:36       Running         Loading 5418-1740.out       Application is initializing - 2004/10/08       02:41:13:70000       Initialization of Module 1 Succeeded - 2004/10/08       02:41:27:935000         Initialization of Module 1 Succeeded - 2004/10/08       02:41:28:35000       Application is running - 2004/10/08       02:41:29:155000         Application 5418-1740.out       Image: Image: I | AppManager -<br>Administer Control | Woodward Contr<br>Datalog Option | ol App<br>s Help | lication Manager                                                                                                    |                                                                                        |                                                                                                    |                                         |                  |        | ]× |
|----------------------------------------------------------------------------------------------------|------------------------------------|----------------------------------|------------------|----------------------------------------------------------------------------------------------------|----------------------------------------------------------------------------------------|----------------------------------------------------------------------------------------------------|-----------------------------------------|------------------|--------|----|
| Loading 5418-1740.out<br>Application is initializing - 2004/10/08 02:41:13,70000<br>Initialization of Module 1 Succeeded - 2004/10/08 02:41:27.935000<br>Initialization of Module 2 Succeeded - 2004/10/08 02:41:28,35000<br>Application is running - 2004/10/08 02:41:29,155000<br>Application 5418-1740.out is set to AutoStart                                                                                                    | Control Name<br>VXA26412           | IP Address<br>190,14.99,220      |                  | Application Name<br>5418-1740.out                                                                                                    | Size<br>3441744                                                                        | 2004/10/07                                                                                          | Date                                    | Status<br>Runnin | g      |    |
|                                                                                                    |                                    |                                  |                  | Loading 5418-1740 o<br>Application is initializir<br>Initialization of Module<br>Initialization of Module<br>Application is running<br>Application 5418-174 | ut<br>ng - 2004/10/<br>s 1 Succeede<br>s 2 Succeede<br>- 2004/10/08<br>0.out is set to | 08 02:41:13.7/<br>d - 2004/10/08<br>d - 2004/10/08<br>d - 2004/10/08<br>3 02:41:29.155<br>AutoStart | 0000<br>3 02:41:27<br>3 02:41:28<br>000 | 935000<br>35000  | A<br>A |    |

To allow changing the IP address, the application software must be stopped. Select the application name, *XXXX-XXX.out*, in the right pane of the AppManager window. Then, click the Stop button in the toolbar, or select *Stop Application* from the *Control* menu.

| XA26412       190,14.99.220       5418-1740.out       3441744       2004/10/07       14:13:36       Running         Loading 5418-1740.out       3441744       2004/10/07       14:13:36       Running         Loading 5418-1740.out       Application is initializing - 2004/10/08       02:41:13.70000         Initialization of Module 1 Succeeded - 2004/10/08       02:41:27.935000         Initialization of Module 2 Succeeded - 2004/10/08       02:41:28.35000         Application is running - 2004/10/08       02:41:29.155000         Application 5418-1740.out is set to AutoStart       1 | Control Name IP Address | Application Name                                                                                                    | Size                                                                                                    | Date                                                                                       | Status            |        |
|----------------------------------------------------------------------------------------------------|-------------------------|----------------------------------------------------------------------------------------------------|----------------------------------------------------------------------------------------------------|--------------------------------------------------------------------------------------------|-------------------|--------|
| Loading 5418-1740.out<br>Application is initializing - 2004/10/08 02:41:13.70000<br>Initialization of Module 1 Succeeded - 2004/10/08 02:41:27.935000<br>Initialization of Module 2 Succeeded - 2004/10/08 02:41:28.35000<br>Application is running - 2004/10/08 02:41:29.155000<br>Application 5418-1740.out is set to AutoStart                                                                                                    | XXA26412 190,14.39.220  | 5418-1740.out                                                                                                    | 3441744 2                                                                                                    | 2004/10/07 14:13:36                                                                        | Running           |        |
|                                                                                                    |                         | Loading 5418-1741<br>Application is initial<br>Initialization of Moc<br>Initialization of Moc<br>Application is runni<br>Application 5418-1 | 0.out<br>izing - 2004/10/08<br>lule 1 Succeeded -<br>lule 2 Succeeded -<br>ng - 2004/10/08 0<br>740.out is set to Au | 02:41:13,70000<br>2004/10/08 02:41:27<br>2004/10/08 02:41:28<br>2:41:29.155000<br>itoStart | :935000<br>:35000 | *<br>* |

| Control Na | Change Network Settings                                                                | Application Name                                                                                                    | Size                                                                              | ſ                                                                                                | late                    | Status         |  |
|------------|----------------------------------------------------------------------------------------|----------------------------------------------------------------------------------------------------|-----------------------------------------------------------------------------------|--------------------------------------------------------------------------------------------------|-------------------------|----------------|--|
| VXA26412   | Install Service Pack<br>Reboot Control<br>Control Identifier<br>Control Information    | 5418-1740.out                                                                                                    | 3441744                                                                           | 2004/10/07 14:1                                                                                  | 3:36                    | Running        |  |
|            | Delete Files<br>Retrieve Files<br>Transfer Application Files<br>Explore Root Directory | •                                                                                                    |                                                                                   |                                                                                                  |                         |                |  |
|            | Stop Application<br>Start Application<br>Restart Application                           |                                                                                                    |                                                                                   |                                                                                                  |                         |                |  |
|            |                                                                                        | Loading 5418-1740.o<br>Application is initializin<br>Initialization of Module<br>Initialization of Module<br>Application is running<br>Application 5418-1740 | ut<br>g - 2004/10/<br>1 Succeede<br>2 Succeede<br>- 2004/10/08<br>1.out is set to | 08 02:48:24.630000<br>d - 2004/10/08 02:<br>d - 2004/10/08 02:<br>e 02:48:40.715000<br>AutoStart | 1<br>18:39.4<br>18:39.5 | 95000<br>95000 |  |

AppManager will request confirmation before stopping a running application.

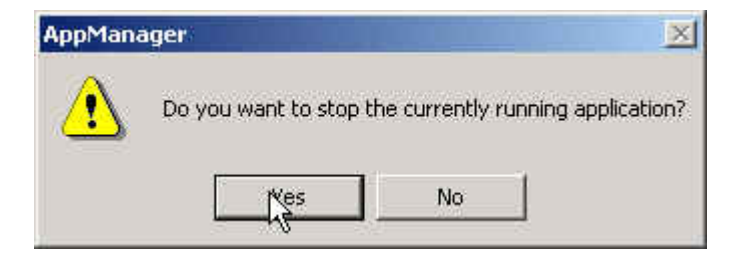

Select Yes and, if prompted, enter *ServiceUser* as the *Connect As:* and *Password:*.

| Enter usernar         | me and password for access to: | nĸ.    |
|-----------------------|--------------------------------|--------|
| \\VXA264              | 112                            | Cancel |
| Connect As:           | ServiceUser.                   |        |
| Password <sup>,</sup> | ******                         |        |

Once the application is stopped, it will be indicated as such in the *Status* column in the right pane of the AppManager window.

| VXA26412 190,1 | 4.99.220 | 5418 1740.out                                                                                                    | 3441744                                                                                           | 2004/10/07 14:1                                                                                                    | 3:36                           | Stopped |   |
|----------------|----------|----------------------------------------------------------------------------------------------------|---------------------------------------------------------------------------------------------------|----------------------------------------------------------------------------------------------------|--------------------------------|---------|---|
|                |          |                                                                                                    |                                                                                                   |                                                                                                    |                                |         |   |
|                |          | Initialization of Module<br>Initialization of Module<br>Application is running<br>Application 5418-1741<br>Application is stopping<br>Application 5418-1741 | e 1 Succeede<br>e 2 Succeede<br>- 2004/10/08<br>0.out is set to<br>g - 2004/10/0<br>0.out has bee | d - 2004/10/08 02:<br>d - 2004/10/08 02:<br>i 02:45:48.855000<br>AutoStart<br>8 02:47:09.380000<br>n removed from Auto | 45:47.63<br>45:47.73<br>oStart | 5000    | * |

The IP address can now be changed by selecting *Change Network Settings* from the *Control* menu.

## NOTICE

If no control is selected when *Change Network Settings* is initiated, AppManager will prompt for the IP address of the control that is to be readdressed. If a valid address is entered, the readdressing process will continue as described below, but on its own, AppManager will stop the application software, if running. It is always preferred to manually stop the application as described above, thereby ensuring that the unit has been properly secured.

|                        | Channel Mathematical Based                                                             | <u> </u>                                                                                                    |                                                                                                   |                                                                                                    |                                                          |                   |   |
|------------------------|----------------------------------------------------------------------------------------|----------------------------------------------------------------------------------------------------|---------------------------------------------------------------------------------------------------|----------------------------------------------------------------------------------------------------|----------------------------------------------------------|-------------------|---|
| Control Na<br>VXA26412 | Install Service Pack<br>Reboot Control<br>Control Identifier<br>Control Information    | Application Name<br>5418-1740 out                                                                                                    | Size<br>3441744                                                                                   | 2004/10/07                                                                                         | Date<br>14:13:36                                         | Status<br>Stopped |   |
|                        | Delete Files<br>Retrieve Files<br>Transfer Application Files<br>Explore Root Directory | -                                                                                                    |                                                                                                   |                                                                                                    |                                                          |                   |   |
|                        | Stop Application<br>Start Application<br>Restart Application                           | T                                                                                                    |                                                                                                   |                                                                                                    |                                                          |                   |   |
|                        |                                                                                        | Initialization of Modul<br>Initialization of Modul<br>Application is running<br>Application 5418-174<br>Application is stoppin<br>Application 5418-174 | s 1 Succeede<br>s 2 Succeede<br>- 2004/10/08<br>0.out is set to<br>g - 2004/10/0<br>0.out has bee | d - 2004/10/08<br>d - 2004/10/08<br>) 02:48:40.715<br>AutoStart<br>8 02:49:40.84<br>n removed from | 3 02:48:39.<br>3 02:48:39.<br>000<br>0000<br>n AutoStart | 495000<br>595000  | * |

AppManager will prompt for a new IP address. If installed on an Ethernet LAN, a DHCP server can assign the address, or one may be specified directly. Select *OK*. Then, select *Yes* at the confirmation prompt to proceed with the change.

| rol Network Configuration                                                     |          |           |             |          |         |                |
|-------------------------------------------------------------------------------|----------|-----------|-------------|----------|---------|----------------|
| Current IP address of control: 190.14.99                                      | 1.220    |           |             |          | er<br>M | <u>Ľ</u> ř     |
| C Obtain a new IP address from a DHC                                          | P server |           |             |          |         | Cancel<br>Help |
| <ul> <li>Specify a new IP address</li> </ul>                                  |          |           |             |          |         |                |
|                                                                               |          |           |             |          |         |                |
| IP Settings                                                                   |          |           |             |          |         | -              |
| IP Settings<br>New IP Address for Control                                     | 190 .    | 14        | . 98        | - 53     | 91      |                |
| - IP Settings<br>New IP Address for Control<br>New Subnet Address for Control | 190 .    | 14<br>255 | . 98<br>. 0 | 1 %<br># | 91<br>0 |                |

| AppMan | ager 🔀                                                                                                    |
|--------|----------------------------------------------------------------------------------------------------|
| ?      | Are you sure that you want to change the network settings on the control at 190.14.99.220 ?<br>The control will send back a message to acknowledge the network changes.<br>If a message is not recieved, the network changes did not occur. |
|        | No No                                                                                                    |

# **IMPORTANT** Depending upon the version of AppManager being used, the confirmation pop-up may indicate that AppManager will display a confirmation message after successfully readdressing the control. This confirmation of completion may or may not be displayed, depending upon the versions of the control and AppManager in use. If the confirmation message does not appear, it does not necessarily mean that the readdressing failed.

After the IP address is changed, the control will reboot and will eventually be displayed again in the AppManager control list. This process typically takes 45~60 seconds. Success of the address change can be confirmed by verifying the newly displayed IP address in AppManager's control list.

| Control Name | IP Address   | Application Name | Size | Date | Status |  |
|--------------|--------------|------------------|------|------|--------|--|
| XA26412      | 190,14.98.91 |                  |      |      |        |  |
|              |              | 4                |      |      | 00504  |  |

The application software must now be restarted. As before, select the control name to highlight it. Then, select the application name, *XXXX-XXXX.out*, in the right pane. Click the Start button in the toolbar, or select *Start Application* from the *Control* menu

| Saukeal Ma                                                  |                                                                                                    |                                                                     | 1 Annellis a March March                                              | 6:                                  |              | Dated                    | Chattan                                   | 1 |
|-------------------------------------------------------------|----------------------------------------------------------------------------------------------------|---------------------------------------------------------------------|-----------------------------------------------------------------------|-------------------------------------|--------------|--------------------------|-------------------------------------------|---|
| XA26412                                                     | 190.14.9                                                                                                    | 8.91                                                                | 5418-1740.out                                                         | 3441744                             | 2004/10/07 1 | 4:13:36                  | Stopped                                   |   |
|                                                             |                                                                                                    |                                                                     |                                                                       | 2362326012153250                    |              |                          | 2010/02/2010/20                           |   |
|                                                             |                                                                                                    |                                                                     |                                                                       |                                     |              |                          |                                           |   |
|                                                             |                                                                                                    |                                                                     |                                                                       |                                     |              |                          |                                           |   |
|                                                             |                                                                                                    |                                                                     |                                                                       |                                     |              |                          |                                           |   |
|                                                             |                                                                                                    |                                                                     |                                                                       |                                     |              |                          |                                           | Î |
|                                                             |                                                                                                    |                                                                     |                                                                       |                                     |              |                          |                                           |   |
|                                                             |                                                                                                    |                                                                     |                                                                       |                                     |              |                          |                                           |   |
|                                                             |                                                                                                    |                                                                     |                                                                       |                                     |              |                          |                                           |   |
|                                                             |                                                                                                    |                                                                     |                                                                       |                                     |              |                          |                                           |   |
|                                                             |                                                                                                    |                                                                     | 1.                                                                    |                                     |              |                          |                                           |   |
|                                                             |                                                                                                    |                                                                     |                                                                       |                                     |              |                          |                                           | 4 |
|                                                             |                                                                                                    |                                                                     |                                                                       |                                     |              |                          |                                           |   |
|                                                             |                                                                                                    |                                                                     |                                                                       |                                     |              |                          |                                           |   |
|                                                             |                                                                                                    |                                                                     |                                                                       |                                     |              |                          |                                           |   |
|                                                             |                                                                                                    |                                                                     |                                                                       |                                     |              |                          |                                           |   |
|                                                             |                                                                                                    |                                                                     | 3                                                                     |                                     |              |                          | i i ja                                    | Ě |
| nnected to<br>AppMana                                       | "VXA26412"<br><b>ger - Woodward</b><br>Control Datalog (                                                                                                    | Control<br>Options                                                  | Application Manager                                                   | I task inactive                     |              | COM                      | 1 Status 🤇                                |   |
| AppMana<br>AppMana<br>ninister (<br>ontrol Na<br>(A26412    | "VXA26412"<br>ger - Woodward<br>Control Datalog<br>Change Network<br>Install Service Pa<br>Reboot Control<br>Control Identifier<br>Control Identifier                                                                                                    | Control<br>Options<br>Settings.<br>ck                               | Application Manager<br>Help<br>                                       | I task inactive                     | 2004/10/07 1 | CON<br>Date 4:13:36      | 4 Status 4<br>Status<br>Status<br>Stopped |   |
| AppMana<br>Ninister (<br>ontrol Ne<br>KA26412               | "VXA26412"<br>ger - Woodward<br>Control Datalog<br>Change Network<br>Install Service Pa<br>Reboot Control<br>Control Identifier<br>Control Informati                                                                                                    | Control<br>Options<br>Settings.<br>ck                               | Application Manager<br>Help<br>::: Application Name<br>5418-1740.out  | I task inactive                     | 2004/10/07 1 | Con<br>Date [<br>4:13:36 | 4 Status 4<br>Status<br>Status<br>Stopped |   |
| nnected to<br>AppMana<br>ninister (<br>ontrol Ne<br>KA26412 | "VXA26412"<br>ger - Woodward<br>Control Datalog<br>Change Network<br>Install Service Par<br>Reboot Control<br>Control Identifier<br>Control Informati<br>Delete Files<br>Retrieve Files                                                                                         | Control<br>Options<br>Settings.<br>ck                               | Application Manager<br>Help<br>Application Name<br>5418-1740.out      | il task inactive<br>Size<br>3441744 | 2004/10/07 1 | Date 4:13:36             | 1 Status 4<br>Status<br>Stopped           |   |
| AppMana<br>AppMana<br>ninister (<br>ontrol Ne<br>KA26412    | "VXA26412"<br>ger - Woodward<br>Control Datalog<br>Change Network<br>Install Service Pai<br>Reboot Control<br>Control Identifier<br>Control Informati<br>Delete Files<br>Retrieve Files<br>Transfer Applicati                                                                   | Control<br>Options<br>Settings.<br>ck                               | Application Manager<br>Help<br>                                       | il task inactive<br>Size<br>3441744 | 2004/10/07 1 | Date 4:13:36             | 1 Status 4<br>Status<br>Stopped           |   |
| AppMana<br>AppMana<br>ninister (<br>ontrol Na<br>KA26412    | "VXA26412"<br>ger - Woodward<br>Control Datalog<br>Change Network<br>Install Service Par<br>Reboot Control<br>Control Identifier<br>Control Informati<br>Delete Files<br>Retrieve Files<br>Transfer Applicati<br>Explore Root Dire                                              | Control<br>Options<br>Settings.<br>ck<br>on<br>on<br>Files<br>ctory | Application Manager<br>Help<br>                                       | l task inactive                     | 2004/10/07 1 | Date  <br>4:13:36        | 1 Status 4<br>Status<br>Stopped           |   |
| AppMana<br>AppMana<br>ninister (<br>ontrol Na<br>KA26412    | "VXA26412"<br>ger - Woodward<br>Control Datalog<br>Change Network<br>Install Service Pa<br>Reboot Control<br>Control Identifier<br>Control Informati<br>Delete Files<br>Retrieve Files<br>Transfer Application<br>Stop Application                                              | Control<br>Options<br>Settings.<br>ck<br>on<br>on<br>Files<br>ctory | Application Manager<br>Help<br>                                       | I task inactive                     | 2004/10/07 1 | Date 4:13:36             | 1 Status 4<br>Status<br>Stopped           |   |
| nnected to<br>AppMana<br>ninister (<br>ontrol Na<br>KA26412 | "VXA26412"<br>ger - Woodward<br>Control Datalog<br>Change Network<br>Install Service Pai<br>Reboot Control<br>Control Identifier<br>Control Informati<br>Delete Files<br>Retrieve Files<br>Transfer Applicati<br>Explore Root Dire<br>Stop Application<br>Start Application     | Control<br>Options<br>Settings.<br>ck<br>on<br>ion Files<br>ctory   | Application Manager<br>Help<br>                                       | l task inactive                     | 2004/10/07 1 | Date 4:13:36             | A Status Status                           |   |
| AppMana<br>minister (<br>ontrol Na<br>KA26412               | "VXA26412"<br>ger - Woodward<br>Control Datalog<br>Change Network<br>Install Service Par<br>Reboot Control<br>Control Identifier<br>Control Informatic<br>Delete Files<br>Retrieve Files<br>Transfer Application<br>Stop Application<br>Restart Application                     | Control<br>Options<br>Settings.<br>ck<br>on<br>ion Files<br>ctory   | Application Manager<br>Help<br>                                       | il task inactive                    | 2004/10/07 1 | Date 4:13:36             | A Status Status                           |   |
| nnected to<br>AppMana<br>minister (<br>ontrol N∉<br>KA26412 | "VXA26412"<br>ger - Woodward<br>Control Datalog<br>Change Network<br>Install Service Par<br>Reboot Control<br>Control Identifier<br>Control Informati<br>Delete Files<br>Retrieve Files<br>Transfer Application<br>Stop Application<br>Restart Application                      | Control<br>Options<br>Settings.<br>ck<br>on<br>ion Files<br>ctory   | Application Manager<br>Help<br>                                       | I task inactive                     | 2004/10/07 1 | Date 4:13:36             | A Status Status<br>Status                 |   |
| nnected to<br>AppMana<br>minister (<br>ontrol N∉<br>KA26412 | "VXA26412"<br>ger - Woodward<br>Control Datalog<br>Change Network<br>Install Service Par<br>Reboot Control<br>Control Identifier<br>Control Informati<br>Delete Files<br>Retrieve Files<br>Transfer Application<br>Stop Application<br>Restart Application                      | Control<br>Options<br>Settings.<br>ck<br>on<br>ion Files<br>ctory   | Application Manager<br>Help<br>                                       | I task inactive                     | 2004/10/07 1 | Date 4:13:36             | A Status<br>Status<br>Stopped             |   |
| AppMana<br>ninister (<br>ontrol Na<br>KA26412               | "VXA26412"<br>ger - Woodward<br>Control Datalog<br>Change Network<br>Install Service Par<br>Reboot Control<br>Control Informati<br>Delete Files<br>Retrieve Files<br>Transfer Application<br>Start Application<br>Restart Application                                           | Control<br>Options<br>Settings.<br>ck<br>on<br>ion Files<br>ctory   | Application Manager<br>Help<br>*** Application Name:<br>5418:1740.out | I task inactive                     | 2004/10/07 1 | Date  <br>4:13:36        | 1 Status 4<br>Status<br>Stopped           |   |
| AppMana<br>AppMana<br>ninister (<br>ontrol Na<br>KA26412    | "VXA26412"<br>ger - Woodward<br>Control Datalog<br>Change Network<br>Install Service Par<br>Reboot Control<br>Control Identifier<br>Control Informati<br>Delete Files<br>Retrieve Files<br>Transfer Application<br>Stop Application<br>Start Application<br>Restart Application | Control<br>Options<br>Settings.<br>ck<br>on<br>ion Files<br>ctory   | Application Manager<br>Help<br>                                       | I task inactive                     | 2004/10/07 1 | Date  <br>4:13:36        | 1 Status<br>Status<br>Stopped             |   |
| nnected to<br>AppMana<br>ninister (<br>ontrol Na<br>KA26412 | "VXA26412"<br>ger - Woodward<br>Control Datalog<br>Change Network<br>Install Service Pa<br>Reboot Control<br>Control Identifier<br>Control Informati<br>Delete Files<br>Retrieve Files<br>Transfer Application<br>Stop Application<br>Start Application<br>Restart Application  | Control<br>Options<br>Settings.<br>ck<br>on<br>ion Files<br>ctory   | Application Manager<br>Help<br>                                       | J task inactive                     | 2004/10/07 1 | Date 4:13:36             | 1 Status 4                                |   |

The application will initialize, as indicated in the *Status* column and by messages displayed in the lower right box of the AppManager window. Once complete, the *Status* column should display *Running*.

| Control Name       IP Address       Application Name       Size       Date       Status         VXA26412       190,14.98.91       5418-1740.out       3441744       2004/10/07       14:13:36       Running         Loading 5418:1740.out       3441744       2004/10/07       14:13:36       Running         Loading 5418:1740.out       Application is initializing - 2004/10/08       04:53:47.130000       Initialization of Module 1 Succeeded - 2004/10/08       04:54:01.995000         Initialization of Module 1 Succeeded - 2004/10/08       04:54:02.95000       Application is running - 2004/10/08       04:54:02.95000         Application 5418:1740.out is set to AutoStart       Initialization of Module 1 Succeeded - 2004/10/08       04:54:02.95000 | 💡 AppManager - Woo<br>Administer Control Da | dward Contr<br>talog Option | ol App<br>s Help | lication Manager                                                                                                    |                                                                                         |                                                                                   |                                            |                  |        | ]×         |
|----------------------------------------------------------------------------------------------------|---------------------------------------------|-----------------------------|------------------|----------------------------------------------------------------------------------------------------|-----------------------------------------------------------------------------------------|-----------------------------------------------------------------------------------|--------------------------------------------|------------------|--------|------------|
| Loading 5418-1740.out<br>Application is initializing - 2004/10/08 04:53:47.130000<br>Initialization of Module 1 Succeeded - 2004/10/08 04:54:01.995000<br>Initialization of Module 2 Succeeded - 2004/10/08 04:54:02.95000<br>Application is running - 2004/10/08 04:54:03.215000<br>Application 5418-1740.out is set to AutoStart                                                                                                    | Control Name IF<br>VXA26412 1:              | 9 Address<br>90, 14. 98. 91 |                  | Application Name<br>5418-1740.out                                                                                                    | Size<br>3441744                                                                         | 2004/10/07                                                                        | Date 14:13:36                              | Status<br>Runnin | 9      |            |
|                                                                                                    |                                             |                             |                  | Loading 5418-1740.o<br>Application is initializir<br>Initialization of Module<br>Initialization of Module<br>Application is running<br>Application 5418-174 | ut<br>ig - 2004/10//<br>i 1 Succeede<br>i 2 Succeede<br>- 2004/10/08<br>D.out is set to | 08 04:53:47.1:<br>d - 2004/10/08<br>d - 2004/10/08<br>9 04:54:03.215<br>AutoStart | 30000<br>3 04:54:01.<br>3 04:54:02.<br>000 | 995000<br>95000  | k<br>N | <u>-</u> ¥ |

#### Changing the HMI's IP Address

The HMI computer is like any other Microsoft Windows computer, and its IP address can be changed as described in the earlier section, *Changing a Computer's IP Address*. Attach a standard keyboard and mouse to the HMI computer for ease of use.

#### Modbus

The 505CC-2 has available a fixed and complete set of process data for transfer to an external device "master" through two serial data ports or Ethernet using the Modbus communication protocol (See Manual 26415 for port locations and wiring pinouts on the SmartCore board). The Modbus protocol determines how the master and slaves establish and break off contact, how the sender and receiver are identified, how messages are exchanged in an orderly manner, and how errors are detected. The 505CC-2 control acts as a slave to give the external device more flexibility in requesting data. The data made available by the control is constantly updated and, thus, always current. The master initiates all data transactions (requests from the master to the slave and responses from the slave).

For data transactions to take place, address lists, or Modbus lists, are created in the Modbus master and slave. The control contains one list consisting of analog and Boolean inputs and outputs ("reads" and "writes"). The slave must have a dedicated list in the master. The slave list must match the corresponding master list(s) in order for all data to be transferred.

#### 505CC-2 Installation & Operation Manual

As a slave, the control system is set up to use input coils and holding registers as memory locations for outputs received from the master, meaning any value written here by the master is intended to be used as a command function in the control (remote setpoint, raise/lower, etc.). Therefore, input coils and holding registers are "write only" memory and cannot be used as read memory by the slave. Input coils and holding registers are read by the control only to see what data was last written. All reads input from the control must be an input status or an input register and are therefore "read only" memory.

Address 0:XXXX ... Input Coils ... Boolean Writes to the control Address 1:XXXX ... Input Status ... Boolean Reads from the control Address 3:XXXX ... Input Register ... Analog Reads from the control Address 4:XXXX ... Holding Register ... Analog Writes to the control

The analog values stored in the control are floating point numbers representing engineering units (e.g. kPa, rpm,  $m^3/hr$ ). However, values sent to and received from the master are signed integers ranging from -32767 to +32767. Decimals are truncated before being passed. Thus, any value sent to or received from the master, whose decimal bits are significant, will require an appropriate scalar. In addition to providing this decimal point resolution, the scalar also facilitates large numbers (greater than 32767) to be transferred.

For many analog values that have defined ranges, the scalar can be fixed. For example, valve position is always between 0 and 100 percent. Therefore, a fixed multiplier of 100 can provide two decimal points of resolution. The fixed analog scalars shown in the Modbus list are multipliers with respect to the control. That is, analog reads from the control are multiplied by this scalar before being passed to the master device—The value received by the master device must be divided by the same scalar. Conversely, the control will multiply analog writes from the master by this scalar before being used. So, the master device should divide its analog write value by the same scalar before sending.

Some data, however, such as pressures, flows, etc. will vary according to the size of the turbine/compressor and the nature of the process in which it operates. In these cases, the scalar must be selected by the user according to the specific application (See the Analog Scaling section below for details).

#### **Modbus Configuration**

The 505CC-2's Modbus ports are configured on the System Configuration screen described earlier in this chapter. Select Use Modbus #1 (or 2) to enable the port and continue its configuration. The port status is indicated, and buttons become available for Configure Modbus #1 (or 2), Reset Modbus, Turbine Analog Scaling, and Compressor Analog Scaling. See Figure 2-22.

| <b>.</b> .                         | -                                |                                                          |                                 |                    |              |
|------------------------------------|----------------------------------|----------------------------------------------------------|---------------------------------|--------------------|--------------|
| Service                            | System Co                        | nfiguration                                              | 12/21/2007                      | 13:16:52           | W woodward   |
| Control Configuration              |                                  | _ Date/Time Settings–                                    |                                 |                    |              |
| Mode ITCC                          | ~                                | Control D                                                | ate                             | Control Time       |              |
| Units                              |                                  | 12 / 21 /                                                | 2007                            | 20:04:45           |              |
| System Units Imperial              | ~                                | Modify Da                                                | ate                             | Modify Time        |              |
| Pressure Units PSI                 | ~                                | 00 / 00 /                                                | 0000                            | 00:00:00           | 1            |
| Language Selection                 |                                  | Set Control                                              | Date                            | Set Control Time   |              |
| Language English                   | ~                                |                                                          |                                 |                    | 9            |
|                                    |                                  | Synchronize (                                            | Control                         |                    |              |
| Control                            | 121 Add Control                  | Date/Time to                                             | ост                             |                    |              |
| II Audress 100.14.00               | To List                          | 12/21/2007                                               | 13:16:52                        |                    |              |
| Communications                     |                                  |                                                          | 20                              |                    |              |
| Wodbus                             | Configure                        | - Syncinionia                                            |                                 |                    |              |
| X Use Modbus #1                    | Modbus 31                        | Local/Remote Conf                                        | iguration                       |                    |              |
| Status: Link Error                 |                                  | Vse Local/Remote                                         | 3                               |                    |              |
| Use Modbus #2                      |                                  | In Local Mode:                                           |                                 |                    |              |
|                                    |                                  | X Enable Contac                                          | ts Contact In                   | Commands Active    | : Yes        |
| Turbine<br>Analog Scaling Analog S | ssor<br>Caling Modbus            | X Enable Modbu                                           | s#1 Modbus#1                    | Commands Activ     | e: Yes       |
| 505CC-2 Control Status             |                                  |                                                          |                                 |                    |              |
| Control Temperature 101.           | 120 °F UI Ve                     | rsion/Date: 9928-1048 Rev. E                             | 3 04/25/2007                    | 50                 |              |
| Control P.S. Voltage 24.           | 420 VDC Application I            | ration File: SIMULATION2.X<br>lame/Date: No Control Conr | ML - 11/30/2007 16:09<br>rected | :58                |              |
| Turbine:                           | Shutdown                         | SIMULA                                                   | TION SPD 0                      | RPM HP 0.0         | % LP 0.0 %   |
| Compressor: Stg 1: Auto-ShutDwn    | Stg 2: Auto-ShutDw               | PV1                                                      | 0.0 ASV1 100.0                  | 0% PV2 0.0         | ASV2 100.0 % |
| Units<br>Imperial Oct              | note Mode Active<br>ss for Local |                                                          | G-DD Con                        | Save<br>figuration | 🛃 🖪          |

Figure 2-22. System Configuration Screen – Modbus

#### **Port Configuration**

Select the Configure Modbus #1 (or 2) button to view the Modbus Configuration pop-up, shown in Figure 2-23. In the Modbus #1 (or 2) Configuration pop-up, select the Transmission Mode as ASCII or RTU. The latter is generally preferred for Modbus speed and efficiency. The Device Number is defaulted to 2 but can be tuned if the control is on a serial multi-drop network.

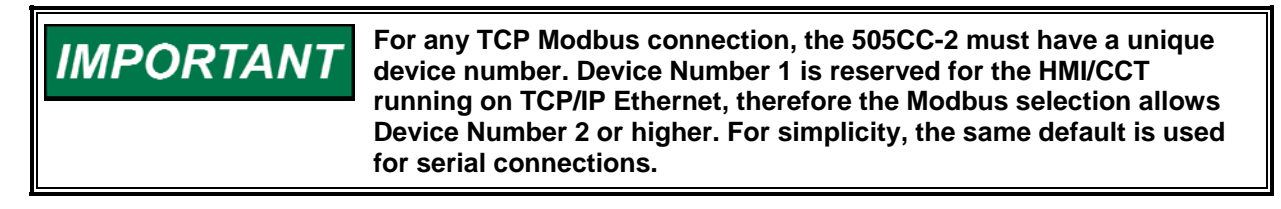

The Timeout Delay is defaulted to 10 seconds and is adjustable only with special software tools. This delay defines the Modbus link dead time allowed before a link error is assumed and an alarm generated. Select the Driver Protocol as desired for RS-232, RS-422, RS-485 (see Manual 26415 for serial port locations and wiring pinouts on the SmartCore board), or TCP/IP Ethernet. If a serial protocol is selected, complete the port configuration by selecting the appropriate Baud Rate, Stop Bits, and Parity to match those of the master device.

| Modbus #1 Configuration | n                           |   |
|-------------------------|-----------------------------|---|
| X Enable Modbus         | 1 Commands? Configure Trips |   |
| Transmission Mode       | RTU 👻                       |   |
| Device Number 2         | Timeout Delay 10 s          | 3 |
| Driver                  | RS-232 ¥                    |   |
| Baud                    | 19200 👻                     |   |
| Stop Bits               | 1                           |   |
| Parity                  | None 🖌                      |   |
|                         | Ok                          |   |

Figure 2-23. Modbus #1 (or 2) Configuration Pop-Up

Select Enable Modbus 1 (or 2) Commands to enable Modbus commands to the control. Without this selection, the Modbus port will function as read-only. If selected, the Configure Trips button will launch the Modbus #1 (or 2) Trip Configuration pop-up, shown in Figure 2-24. It will facilitate customization of shutdown commands from the Modbus port.

| Modbus #1 Trip Configuration                                     |
|------------------------------------------------------------------|
| Vse Modbus #1 Trip<br>Two Step Trip<br>Trip Always Enabled<br>Ok |

Figure 2-24. Modbus #1 (or 2) Configuration Pop-Up

#### **Trip Configuration**

In the Modbus #1 (or 2) Trip Configuration pop-up, shown in Figure 2-24, select Use Modbus #1 (or 2) Trip to allow the Modbus port to initiate system shutdowns. If de-selected, Modbus ESD commands are ignored. If selected, two additional features become available. Select Two Step Trip to configure the ESD Acknowledge function, which requires the ESD command (0:0001) be followed by the ESD Acknowledge command (0:0002) within 5 seconds to initiate a shutdown. Select Trip Always Enabled to enable the Modbus ESD even when in Local Mode. If de-selected, and with Local/Remote configured, the Modbus ESD will only function in Local/Remote Mode, not in Local. This selection has no effect if Local/Remote is not configured, in which case the Modbus ESD is active if Use Modbus #1 (or 2) Trip was selected previously.

#### **Reset Modbus**

The Reset Modbus command will reset both Modbus ports to clear exception errors caused by illegal function calls, data addresses, or values; checksum errors; or garbled messages.

#### **Analog Scaling**

Depending upon the configured application, there are up to eleven groups of process data that require user-selected analog scaling for Modbus. These are data that will vary in magnitude according to the process and/or size of the turbine/compressor. See Figure 2-25 for the Turbine and Compressor Analog Scaling pop-ups. The groups of parameters requiring scalers are listed in Table 2-6, each with the various data onto which the selected scaler will apply. A group will not be listed in the scaling pop-up if that function has not been configured in the control.

| Turbine Modbus Analog Ranges    |  |  |  |  |  |  |
|---------------------------------|--|--|--|--|--|--|
| Cascade 1                       |  |  |  |  |  |  |
|                                 |  |  |  |  |  |  |
| Extraction 1                    |  |  |  |  |  |  |
| Inlet/Exhaust 1000 👻            |  |  |  |  |  |  |
| ок                              |  |  |  |  |  |  |
| Compressor Modbus Analog Ranges |  |  |  |  |  |  |
| Compressor 1                    |  |  |  |  |  |  |
| Flow Input 1                    |  |  |  |  |  |  |
| Pressure 1 👻                    |  |  |  |  |  |  |
| Calculated Values 1             |  |  |  |  |  |  |
| Temperature 1 💌                 |  |  |  |  |  |  |
| Compressor 2                    |  |  |  |  |  |  |
| Flow Input 1                    |  |  |  |  |  |  |
| Pressure 1 🗸                    |  |  |  |  |  |  |
| Calculated Values 1 🗸           |  |  |  |  |  |  |
| Temperature 1                   |  |  |  |  |  |  |
| ок                              |  |  |  |  |  |  |

Figure 2-25. Modbus Analog Scaling Pop-Ups

|                               | Modbus Writes for Setpoint                                               |
|-------------------------------|--------------------------------------------------------------------------|
| Turbine Cascade Control       | Modbus Reads for Reference                                               |
| Turbine Extr/Adm Control      | Modbus Reads for Process Variable Input                                  |
| Turbine Inlet/Exhaust Control | Modbus Reads for Remote Setpoint Value                                   |
|                               | Modbus Reads for Modbus Entered Setpoint Values                          |
| Comp. 1/2 Flow Input          | Modbus Reads for Compressor 1/2 Filtered Flow Input                      |
|                               | Modbus Writes for Compressor 1/2 Suction Pressure Override Setpoint      |
|                               | Modbus Writes for Compressor 1/2 Discharge Pressure Override Setpoint    |
|                               | Modbus Reads for Compressor 1/2 Filtered Suction Pressure Input          |
|                               | Modbus Reads for Compressor 1/2 Filtered Discharge Pressure Input        |
| Comp. 1/2 Propositio          | Modbus Reads for Compressor 1/2 Filtered Flow Pressure Input             |
| Comp. 1/2 Pressure            | Modbus Reads for Compressor 1/2 Suction Pressure Control Value           |
|                               | Modbus Reads for Compressor 1/2 Discharge Pressure Control Value         |
|                               | Modbus Reads for Compressor 1/2 Flow Pressure Control Value              |
|                               | Modbus Reads for Compressor 1/2 Suction Pressure Surge Signature Value   |
|                               | Modbus Reads for Compressor 1/2 Discharge Pressure Surge Signature Value |
|                               | Modbus Reads for Compressor 1/2 Filtered Suction Temperature Input       |
|                               | Modbus Reads for Compressor 1/2 Filtered Discharge Temperature Input     |
| Comp. 1/2 Tomporatura         | Modbus Reads for Compressor 1/2 Filtered Flow Temperature Input          |
| Comp. 1/2 remperature         | Modbus Reads for Compressor 1/2 Suction Temperature Control Value        |
|                               | Modbus Reads for Compressor 1/2 Discharge Temperature Control Value      |
|                               | Modbus Reads for Compressor 1/2 Flow Temperature Control Value           |
|                               | Modbus Reads for Compressor 1/2 Calculated Polytropic Head               |
|                               | Modbus Reads for Compressor 1/2 Calculated Corrected Suction Flow        |
|                               | Modbus Reads for Compressor 1/2 Calculated Sensor Flow                   |
|                               | Modbus Reads for Compressor 1/2 Surge Control Line Setpoint Flow         |
| Comp. 1/2 Calculated Values   | Modbus Reads for Compressor 1/2 Calculated Actual Suction Flow           |
|                               | Modbus Reads for Compressor 1/2 Calculated Mass/Normal/Standard Flow     |
|                               | Modbus Reads for Compressor 1/2 Flow Surge Signature Value               |
|                               | Modbus Reads for Compressor 1/2 Operating Point Surge Signature Value    |
|                               | Modbus Reads for Compressor 1/2 Current Operating Suction Flow           |
|                               | Modbus Reads for Compressor 1/2 Current Operating Polytropic Head        |
|                               |                                                                          |

 Table 2-6. User-Selected Modbus Analog Scaling Groups

When selecting these scalers, the value is that which the master device must multiply analog reads received from the control and divide into analog writes that are sent to the control. In other words, the selected value is used in the control to scale down analog reads before sending to the master and scale up analog writes received from the master.

For example, assume that the Cascade Control is configured for compressor discharge pressure, which normally runs 40,000 to 50,000 kPa. These values are too large to pass across Modbus, which is limited to an integer value of 32,767. So, an appropriate scaler might be selected as 10. In this case, if the Cascade process variable (compressor discharge pressure) is running at 45,000 kPa, it will be scaled down to 4,500 before sending to the Modbus master. The master must then scale up by the 10 to achieve the actual value of 45,000 kPa. Similarly, a Modbus entered setpoint of 48,000 kPa must be scaled down by the value of 10 before being written to the control. The control will scale up the 4,800 value that is received to achieve the desired setpoint of 48,000 kPa.

The Modbus values are sent directly from the control to the master device, such as a DCS. Unit conversion, if necessary, is handled by the HMI/CCT for display purposes. The turbine control software normalizes most control values, so their units are generally disregarded by the 505CC-2 and defined by the user as desired. However, the 505CC-2 uses only SI units for the compressor control. For example, if Imperial units of pressure are configured as psi, the HMI/CCT displays psi for all pressure values. But, all of these values are converted to/from kPa when they are sent to or received from the control. Therefore, the compressor data received via Modbus from the 505CC-2 will be in SI units regardless of the configuration of the HMI/CCT. Engineering units, where applicable, are included in the Modbus list for clarification. If no unit is specified, the value is dimensionless, or its units are dependent upon the configuration.

The 505CC-2 Modbus list is based upon that from the Woodward 505/505E control. Thus, if replacing a 505/505E with the 505CC-2, any existing Modbus interface will require minimal changes. Specifically, new turbine features and compressor data were added to the end of the list. 505/505E data that no longer apply remain in the list but are not used. The list shown here is the same for both of the 505CC-2's Modbus ports with the exception of some Booleans reads (1:0065, 1:0141, 1:0177, 1:0186, 1:0192, 1:0198), which apply specifically to the individual port in use.

#### **Modbus List**

| Addr   | Description                             |
|--------|-----------------------------------------|
| 0:0001 | Emergency Shutdown                      |
| 0:0002 | Emergency Shutdown Acknowledge          |
| 0:0003 | Controlled Shutdown                     |
| 0:0004 | Abort Controlled Shutdown               |
| 0:0005 | System Reset                            |
| 0:0006 | Start / Run                             |
| 0:0007 | Open HP Valve Limiter                   |
| 0:0008 | Close HP Valve Limiter                  |
| 0:0009 | Lower Speed Setpoint                    |
| 0:0010 | Raise Speed Setpoint                    |
| 0:0011 | Go To Rated (Idle / Rated)              |
| 0:0012 | Go To Idle (Idle / Rated)               |
| 0:0013 | Halt Auto Start Sequence                |
| 0:0014 | Continue Auto Start Sequence            |
| 0:0015 | Enable Remote Speed Setpoint Control    |
| 0:0016 | Disable Remote Speed Setpoint Control   |
| 0:0017 | Go To Modbus Entered Speed Setpoint     |
| 0:0018 | Spare                                   |
| 0:0019 | Arm Frequency Control (Not Used)        |
| 0:0020 | Disarm Frequency Control (Not Used)     |
| 0:0021 | Sync Enable (Not Used)                  |
| 0:0022 | Sync Disable (Not Used)                 |
| 0:0023 | Enable Cascade Control                  |
| 0:0024 | Disable Cascade Control                 |
| 0:0025 | Lower Cascade Setpoint                  |
| 0:0026 | Raise Cascade Setpoint                  |
| 0:0027 | Enable Remote Cascade Setpoint Control  |
| 0:0028 | Disable Remote Cascade Setpoint Control |
| 0:0029 | Go to Modbus Entered Cascade Setpoint   |
| 0:0030 | Spare                                   |
| 0:0031 | Enable Aux Control (Not Used)           |
| 0:0032 | Disable Aux Control (Not Used)          |
| 0:0033 | Lower Aux Setpoint (Not Used)           |

Boolean Writes (writes from the master device to the 505CC-2)

| 0:0034    | Raise Aux Setpoint (Not Used)               |
|-----------|---------------------------------------------|
| 0:0035    | Enbl Rmt Aux Stpnt Control (Not Used)       |
| 0:0036    | Dsbl Rmt Aux Stpnt Control (Not Used)       |
| 0:0037    | Go To Modbus Entrd Aux Setpt (Not Used)     |
| 0:0038    | Spare                                       |
| 0:0039    | Select Remote Control (Remote/Local)        |
| 0:0040    | Select Local Control (Remote/Local)         |
| 0:0041    | Spare                                       |
| 0:0042    | Modbus Alarm Acknowledge                    |
| 0:0043    | Energize Relay 1 (Not Used)                 |
| 0:0044    | De-Energize Relay 1 (Not Used)              |
| 0:0045    | Energize Relay 2 (Not Used)                 |
| 0:0046    | De-Energize Relay 2 (Not Used)              |
| 0:0047    | Energize Relay 3 (Not Used)                 |
| 0:0048    | De-Energize Relay 3 (Not Used)              |
| 0:0049    | Energize Relay 4 (Not Used)                 |
| 0:0050    | De-Energize Relay 4 (Not Used)              |
| 0:0051    | Energize Relay 5 (Not Used)                 |
| 0:0052    | De-Energize Relay 5 (Not Used)              |
| 0:0053    | Energize Relay 6 (Not Used)                 |
| 0:0054    | De-Energize Relay 6 (Not Used)              |
| 0:0055-56 | Spare                                       |
| 0:0057    | Enable Extraction Control                   |
| 0:0058    | Disable Extraction Control                  |
| 0:0059    | Lower Extraction Setpoint                   |
| 0:0060    | Raise Extraction Setpoint                   |
| 0:0061    | Enable Remote Extr Setpoint Control         |
| 0:0062    | Disable Remote Extr Setpoint Control        |
| 0:0063    | Go To Modbus Entered Extraction Setpoint    |
| 0:0064    | Open LP Valve Limiter                       |
| 0:0065    | Close LP Valve Limiter                      |
| 0:0066    | Decrease Extr/Adm Demand                    |
| 0:0067    | Increase Extr/Adm Demand                    |
| 0:0068    | Enable Extr/Adm Priority                    |
| 0:0069    | Disable Extr/Adm Priority                   |
| 0:0070    | Spare                                       |
| 0:0071    | Enbl Forcing of Turb Rly 1 (Not Used)       |
| 0:0072    | Enbl Forcing of Turb Rly 2 (Not Used)       |
| 0:0073    | Enbl Forcing of Turb Rly 3 (Not Used)       |
| 0:0074    | Enbl Forcing of Turb Rly 4 (Not Used)       |
| 0:0075    | Momentarily Energize Relay 1 (Not Used)     |
| 0:0076    | Momentarily Energize Relay 2 (Not Used)     |
| 0:0077    | Momentarily Energize Relay 3 (Not Used)     |
| 0:0078    | Momentarily Energize Relay 4 (Not Used)     |
| 0:0079    | Momentarily Energize Relay 5 (Not Used)     |
| 0:0080    | Momentarily Energize Relay 6 (Not Used)     |
| 0:0081    | Spare                                       |
| 0:0082    | Enable Inlet/Exhaust Dcpl Control           |
| 0:0083    | Disable Inlet/Exhaust Dcpl Control          |
| 0:0084    | Lower Inlet/Exhaust Decoupling Setpoint     |
| 0:0085    | Raise Inlet/Exhaust Decoupling Setpoint     |
| 0:0086    | Enable Remote Inlet/Exhaust Setpoint        |
| 0:0087    | Disable Remote Inlet/Exhaust Setpoint       |
| 0:0088    | Go To Modbus Entered Inlet/Exhaust Setpoint |
| 0:0089    | Spare                                       |
| 0:0090    | Enable Manual E/A Pressure Control          |
| 0:0091    | Disable Manual E/A Pressure Control         |
| 0:0092    | Lower Manual E/A Demand (Not Used)          |
| 0:0093    | Raise Manual E/A Demand (Not Used)          |
| 0:0094    | Enable Remote Manual E/A Demand             |
| 0:0095    | Disable Remote Manual E/A Demand            |
| 0:0096    | Go To Modbus Entered E/A Demand             |
| 0:0097    | Spare                                       |

| -          |                                                            |  |  |
|------------|------------------------------------------------------------|--|--|
| 0:0098     | Enable Manual Inlet/Exhaust Dcpl                           |  |  |
| 0:0099     | Disable Manual Inlet/Exhaust Dcpl                          |  |  |
| 0:0100     | Lower Manual Inlet/Exhaust Demand                          |  |  |
| 0:0101     | Raise Manual Inlet/Exhaust Demand                          |  |  |
| 0:0102     | Enable Rmt HP/V1 Position (Not Used)                       |  |  |
| 0:0103     | Disable Rmt HP/V1 Position (Not Used)                      |  |  |
| 0:0104     | Goto MB Entered HP/V1 Pos. (Not Used)                      |  |  |
| 0:0105     | Spare                                                      |  |  |
| 0:0106     | LP/V2 Valve Go To Manual (Not Used)                        |  |  |
| 0:0107     | LP/V2 Valve Revert To Automatic (Not Used)                 |  |  |
| 0:0108     | Close LP/V2 Valve in Manual (Not Used)                     |  |  |
| 0:0109     | Open LP/V2 Valve in Manual (Not Used)                      |  |  |
| 0:0110     | Enable Rmt LP/V2 Position (Not Used)                       |  |  |
| 0:0111     | Disable Rmt LP/V2 Position (Not Used)                      |  |  |
| 0:0112     | Goto MB Entered LP/V2 Pos. (Not Used)                      |  |  |
| 0:0113–114 | Spare                                                      |  |  |
| 0:0115     | Comp. 1 - Lower Surge Control Margin                       |  |  |
| 0:0116     | Comp. 1 - Raise Surge Control Margin                       |  |  |
| 0:0117     | Comp. 1 - Auxiliary OnLine Input                           |  |  |
| 0:0118     | Comp. 1 - Initiate Purge Sequence                          |  |  |
| 0:0119     | Comp. 1 - Reset Surge Minimum Position (SMP)               |  |  |
| 0:0120     | Comp. 1 - Reset Surge Capture Information                  |  |  |
| 0:0121     | Comp. 1 - Emergency Compressor Trip                        |  |  |
| 0:0122     | Comp. 1 - Controlled Compressor Trip                       |  |  |
| 0:0123     | Comp. 1 - Select AUTO Mode                                 |  |  |
| 0:0124     | Comp. 1 - Select MANUAL with BACKUP Mode                   |  |  |
| 0:0125     | Comp. 1 - Select FULL MANUAL Mode                          |  |  |
| 0:0126     | Comp. 1 - Close Anti-Surge Valve                           |  |  |
| 0:0127     | Comp. 1 - Open Anti-Surge Valve                            |  |  |
| 0:0128     | Comp. 1 - Go To Modbus Entered Valve Position              |  |  |
| 0:0129     | Comp. 1 - Initiate Start Sequence                          |  |  |
| 0:0130     | Comp. 1 - Enable Suction Pressure Override                 |  |  |
| 0:0131     | Comp. 1 - Goto Modbus Suction Pressure Override Setpoint   |  |  |
| 0:0132     | Comp. 1 - Enable Discharge Pressure Override               |  |  |
| 0:0133     | Comp. 1 - Goto Modbus Discharge Pressure Override Setpoint |  |  |
| 0:0134-139 | Spare                                                      |  |  |
| 0:0140     | Comp. 2 - Lower Surge Control Margin                       |  |  |
| 0:0141     | Comp. 2 - Raise Surge Control Margin                       |  |  |
| 0:0142     | Comp. 2 - Auxiliary OnLine Input                           |  |  |
| 0:0143     | Comp. 2 - Initiate Purge Sequence                          |  |  |
| 0:0144     | Comp. 2 - Reset Surge Minimum Position (SMP)               |  |  |
| 0:0145     | Comp. 2 - Reset Surge Capture Information                  |  |  |
| 0:0146     | Comp. 2 - Emergency Compressor Trip                        |  |  |
| 0:0147     | Comp. 2 - Controlled Compressor Trip                       |  |  |
| 0:0148     | Comp. 2 - Select AUTO Mode                                 |  |  |
| 0:0149     | Comp. 2 - Select MANUAL with BACKUP Mode                   |  |  |
| 0:0150     | Comp. 2 - Select FULL MANUAL Mode                          |  |  |
| 0:0151     | Comp. 2 - Close AntiSurge Valve                            |  |  |
| 0:0152     | Comp. 2 - Open AntiSurge Valve                             |  |  |
| 0:0153     | Comp. 2 - Goto Modbus Entered Valve Position               |  |  |
| 0:0154     | Comp. 2 - Initiate Start Sequence                          |  |  |
| 0:0155     | Comp. 2 - Enable Suction Pressure Override                 |  |  |
| 0:0156     | Comp. 2 - Goto Modbus Suction Pressure Override Setpoint   |  |  |
| 0:0157     | Comp. 2 - Enable Discharge Pressure Override               |  |  |
| 0:0158     | Comp. 2 - Goto Modbus Discharge Pressure Override Setpoint |  |  |

Table 2-7. Modbus Boolean Writes

#### Boolean Reads (reads from the 505CC-2 by the master device)

| Addr      | Description                                                 |  |  |  |
|-----------|-------------------------------------------------------------|--|--|--|
| 1:0001    | Alarm - MPU #1 Failed                                       |  |  |  |
| 1:0002    | Alarm - MPU #2 Failed                                       |  |  |  |
| 1:0003    | Alarm - Cascade Input Failed                                |  |  |  |
| 1:0004    | Alarm - Aux Input Failed (Not Used)                         |  |  |  |
| 1:0005    | Alarm - KW Input Failed (Not Used)                          |  |  |  |
| 1:0006    | Alarm - Sync Input Failed (Not Used)                        |  |  |  |
| 1:0007    | Alarm - Inlet / Exhaust Pressure Signal Failed              |  |  |  |
| 1:0008    | Alarm - Remote Speed Input Failed                           |  |  |  |
| 1:0009    | Alarm - Remote Cascade Input Failed                         |  |  |  |
| 1:0010    | Alarm - Remote Aux Input Failed (Not Used)                  |  |  |  |
| 1:0011    | Alarm - Loadshare Input Failed (Not Used)                   |  |  |  |
| 1:0012    | Alarm - Actuator #1 Failed                                  |  |  |  |
| 1:0013    | Alarm - Actuator #2 Failed                                  |  |  |  |
| 1:0014    | Alarm - Start Permissive Not Met                            |  |  |  |
| 1:0015    | Alarm - Communication Link #1 Failed                        |  |  |  |
| 1:0016    | Alarm - Communication Link #2 Failed                        |  |  |  |
| 1:0017    | Alarm - Generator Breaker Open (Not Lised)                  |  |  |  |
| 1:0018    | Alarm - Turbine Trip                                        |  |  |  |
| 1:0010    | Alarm - Tie Breaker Open (Not Lised)                        |  |  |  |
| 1:0020    | Alarm - Overspeed Alarm                                     |  |  |  |
| 1:0020    | Alarm - Tie Breaker Open / No Aux (Not Lised)               |  |  |  |
| 1:0022    | Alarm - Gen Breaker Open / No Aux (Not Used)                |  |  |  |
| 1:0022    | Alarm - Tie Breaker Open / No Case (Not Used)               |  |  |  |
| 1:0023    | Alarm - Gen Breaker Open / No Case (Not Used)               |  |  |  |
| 1:0024    | Alarm Tio Procker Open / No Pomete (Net Lload)              |  |  |  |
| 1:0025    | Alarm Can Bracker Open / No Remote (Not Used)               |  |  |  |
| 1:0020    | Alarm Stuck in Critical Alarm                               |  |  |  |
| 1.0027    | Alarm - Stuck in Chilical Alarm                             |  |  |  |
| 1.0020    | Alarm - Extraction / Admission Input Failed                 |  |  |  |
| 1:0029    | Alarm - Extraction / Admission Remote Setpoint Input Failed |  |  |  |
| 1:0030    | Alarm - HP Pressure Compensation Input Failed               |  |  |  |
| 1:0031    | Alarm - LP Pressure Compensation Input Failed               |  |  |  |
| 1:0032    | Alarm - Speed Setpoint Conliguration Error                  |  |  |  |
| 1:0033    | Alarm - Steam Map Configuration Error                       |  |  |  |
| 1:0034    | Alarm - Speed Setpoint in Critical Band                     |  |  |  |
| 1:0035    | Alarm - Iniet / Exhaust Remote Setpoint Input Failed        |  |  |  |
| 1:0036    | Alarm - External Speed Blas Input Failed                    |  |  |  |
| 1:0037    | Alarm - Extraction / Admission Remote Manual Input Failed   |  |  |  |
| 1:0038    | Alarm Not Acknowledged                                      |  |  |  |
| 1:0039    | Alarm Acknowledge                                           |  |  |  |
| 1:0040    | Alarm Exists (Common Alarm Indication)                      |  |  |  |
| 1:0041    | Trip - Power up                                             |  |  |  |
| 1:0042    | I rip - HMI ESD Button                                      |  |  |  |
| 1:0043    | Trip - Overspeed Trip                                       |  |  |  |
| 1:0044    | I rip - Loss of Speed Signals                               |  |  |  |
| 1:0045    | Irip - Actuator # 1 Fault                                   |  |  |  |
| 1:0046    | Irip - Actuator # 2 Fault                                   |  |  |  |
| 1:0047    | I rip - Speed in Critical Band Too Long                     |  |  |  |
| 1:0048    | I rip - External Trip 2                                     |  |  |  |
| 1:0049    | Trip - External Trip 3                                      |  |  |  |
| 1:0050    | I rip - Modbus Link 1 Trip                                  |  |  |  |
| 1:0051    | Trip - Modbus Link 2 Trip                                   |  |  |  |
| 1:0052    | Trip - Spare                                                |  |  |  |
| 1:0053    | Trip - Tie Breaker Open (Not Used)                          |  |  |  |
| 1:0054    | Trip - Gen Breaker Open (Not Used)                          |  |  |  |
| 1:0055    | Trip - External Trip (BI_01)                                |  |  |  |
| 1:0056    | Trip - Controlled Shutdown Complete                         |  |  |  |
| 1:0057    | Trip - External Trip 4                                      |  |  |  |
| 1:0058    | Trip - External Trip 5                                      |  |  |  |
| 1:0059    | Trip - Extraction / Admission Pressure Input Failed         |  |  |  |
| 1:0060–63 | Trip - Spare                                                |  |  |  |

| 1:0064    | Shutdown Exists (Trip Indication)                    |
|-----------|------------------------------------------------------|
| 1:0065    | ESD Acknowledge Enable                               |
| 1.0066    | Moving to Minimum Setpoint                           |
| 1:0067    | Ramping to Idle (Idle / Rated)                       |
| 1:0007    | Idlo / Pated at Idlo                                 |
| 1.0000    | Demoniana ta Datad (Idla / Datad)                    |
| 1:0069    | Ramping to Rated (Idle / Rated)                      |
| 1:0070    | Idle Rated At Rated (Idle / Rated)                   |
| 1:0071    | Auto Seq - Setpoint at Low Idle                      |
| 1:0072    | Auto Seq - Ramping to High Idle                      |
| 1:0073    | Auto Seq - Setpoint at High Idle                     |
| 1:0074    | Auto Seg - Ramping to Rated                          |
| 1.0075    | Auto Seg - At Rated                                  |
| 1:0076    | Speed PID In Control of LSS                          |
| 1:0070    | Speed Fib III Control of ECC                         |
| 1.0077    | Speed Sensor 2 Failed Override ON                    |
| 1.0078    | Speed Sensor 2 Falled Overfide ON                    |
| 1:0079    | Overspeed Test Permissive                            |
| 1:0080    | Overspeed Test In Progress                           |
| 1:0081    | Speed At or above Minimum Governor                   |
| 1:0082    | Turbine In Critical Speed Band                       |
| 1:0083    | Remote Speed Setpt Is Enabled                        |
| 1:0084    | Remote Speed Setpt Is Active                         |
| 1:0085    | Remote Speed Setpt Is In Control                     |
| 1:0086    | Remote Speed Setpt Is Inhibited                      |
| 1:0087    | Speed PID In Control                                 |
| 1:0007    | Spare                                                |
| 1.0000-09 | Concreter Breaker Closed (Net Lloed)                 |
| 1.0090    | Generator Dreaker Closed (Not Used)                  |
| 1:0091    |                                                      |
| 1:0092    | Synchronizing Rate Selected (Not Used)               |
| 1:0093    | Synchronizing Is Enabled (Not Used)                  |
| 1:0094    | Sync / Load Share In Control (Not Used)              |
| 1:0095    | Sync / Load Share Inhibited (Not Used)               |
| 1:0096    | Spare                                                |
| 1:0097    | Frequency Control Armed (Not Used)                   |
| 1:0098    | Frequency Control Active (Not Used)                  |
| 1:0099    | Spare                                                |
| 1:0100    | Cascade Is Enabled                                   |
| 1:0101    | Cascade Is Active                                    |
| 1:0102    | Cascade Is In Control                                |
| 1:0103    | Cascade Is Inhibited                                 |
| 1:0104    | Remote Cascade Setpoint Is Enabled                   |
| 1:0105    | Remote Cascade Setpoint Is Active                    |
| 1:0106    | Remote Cascade Setpoint Is In Control                |
| 1:0107    | Remote Cascade Setpoint Is Inhibited                 |
| 1:0108    | Spare                                                |
| 1:0100    | Auxiliary Is Enabled (Not Lised)                     |
| 1:0103    | Auxiliary is Enabled (Not Osed)                      |
| 1.0110    | Auxiliary is Active (Not Used)                       |
| 1:0111    | Auxiliary is in Control (Not Used)                   |
| 1:0112    | Aux Active / Not Limiting (Not Used)                 |
| 1:0113    | Aux Active / Not In Control (Not Used)               |
| 1:0114    | Auxiliary is Inhibited (Not Used)                    |
| 1:0115    | Remote Aux Is Enabled (Not Used)                     |
| 1:0116    | Remote Aux Is Active (Not Used)                      |
| 1:0117    | Rmt Aux Is In Control (Not Used)                     |
| 1:0118    | Rmt Aux Is Inhibited (Not Used)                      |
| 1:0119    | Spare                                                |
| 1:0120    | Extraction / Admission Is Enabled                    |
| 1.0121    | Extraction / Admission Is Active                     |
| 1:0122    | Extraction / Admission Is In Control (not limited)   |
| 1.0123    | Extraction / Admission is Inhibited                  |
| 1:0124    | Remote Extraction / Admission Setpoint Is Enabled    |
| 1:0124    | Remote Extraction / Admission Setpoint is Enabled    |
| 1:0126    | Remote Extraction / Admission School La La Control   |
| 1.0120    | Remote Extraction / Admission Setupint Is In Control |
| 1.0121    |                                                      |

| 1:0128 | Pressure Priority Enabled              |
|--------|----------------------------------------|
| 1:0129 | Pressure Priority Active               |
| 1:0130 | Speed Priority Active                  |
| 1:0131 | Priority Transfer Permiss. (Not Used)  |
| 1:0132 | Spare                                  |
| 1:0133 | Controlled Stop In Progress            |
| 1:0134 | LP Valve Limiter Is Open               |
| 1:0135 | LP Valve Limiter Is Closed             |
| 1:0136 | LP Valve Limiter In Control            |
| 1:0137 | HP Valve Limiter Is Open               |
| 1:0138 | HP Valve Limiter Is Closed             |
| 1:0139 | HP Valve Limiter In Control            |
| 1:0140 | Remote/Local Remote Selected           |
| 1:0141 | MODBUS 1 Active                        |
| 1:0142 | Start Permissive                       |
| 1:0143 | At Steam Map Limit                     |
| 1:0144 | At Min Press Limit (Not Used)          |
| 1:0145 | At HP MAX Limit                        |
| 1:0146 | At HP MIN Limit                        |
| 1:0147 | At LP MAX Limit                        |
| 1:0148 | At LP MIN Limit                        |
| 1:0149 | At Max Power Limit (Not Used)          |
| 1:0150 | At Max Press Limit (Not Used)          |
| 1:0151 | Shutdown Relay Energized               |
| 1:0152 | Alarm Relay Energized                  |
| 1:0153 | Discrete Output 1 Energized            |
| 1:0154 | Discrete Output 2 Energized            |
| 1:0155 | Discrete Output 3 Energized            |
| 1:0156 | Discrete Output 4 Energized            |
| 1:0157 | Relay 5 Energized (Not Used)           |
| 1:0158 | Relay 6 Energized (Not Used)           |
| 1:0159 | ESD Discrete Input Closed              |
| 1:0160 | Reset Discrete Input Closed            |
| 1:0161 | Raise Speed Discrete Input Closed      |
| 1:0162 | Lower Speed Discrete Input Closed      |
| 1:0163 | Discrete Input 1 Closed                |
| 1:0164 | Discrete Input 2 Closed                |
| 1:0165 | Discrete Input 3 Closed                |
| 1:0166 | Discrete Input 4 Closed                |
| 1:0167 | Discrete Input 5 Closed                |
| 1:0168 | Discrete Input 6 Closed                |
| 1:0169 | Discrete Input 7 Closed                |
| 1:0170 | Discrete Input 8 Closed                |
| 1:0171 | Contact In 9 Closed (Not Used)         |
| 1:0172 | Contact In 10 Closed (Not Used)        |
| 1:0173 | Contact In 11 Closed (Not Used)        |
| 1:0174 | Contact In 12 Closed (Not Used)        |
| 1:0175 | Aux Enbl/Dsbl Configured (Not Used)    |
| 1:0176 | Sync Function Configured (Not Used)    |
| 1:0177 | 2-Step ESD Configured                  |
| 1:0178 | Manual Start Configured                |
| 1:0179 | Auto Start Configured                  |
| 1:0180 | Semi-Auto Start Configured             |
| 1:0181 | Idle/Rated Start Configured            |
| 1:0182 | Auto Start Sequence Configured         |
| 1:0183 | 1st Stage Press. Configured (Not Used) |
| 1:0184 | Remote Speed Control Configured        |
| 1:0185 | Loadsharing Configured (Not Used)      |
| 1:0186 | ESD (Trip) Configured                  |
| 1:0187 | Gen Set Configured (Not Used)          |
| 1:0188 | Cascade Control Configured             |
| 1:0189 | Remote Cascade Setpoint Configured     |
| 1.0190 | Aux Control Configured (Not Used)      |

| 1:0191     | Remote Aux Configured (Not Used)                          |  |  |  |
|------------|-----------------------------------------------------------|--|--|--|
| 1:0192     | Modbus 1 Local / Remote Active Configured                 |  |  |  |
| 1.0103     | Start Permissive Configured                               |  |  |  |
| 1.0103     | Frag Arm/Disorm Configured (Not Lload)                    |  |  |  |
| 1.0194     |                                                           |  |  |  |
| 1:0195     | Freq. Control Configured (Not Used)                       |  |  |  |
| 1:0196     | MPU 2 Configured                                          |  |  |  |
| 1:0197     | Local / Remote Configured                                 |  |  |  |
| 1:0198     | Local / Remote ESD Always Active                          |  |  |  |
| 1:0199     | Cascade Setpoint Tracking Configured                      |  |  |  |
| 1.0200     | KW Input Cfad & Not Eld (Not Used)                        |  |  |  |
| 1:0200     | Extraction / Admission Configured                         |  |  |  |
| 1.0201     | Admission anty Configured                                 |  |  |  |
| 1.0202     |                                                           |  |  |  |
| 1:0203     | Extraction / Admission Enable / Disable Configured        |  |  |  |
| 1:0204     | Priority Selection Config. (Not Used)                     |  |  |  |
| 1:0205     | Extraction / Admission Remote Setpoint Configured         |  |  |  |
| 1:0206     | Extraction / Admission Setpoint Tracking Configured       |  |  |  |
| 1:0207     | Spare                                                     |  |  |  |
| 1:0208     | T for 505E/ E for 505D (Not Used)                         |  |  |  |
| 1.0200_208 |                                                           |  |  |  |
| 1.0203-230 | Alarm - Invalid Compressor Configuration                  |  |  |  |
| 1.0233     | Alarm Comp 1 Flow Input Foiled                            |  |  |  |
| 1:0300     | Alarm - Comp. 1 Flow input Failed                         |  |  |  |
| 1:0301     | Alarm - Comp. 1 Suction Pressure Input Failed             |  |  |  |
| 1:0302     | Alarm - Comp. 1 Discharge Pressure Input Failed           |  |  |  |
| 1:0303     | Alarm - Comp. 1 Suction Temperature Input Failed          |  |  |  |
| 1:0304     | Alarm - Comp. 1 Discharge Temperature Input Failed        |  |  |  |
| 1:0305     | Alarm - Comp. 1 Flow Element Pressure Input Failed        |  |  |  |
| 1:0306     | Alarm - Comp. 1 Flow Element Temperature Input Failed     |  |  |  |
| 1:0300     | Alarm Comp. 1 Decoupling Input 1 Epilod                   |  |  |  |
| 1.0307     | Alarm - Comp. 1 Decoupling input 1 Failed                 |  |  |  |
| 1:0308     | Alarm - Comp. 1 Decoupling Input 2 Failed                 |  |  |  |
| 1:0309     | Alarm - Comp. 1 HSS Auxiliary Input 1 Failed              |  |  |  |
| 1:0310     | Alarm - Comp. 1 HSS Auxiliary Input 2 Failed              |  |  |  |
| 1:0311     | Alarm - Comp. 1 Remote Manual Input Failed                |  |  |  |
| 1:0312     | Alarm - Comp. 1 Redundant Flow Input Failed               |  |  |  |
| 1:0313     | Alarm - Comp. 1 Redundant Suction Pressure Input Failed   |  |  |  |
| 1:0314     | Alarm - Comp. 1 Redundant Discharge Pressure Input Failed |  |  |  |
| 1:0315     | Alarm - Comp. 1. Started-Not in ALITO                     |  |  |  |
| 1:0316     | Alarm - Comp. 1 Surge Recovery not Enabled in FULL        |  |  |  |
| 1.0310     |                                                           |  |  |  |
| 4.0047     | MANUAL                                                    |  |  |  |
| 1:0317     | Alarm - Comp. 1 Steady State Condition Failed             |  |  |  |
| 1:0318     | Alarm - Comp. 1 Surge Detected                            |  |  |  |
| 1:0319     | Alarm - Comp. 1 Surge Minimum Position (SMP) Active       |  |  |  |
| 1:0320     | Alarm - Comp. 1 Anti-Surge Valve Output Failed            |  |  |  |
| 1:0321     | Alarm – Cascade Input Failed (Compressor Only Mode)       |  |  |  |
| 1:0322     | Alarm – Cascade Rem. Ref. Failed (Compressor Only Mode)   |  |  |  |
| 1:0323-329 | Spare                                                     |  |  |  |
| 1:0330     | Comp. 1 - Anti-Surge PID In Control                       |  |  |  |
| 1:0331     | Comp. 1 - HSS Auxiliary Input 1 In Control                |  |  |  |
| 1.0331     | Comp. 1 - HSS Auxiliary Input 1 In Control                |  |  |  |
| 1.0332     | Comp. 1 - noo Auxiliary Input 2 In Control                |  |  |  |
| 1:0333     | Comp. 1 - HSS Auxiliary Input 3 In Control                |  |  |  |
| 1:0334     | Comp. 1 - BOOST In Control                                |  |  |  |
| 1:0335     | Comp. 1 - Deactivation Routine In Control                 |  |  |  |
| 1:0336     | Comp. 1 - MANUAL with BACKUP In Control                   |  |  |  |
| 1:0337     | Comp. 1 - Suction Pressure Override In Control            |  |  |  |
| 1:0338     | Comp. 1 - Discharge Pressure Override In Control          |  |  |  |
| 1.0339     | Comp. 1 - Rate PID In Control                             |  |  |  |
| 1.0000     | Comp. 1 Sequence Resitioning In Central                   |  |  |  |
| 1.0340     | Comp. 1 - Sequence Fostioning III Control                 |  |  |  |
| 1:0341     | Comp. 1 - Surge Recovery In Control                       |  |  |  |
| 1:0342     | Comp. 1 - Valve Freeze Active                             |  |  |  |
| 1:0343     | Comp. 1 - AUTO Mode                                       |  |  |  |
| 1:0344     | Comp. 1 - MANUAL with BACKUP Mode                         |  |  |  |
| 1:0345     | Comp. 1 - FULL MANUAL Mode                                |  |  |  |
| 1:0346     | Comp. 1 - Online                                          |  |  |  |
| 1:0347     | Comp. 1 - Suction Pressure Default Value in Use           |  |  |  |
| 1.0017     |                                                           |  |  |  |

| 1:0348     | Comp. 1 - Suction Pressure Last Good Value in Use          |  |  |  |  |
|------------|------------------------------------------------------------|--|--|--|--|
| 1:0349     | Comp. 1 - Discharge Pressure Default Value in Use          |  |  |  |  |
| 1:0350     | Comp. 1 - Discharge Pressure Last Good Value in Use        |  |  |  |  |
| 1:0351     | Comp. 1 - Flow Element Pressure Default Value in Use       |  |  |  |  |
| 1:0352     | Comp. 1 - Flow Element Pressure Last Good Value in Use     |  |  |  |  |
| 1:0353     | Comp. 1 - Surge Detected                                   |  |  |  |  |
| 1.0354     | Comp. 1 - Surged by Flow Derivative                        |  |  |  |  |
| 1:0355     | Comp. 1 - Surged by Minimum Flow                           |  |  |  |  |
| 1.0355     | Comp. 1 - Surged by Minimum How                            |  |  |  |  |
| 1.0300     | Comp. 1 - Surged by Suction Pressure Derivative            |  |  |  |  |
| 1:0357     | Comp. 1 - Surged by Discharge Pressure Derivative          |  |  |  |  |
| 1:0358     | Comp. 1 - Surged by Speed Derivative                       |  |  |  |  |
| 1:0359     | Comp. 1 - Surge Limit Line Crossed                         |  |  |  |  |
| 1:0360     | Comp. 1 - Surge Minimum Position (SMP) Active              |  |  |  |  |
| 1:0361     | Comp. 1 - Purge Active                                     |  |  |  |  |
| 1:0362     | Comp. 1 - Emergency Shutdown Active                        |  |  |  |  |
| 1:0363     | Comp. 1 - Controlled Shutdown Active                       |  |  |  |  |
| 1:0364     | Comp. 1 - Start Active                                     |  |  |  |  |
| 1:0365     | Comp. 1 - Zero Speed                                       |  |  |  |  |
| 1:0366     | Comp. 1 - Suction Temperature Default Value in Use         |  |  |  |  |
| 1:0367     | Comp. 1 - Suction Temperature Last Good Value in Lise      |  |  |  |  |
| 1:0368     | Comp 1 - Discharge Temperature Default Value in Lise       |  |  |  |  |
| 1:0369     | Comp. 1 - Discharge Temperature Lest Good Value in Use     |  |  |  |  |
| 1.0303     | Comp. 1 - Elow Element Temperature Default Value in Use    |  |  |  |  |
| 1.0370     | Comp. 1 - Flow Element Temperature Least Cood Value in Use |  |  |  |  |
| 1.03/1     | Comp. 1 - Flow Element Temperature Last Good Value IN Use  |  |  |  |  |
| 1:0372     | Comp. 1 - Steady State Condition Falled                    |  |  |  |  |
| 1:0373-399 | Spare                                                      |  |  |  |  |
| 1:0400     | Alarm - Comp. 2 Flow Input Failed                          |  |  |  |  |
| 1:0401     | Alarm - Comp. 2 Suction Pressure Input Failed              |  |  |  |  |
| 1:0402     | Alarm - Comp. 2 Discharge Pressure Input Failed            |  |  |  |  |
| 1:0403     | Alarm - Comp. 2 Suction Temperature Input Failed           |  |  |  |  |
| 1:0404     | Alarm - Comp. 2 Discharge Temperature Input Failed         |  |  |  |  |
| 1:0405     | Alarm - Comp. 2 Flow Element Pressure Input Failed         |  |  |  |  |
| 1:0406     | Alarm - Comp. 2 Flow Element Temperature Input Failed      |  |  |  |  |
| 1:0407     | Alarm - Comp. 2 Decoupling Input 1 Failed                  |  |  |  |  |
| 1:0408     | Alarm - Comp. 2 Decoupling Input 2 Failed                  |  |  |  |  |
| 1:0409     | Alarm - Comp. 2 HSS Auxiliary Input 1 Failed               |  |  |  |  |
| 1.0410     | Alarm - Comp 2 HSS Auxiliary Input 2 Failed                |  |  |  |  |
| 1.0411     | Alarm - Comp 2 Remote Manual Input Failed                  |  |  |  |  |
| 1:0/12     | Alarm - Comp. 2 Redundant Flow Input Failed                |  |  |  |  |
| 1:0/12     | Alarm Comp. 2 Redundant Flow input Failed                  |  |  |  |  |
| 1.0413     | Alarm - Comp. 2 Redundant Discharge Pressure Input Failed  |  |  |  |  |
| 1.0414     | Alarm - Comp. 2 Redundant Discharge Pressure input Palled  |  |  |  |  |
| 1:0415     | Alarm - Comp. 2 Started-Not In AUTO                        |  |  |  |  |
| 1:0416     | Alarm - Comp. 2 Surge Recovery not Enabled in FULL         |  |  |  |  |
| 4.0447     |                                                            |  |  |  |  |
| 1:0417     | Alarm - Comp. 2 Steady State Condition Failed              |  |  |  |  |
| 1:0418     | Alarm - Comp. 2 Surge Detected                             |  |  |  |  |
| 1:0419     | Alarm - Comp. 2 Surge Minimum Position (SMP) Active        |  |  |  |  |
| 1:0420     | Alarm - Comp. 2 Anti-Surge Valve Output Failed             |  |  |  |  |
| 1:0421-429 | Spare                                                      |  |  |  |  |
| 1:0430     | Comp. 2 - Anti-Surge PID In Control                        |  |  |  |  |
| 1:0431     | Comp. 2 - HSS Auxiliary Input 1 In Control                 |  |  |  |  |
| 1:0432     | Comp. 2 - HSS Auxiliary Input 2 In Control                 |  |  |  |  |
| 1:0433     | Comp. 2 - HSS Auxiliary Input 3 In Control                 |  |  |  |  |
| 1:0434     | Comp. 2 - BOOST In Control                                 |  |  |  |  |
| 1:0435     | Comp. 2 - Deactivation Routine In Control                  |  |  |  |  |
| 1:0436     | Comp. 2 - MANUAL with BACKUP In Control                    |  |  |  |  |
| 1:0437     | Comp. 2 - Suction Pressure Override In Control             |  |  |  |  |
| 1.0438     | Comp. 2 - Discharge Pressure Override In Control           |  |  |  |  |
| 1.0439     | Comp. 2 - Bate PID In Control                              |  |  |  |  |
| 1:0440     | Comp. 2 - Nate Fib III Control                             |  |  |  |  |
| 1.0440     | Comp. 2 - Sequence i Ositioning in Control                 |  |  |  |  |
| 1.0441     | Comp. 2 - Surge Recovery in control                        |  |  |  |  |
| 1.0442     | Comp. 2 - Valve Fleeze Active                              |  |  |  |  |
| 1.0443     | Comp. 2 - AUTO Mode                                        |  |  |  |  |

| 1:0444     | Comp. 2 - MANUAL with BACKUP Mode                         |
|------------|-----------------------------------------------------------|
| 1:0445     | Comp. 2 - FULL MANUAL Mode                                |
| 1:0446     | Comp. 2 - Online                                          |
| 1:0447     | Comp. 2 - Suction Pressure Default Value in Use           |
| 1:0448     | Comp. 2 - Suction Pressure Last Good Value in Use         |
| 1:0449     | Comp. 2 - Discharge Pressure Default Value in Use         |
| 1:0450     | Comp. 2 - Discharge Pressure Last Good Value in Use       |
| 1:0451     | Comp. 2 - Flow Element Pressure Default Value in Use      |
| 1:0452     | Comp. 2 - Flow Element Pressure Last Good Value in Use    |
| 1:0453     | Comp. 2 - Surge Detected                                  |
| 1:0454     | Comp. 2 - Surged by Flow Derivative                       |
| 1:0455     | Comp. 2 - Surged by Minimum Flow                          |
| 1:0456     | Comp. 2 - Surged by Suction Pressure Derivative           |
| 1:0457     | Comp. 2 - Surged by Discharge Pressure Derivative         |
| 1:0458     | Comp. 2 - Surged by Speed Derivative                      |
| 1:0459     | Comp. 2 - Surge Limit Line Crossed                        |
| 1:0460     | Comp. 2 - Surge Minimum Position (SMP) Active             |
| 1:0461     | Comp. 2 - Purge Active                                    |
| 1:0462     | Comp. 2 - Emergency Shutdown Active                       |
| 1:0463     | Comp. 2 - Controlled Shutdown Active                      |
| 1:0464     | Comp. 2 - Start Active                                    |
| 1:0465     | Comp. 2 - Zero Speed                                      |
| 1:0466     | Comp. 2 - Suction Temperature Default Value in Use        |
| 1:0467     | Comp. 2 - Suction Temperature Last Good Value in Use      |
| 1:0468     | Comp. 2 - Discharge Temperature Default Value in Use      |
| 1:0469     | Comp. 2 - Discharge Temperature Last Good Value in Use    |
| 1:0470     | Comp. 2 - Flow Element Temperature Default Value in Use   |
| 1:0471     | Comp. 2 - Flow Element Temperature Last Good Value in Use |
| 1:0472     | Comp. 2 - Steady State Condition Failed                   |
| 1:0473-481 | Spare                                                     |
| 1:0482     | Compressor Discrete Output 1 Energized                    |
| 1:0483     | Compressor Discrete Output 2 Energized                    |
| 1:0484     | Compressor Discrete Output 3 Energized                    |
| 1:0485     | Compressor Discrete Output 4 Energized                    |
| 1:0486     | Compressor Discrete Output 5 Energized                    |
| 1:0487     | Compressor Discrete Output 6 Energized                    |
| 1:0488     | Open #1 AS Valve Discrete Input Closed                    |
| 1:0489     | Close #1 AS Valve Discrete Input Closed                   |
| 1:0490     | Open #2 AS Valve Discrete Input Closed                    |
| 1:0491     | Close #2 AS Valve Discrete Input Closed                   |
| 1:0492     | Compressor Discrete Input 1 Closed                        |
| 1:0493     | Compressor Discrete Input 2 Closed                        |
| 1:0494     | Compressor Discrete Input 3 Closed                        |
| 1:0495     | Compressor Discrete Input 4 Closed                        |
| 1:0496     | Compressor Discrete Input 5 Closed                        |
| 1:0497     | Compressor Discrete Input 6 Closed                        |
| 1:0498     | Compressor Discrete Input 7 Closed                        |
| 1:0499     | Compressor Discrete Input 8 Closed                        |
|            |                                                           |

Table 2-8. Modbus Boolean Reads

#### Analog Reads (reads from the 505CC-2 by the master device)

| Addr   | Description                                           | Multiplier     | Units      |
|--------|-------------------------------------------------------|----------------|------------|
| 3:0001 | Cause of last turbine trip                            | 1              |            |
| 3:0002 | Speed Sensor #1 Input (RPM)                           | 1              | rpm        |
| 3:0003 | Speed Sensor #2 Input (RPM)                           | 1              | rpm        |
| 3:0004 | Actual Turbine Speed (RPM)                            | 1              | rpm        |
| 3:0005 | Actual Speed (%) x 100                                | 100            | %          |
| 3:0006 | Speed Setpoint (%) x 100                              | 100            | %          |
| 3:0007 | Speed Setpoint (RPM)                                  | 1              | rpm        |
| 3:0008 | Speed Droop Setpoint (%)                              | 100            | %          |
| 3:0009 | Load (%) x 100 (Not Used)                             |                |            |
| 3:0010 | Speed PID Output (%) x 100                            | 100            | %          |
| 3:0011 | Minimum Governor Speed Setpoint (RPM)                 | 1              | rom        |
| 3:0012 | Highest Speed Reached (RPM)                           | 1              | rpm        |
| 3:0013 | Idle / Rated - Idle Speed (RPM)                       | 1              | rpm        |
| 3:0014 | Idle / Rated - Rated Speed (RPM)                      | 1              | rpm        |
| 3:0015 | Auto Seg - Low Idle Speed Setot (RPM)                 | 1              | rpm        |
| 3:0016 | Auto Seg - Low Idle Delay (MIN*100)                   | 1 66666667     | mins       |
| 3:0017 | Auto Seq - Minutes Left At Low Idle x 100             | 1.66666667     | mins       |
| 3:0018 | Auto Seq - Low to High Idle Rate RPM/SEC              | 1              | rnm/s      |
| 3:0010 | Auto Seq - Lick Idle Speed Setnt (RPM)                | 1              | rnm        |
| 3:0019 | Auto Seq - High Idle Delay (MINI*100)                 | 1 66666667     | minc       |
| 3:0020 | Auto Seq - High Idle Delay (Min 100)                  | 1.00000007     | minc       |
| 3:0021 | Auto Seq - Minutes Left At High Idle X100             | 1.00000007     | rnm/c      |
| 3.0022 | Auto Seq - Flight fulle to Rated Rate RFIM/SEC        | 1              | rpm/s      |
| 3.0023 | Auto Seq - Raled Speed Selpi (RPM)                    | 1              | 1pm<br>hro |
| 3.0024 | Auto Seq - Run Time Hours                             |                | nis        |
| 3:0025 | Auto Seq - Hours Since Trip                           | Carefierurabla | nrs        |
| 3:0026 | Cascade Setpoint (Scaled)                             |                | 0/         |
| 3:0027 |                                                       | 100            | %          |
| 3:0028 | Cascade Input (%) x 100                               | 100            | %          |
| 3:0029 | Cascade Setpoint (%) x 100                            | 100            | %          |
| 3:0030 | Cascade Scale Factor                                  | 1              |            |
| 3:0031 | Cascade Input (Scaled)                                | Configurable   |            |
| 3:0032 | Remote Cascade Input (Scaled)                         | Configurable   |            |
| 3:0033 | Aux Setpoint (Scaled) (Not Used)                      |                |            |
| 3:0034 | Aux PID Output (%) x 100 (Not Used)                   |                |            |
| 3:0035 | Aux Input (%) (Not Used)                              |                |            |
| 3:0036 | Aux Setpoint (%) (Not Used)                           |                |            |
| 3:0037 | Aux Scale Factor (Not Used)                           |                |            |
| 3:0038 | Aux Input (Scaled) (Not Used)                         |                |            |
| 3:0039 | Remote Aux Input (Scaled) (Not Used)                  |                |            |
| 3:0040 | Remote Speed Setpoint Input                           | 1              | rpm        |
| 3:0041 | FSP Scale Factor (Not Used)                           |                |            |
| 3:0042 | FSP Input (Scaled) (Not Used)                         |                |            |
| 3:0043 | Loadshare Scale Factor (Not Used)                     |                |            |
| 3:0044 | Sync / Ldshr Input (Scaled) (Not Used)                |                |            |
| 3:0045 | KW Scale Factor (Not Used)                            |                |            |
| 3:0046 | KW Input (Scaled) (Not Used)                          |                |            |
| 3:0047 | HP Valve Limiter Output                               | 100            | %          |
| 3:0048 | LP Valve Limiter Output                               | 100            | %          |
| 3:0049 | Actuator 1 Demand (%) x100                            | 100            | %          |
| 3:0050 | Actuator 2 Demand (%) x100                            | 100            | %          |
| 3:0051 | Extraction / Admission Manual Demand                  | 100            | %          |
| 3:0052 | Extraction / Admission Setpoint (Scaled)              | Configurable   |            |
| 3:0053 | Extraction / Admission PID Output (%) x 100           | 100            | %          |
| 3:0054 | Extraction / Admission Input (%) x 100                | 100            | %          |
| 3:0055 | Extraction / Admission Setpoint (%) x 100             | 100            | %          |
| 3:0056 | Extraction / Admission Scale Factor                   | 1              |            |
| 3:0057 | Extraction / Admission Input (Scaled)                 | Configurable   |            |
| 3:0058 | Extraction / Admission Remote Setpoint Input (Scaled) | Configurable   |            |
| 3:0059 | Spare                                                 | Ŭ Ŭ            |            |
| 3:0060 | Modbus Entered Speed Setpoint (feedback)              | 1              | rpm        |

| 0.0004 |                                                |              | r        |
|--------|------------------------------------------------|--------------|----------|
| 3:0061 | Modbus Entered Cascade Setpoint (feedback)     | Configurable |          |
| 3:0062 | Mdbs Entrd Aux Stpnt (fdbk) (Not Used)         |              |          |
| 3:0063 | Modbus Entered Extr / Adm Setpoint (feedback)  | Configurable |          |
| 3:0064 | S-demand Limited (from ratio/limiter)          | 100          | %        |
| 3:0065 | P-demand Limited (from ratio/limiter)          | 100          | %        |
| 3:0066 | HP Map Demand (from ratio/limiter)             | 100          | %        |
| 3:0067 | LP Map Demand (from ratio/limiter)             | 100          | %        |
| 3:0068 | S-term (from LSS to ratio/limiter)             | 100          | %        |
| 3:0069 | P-term (from LSS to ratio/limiter)             | 100          | %        |
| 3:0070 | Control Parameter (Line 1) (Not Used)          |              |          |
| 3:0071 | Control Parameter (Line 2) (Not Used)          |              |          |
| 3:0072 | Turbine Analog Input 1 (% x 100)               | 100          | %        |
| 3:0073 | Turbine Analog Input 2 (% x 100)               | 100          | %        |
| 3:0074 | Turbine Analog Input 3 (% x 100)               | 100          | %        |
| 3:0075 | Turbine Analog Input 4 (% x 100)               | 100          | %        |
| 3:0076 | Turbine Analog Input 5 (% x 100)               | 100          | %        |
| 3:0077 | Turbine Analog Input 6 (% x 100)               | 100          | %        |
| 3:0078 | Turbine Analog Output 1 (mA x 100)             | 100          | mA       |
| 3.0079 | Turbine Analog Output 2 (mA x 100)             | 100          | mA       |
| 3:0080 | Turbine Analog Output 3 (mA x 100) (Not Lised) | 100          |          |
| 3:0081 | Turbine Analog Output 4 (mA x 100) (Not Used)  |              |          |
| 3.0082 | Analog Output 5 (mA x 100) (Not Used)          |              |          |
| 3:0002 | Analog Output 6 (mA x 100) (Not Used)          |              |          |
| 3.0003 | Turbine Actuator 1 Output (mA x 100)           | 100          | m^       |
| 3.0004 | Turbine Actuator 2 Output (mA x 100)           | 100          | mA       |
| 3.0085 |                                                | 100          | mA       |
| 3:0086 |                                                |              |          |
| 3:0087 | KVV Units (3=IVIVV 4=KVV) (Not Used)           |              |          |
| 3:0088 | Spare                                          |              |          |
| 3:0089 | Turbine Analog Input 1 Configuration           | 1            |          |
| 3:0090 | Turbine Analog Input 2 Configuration           | 1            |          |
| 3:0091 | Turbine Analog Input 3 Configuration           | 1            |          |
| 3:0092 | Turbine Analog Input 4 Configuration           | 1            |          |
| 3:0093 | Turbine Analog Input 5 Configuration           | 1            |          |
| 3:0094 | Turbine Analog Output 1 Configuration          | 1            |          |
| 3:0095 | Turbine Analog Output 2 Configuration          | 1            |          |
| 3:0096 | Turbine Analog Output 3 Configuration          | 1            |          |
| 3:0097 | Turbine Analog Output 4 Configuration          | 1            |          |
| 3:0098 | Analog Output 5 Config. (Not Used)             |              |          |
| 3:0099 | Analog Output 6 Config. (Not Used)             |              |          |
| 3:0100 | Turbine Discrete Output 1 Configuration        | 1            |          |
| 3:0101 | Turbine Discrete Output 2 Configuration        | 1            |          |
| 3:0102 | Turbine Discrete Output 3 Configuration        | 1            |          |
| 3:0103 | Turbine Discrete Output 4 Configuration        | 1            |          |
| 3:0104 | Relay 5 Configuration (Not Used)               |              |          |
| 3:0105 | Relay 6 Configuration (Not Used)               |              | 1        |
| 3:0106 | Turbine Discrete Input 1 Configuration         | 1            |          |
| 3:0107 | Turbine Discrete Input 2 Configuration         | 1            | 1        |
| 3:0108 | Turbine Discrete Input 3 Configuration         | 1            |          |
| 3:0109 | Turbine Discrete Input 4 Configuration         | 1            | 1        |
| 3.0110 | Turbine Discrete Input 5 Configuration         | 1            |          |
| 3:0111 | Turbine Discrete Input 6 Configuration         | 1            | 1        |
| 3:0112 | Turbine Discrete Input 7 Configuration         | 1            |          |
| 3.0112 | Turbine Discrete Input & Configuration         | 1            |          |
| 3.0113 | Contact Input 9 Config. (Not Lleed)            |              | 1        |
| 2:0115 | Contact Input 9 Config. (Not Used)             |              |          |
| 2.0110 | Contact input 10 Config. (Not Used)            |              |          |
| 3.0110 | Contact input 11 Config. (Not Used)            |              | 1        |
| 3:0117 | Contact input 12 Contig. (Not Used)            |              |          |
| 3:0118 | Aux Units Configured (Not Used)                |              |          |
| 3:0119 | Cascade Units Configured                       | 1            |          |
| 3:0120 | Extraction / Admission Units Configured        | 1            |          |
| 3:0121 | Spare                                          |              |          |
| 3:0122 | Inlet / Exhaust Setpoint (Scaled)              | Configurable | <u> </u> |
| 3:0123 | Inlet / Exhaust PID Output (%) x 100           | 100          | %        |

| 3.012/     | Inlet / Exhaust Input (%) x 100                       | 100          | 0/                                      |
|------------|-------------------------------------------------------|--------------|-----------------------------------------|
| 3.0124     | Inlet / Exhaust Cotraint (0) x 100                    | 100          | /0                                      |
| 3:0125     | Inlet / Exhaust Setpoint (%) x 100                    | 100          | %                                       |
| 3:0126     | Inlet / Exhaust Scale Factor                          | 1            |                                         |
| 3:0127     | Inlet / Exhaust Input (Scaled)                        | Configurable |                                         |
| 3:0128     | Inlet / Exhaust Remote Setpoint Input (Scaled)        | Configurable |                                         |
| 3:0129     | Modbus Entered Inlet/Exhaust Setpoint (feedback)      | Configurable |                                         |
| 3.0130     | Turbine Alarm First-out                               | 1            |                                         |
| 2.0121 101 | Phore                                                 | 1            |                                         |
| 3.0131-191 |                                                       | 100          | <u> </u>                                |
| 3:0192     | Comp. 1 - Anti-Surge PID Output                       | 100          | %                                       |
| 3:0193     | Comp. 1 - BOOST Output                                | 100          | %                                       |
| 3:0194     | Comp. 1 - Anti-Surge Valve Decoupling Output          | 100          | %                                       |
| 3:0195     | Comp. 1 - Speed Control Decoupling Output             | 100          | %                                       |
| 3:0196     | Comp. 1 - Flow Filtered Input Signal                  | Configurable | ka/hr.                                  |
| 3.0197     | Comp. 1 - Gain Compensation Factor                    | 100          | J,                                      |
| 3:0108     | Comp. 1 - Calculated Polytropic Head                  | Configurable | N-m/k                                   |
| 2:0100     | Comp. 1 - Calculated Polytropic field                 |              | 1N-111/ Ny                              |
| 3:0199     | Comp. 1 - Calculated Reduced Head                     | 100          |                                         |
| 3:0200     | Comp. 1 - Calculated Specific Heat Ratio              | 100          |                                         |
| 3:0201     | Comp. 1 - Manual Valve Position                       | 100          | %                                       |
| 3:0202     | Comp. 1 - Manual Position Ramp                        | 100          | %                                       |
| 3:0203     | Comp. 1 - Surge Control Line Margin                   | 100          | %                                       |
| 3:0204     | Comp. 1 - Suction Pressure Override PID Output        | 100          | %                                       |
| 3:0205     | Comp. 1 - Discharge Pressure Override PID Output      | 100          | %                                       |
| 3.0206     | Comp 1 - Calculated Pressure Ratio                    | 100          | ,,,,,,,,,,,,,,,,,,,,,,,,,,,,,,,,,,,,,,, |
| 2.0200     | Comp. 1 - Odioulated Flessure Malue Head for Control  | Configurable | kDo0                                    |
| 3.0207     | Comp. 1 - Suction Pressure Value Osed for Control     | Conligurable | kPaG,                                   |
| 3:0208     | Comp. 1 - Suction Pressure Filtered Input Signal      | Configurable | kPaG,                                   |
| 3:0209     | Comp. 1 - Discharge Pressure Value Used for Control   | Configurable | kPaG,                                   |
| 3:0210     | Comp. 1 - Discharge Pressure Filtered Input Signal    | Configurable | kPaG,                                   |
| 3:0211     | Comp. 1 - Flow Element Pressure Value Used for Ctrl   | Configurable | kPaG,                                   |
| 3:0212     | Comp. 1 - Flow Element Pressure Filtered Input Signal | Configurable | kPaG.                                   |
| 3.0213     | Comp 1 - "Corrected" Suction Flow                     | Configurable | Am3/h                                   |
| 3.0214     | Comp 1 - Sensor Flow                                  | Configurable | ka/hr                                   |
| 2:0215     | Comp. 1 - Serisor Flow                                | Configurable | ۲۹/۱۱,<br>۸m2/h                         |
| 3.0215     | Comp. 1 - Surge Control Ellie Flow                    | Configurable | Amo/h                                   |
| 3:0216     | Comp. 1 - Actual Suction Flow                         | Configurable | Am3/n                                   |
| 3:0217     | Comp. 1 - Stage Flow                                  | Configurable | kg/hr,                                  |
| 3:0218     | Comp. 1 - Rate PID Output                             | 100          | %                                       |
| 3:0219     | Comp. 1 - Surge Event Counter                         | 1            |                                         |
| 3:0220     | Comp. 1 - Total Number of Surges                      | 1            |                                         |
| 3:0221     | Comp. 1 - S PV Surge Process Variable                 | 100          | %                                       |
| 3.0222     | Comp. 1 - Surge Capture Flow Deriv                    | Configurable | Am3/h                                   |
| 3.0222     | Comp. 1 - Surge Capture Suction Pressure Derivative   | Configurable | kDa/s                                   |
| 3.0223     | Comp. 1 - Surge Capture Discharge Brees, Derivative   | Configurable | kDa/a                                   |
| 3.0224     | Comp. 1 - Surge Capture Discharge Press. Derivative   | Conligurable | KPa/s                                   |
| 3:0225     | Comp. 1 - Surge Capture Speed Derivative              | 1            | rpm/s                                   |
| 3:0226     | Comp. 1 - Calculated Sigma                            | 1000         |                                         |
| 3:0227     | Comp. 1 - Surge Minimum Position (SMP)                | 100          | %                                       |
| 3:0228     | Comp. 1 - Sequence Positioning Output                 | 100          | %                                       |
| 3:0229     | Comp. 1 - Surge Recovery Output                       | 100          | %                                       |
| 3:0230     | Comp. 1 - Suction Temp. Value Used for Control        | Configurable | Dea C                                   |
| 3:0231     | Comp. 1 - Suction Temp. Filtered Input Signal         | Configurable | Deg C                                   |
| 3.0232     | Comp 1 - Discharge Temp Value Used for Control        | Configurable | Deg C                                   |
| 3.0232     | Comp. 1 - Discharge Temp. Filtered Input Signal       | Configurable | Deal                                    |
| 3.0233     | Comp. 1 - Discharge Temp. Fillered Input Signal       | Configurable | Deg C                                   |
| 3:0234     | Comp. 1 - Flow Element Temp. Value Used for Ctrl.     |              | Deg C                                   |
| 3:0235     | Comp. 1 - Flow Element Temp. Filtered Input Signal    | Configurable | Deg C                                   |
| 3:0236     | Comp. 1 - HSS Output                                  | 100          | %                                       |
| 3:0237     | Comp. 1 - Valve Final Output                          | 100          | %                                       |
| 3:0238     | Comp. 1 - Valve Demand Percent                        | 100          | %                                       |
| 3:0239     | Comp. 1 - Calculated Average Compressibility          | 100          |                                         |
| 3:0240     | Comp. 1 - Calculated Suction Compressibility          | 100          |                                         |
| 3.0241     | Comp 1 - Calculated Flow Compressibility              | 100          |                                         |
| 2.0242     | Comp 1 USS Auxiliary Input 1                          | 100          | 0/                                      |
| 3.0242     |                                                       | 100          | 70                                      |
| 3:0243     | Comp. 1 - HSS Auxiliary input 2                       | 100          | %<br>0(                                 |
| 3:0244     | Comp. 1 - Adjacent Stage Valve Demand                 | 100          | %                                       |
| 3:0245     | Comp. 1 - Surge Capture Operating Point               | Configurable |                                         |
| 3:0246     | Comp. 1 - Deactivation Routine Output                 | 100          | %                                       |

|            |                                                       |                       | r 1      |
|------------|-------------------------------------------------------|-----------------------|----------|
| 3:0247     | Comp. 1 - Operating Point Rate                        | 100                   |          |
| 3:0248     | Comp. 1 - Rate PID Setpoint                           | 100                   |          |
| 3:0249     | Comp. 1 - Operating Point (Map X-axis Value)          | Configurable          | Am3/h    |
| 3:0250     | Comp. 1 - Operating Point (Map Y-axis Value)          | Configurable          | N-m/k    |
| 3:0251     | Comp. 1 - Mode Selected                               | 1                     |          |
| 3:0252     | Comp. 1 - Status                                      | 1                     |          |
| 3:0253     | Comp. 1 - Active Control Routine                      | 1                     |          |
| 3:0254     | Comp. 1 - Active Mode and Control Routine             | 1                     |          |
| 3:0255     | Comp. 1 - Alarm First-out                             | 1                     |          |
| 3:0256-262 | Spare                                                 |                       |          |
| 3:0263     | Comp. 2 - Anti-Surge PID Output                       | 100                   | %        |
| 3:0264     | Comp. 2 - BOOST Output                                | 100                   | %        |
| 3:0265     | Comp. 2 - Anti-Surge Valve Decoupling Output          | 100                   | %        |
| 3:0266     | Comp. 2 - Speed Control Decoupling Output             | 100                   | %        |
| 3:0267     | Comp. 2 - Flow Filtered Input Signal                  | Configurable          | ka/hr.   |
| 3:0268     | Comp. 2 - Gain Compensation Factor                    | 100                   |          |
| 3.0269     | Comp. 2 - Calculated Polytropic Head                  | Configurable          | N-m/k    |
| 3:0270     | Comp. 2 - Calculated Reduced Head                     | 100                   |          |
| 3.0271     | Comp. 2 - Calculated Specific Heat Ratio              | 100                   |          |
| 3.0272     | Comp. 2 - Manual Valve Position                       | 100                   | %        |
| 3.0272     | Comp. 2 - Manual Position Ramp                        | 100                   | %        |
| 3.0273     | Comp. 2 - Surge Control Line Margin                   | 100                   | 70<br>9/ |
| 3.0274     | Comp. 2 - Surge Control Line Margin                   | 100                   | /0<br>0/ |
| 3.0273     | Comp. 2 - Suction Pressure Override PID Output        | 100                   | 70       |
| 3.0276     | Comp. 2 - Discharge Pressure Overnide PID Output      | 100                   | 70       |
| 3:0277     | Comp. 2 - Calculated Pressure Ratio                   | 100<br>Osufiasanah la |          |
| 3:0278     | Comp. 2 - Suction Pressure Value Used for Control     | Configurable          | kPaG,    |
| 3:0279     | Comp. 2 - Suction Pressure Filtered Input Signal      | Configurable          | kPaG,    |
| 3:0280     | Comp. 2 - Discharge Pressure Value Used for Control   | Configurable          | kPaG,    |
| 3:0281     | Comp. 2 - Discharge Pressure Filtered Input Signal    | Configurable          | kPaG,    |
| 3:0282     | Comp. 2 - Flow Element Pressure Value Used for Ctrl   | Configurable          | kPaG,    |
| 3:0283     | Comp. 2 - Flow Element Pressure Filtered Input Signal | Configurable          | kPaG,    |
| 3:0284     | Comp. 2 - "Corrected" Suction Flow                    | Configurable          | Am3/h    |
| 3:0285     | Comp. 2 - Sensor Flow                                 | Configurable          | kg/hr,   |
| 3:0286     | Comp. 2 - Surge Control Line Flow                     | Configurable          | Am3/h    |
| 3:0287     | Comp. 2 - Actual Suction Flow                         | Configurable          | Am3/h    |
| 3:0288     | Comp. 2 - Stage Flow                                  | Configurable          | kg/hr,   |
| 3:0289     | Comp. 2 - Rate PID Output                             | 100                   | %        |
| 3:0290     | Comp. 2 - Surge Event Counter                         | 1                     |          |
| 3:0291     | Comp. 2 - Total Number of Surges                      | 1                     |          |
| 3:0292     | Comp. 2 - S_PV Surge Process Variable                 | 100                   | %        |
| 3:0293     | Comp. 2 - Surge Capture Flow Deriv.                   | Configurable          | Am3/h    |
| 3:0294     | Comp. 2 - Surge Capture Suction Pressure Derivative   | Configurable          | kPa/s    |
| 3:0295     | Comp. 2 - Surge Capture Discharge Press. Derivative   | Configurable          | kPa/s    |
| 3:0296     | Comp. 2 - Surge Capture Speed Derivative              | 1                     | rpm/s    |
| 3:0297     | Comp. 2 - Calculated Sigma                            | 1000                  |          |
| 3:0298     | Comp. 2 - Surge Minimum Position (SMP)                | 100                   | %        |
| 3:0299     | Comp. 2 - Sequence Positioning Output                 | 100                   | %        |
| 3:0300     | Comp. 2 - Surge Recovery Output                       | 100                   | %        |
| 3:0301     | Comp. 2 - Suction Temp. Value Used for Control        | Configurable          | Dea C    |
| 3:0302     | Comp. 2 - Suction Temp. Filtered Input Signal         | Configurable          | Dea C    |
| 3:0303     | Comp. 2 - Discharge Temp. Value Used for Control      | Configurable          | Dea C    |
| 3.0304     | Comp 2 - Discharge Temp, Filtered Input Signal        | Configurable          | Deg C    |
| 3:0305     | Comp. 2 - Flow Element Temp. Value Used for Ctrl      | Configurable          | Deg C    |
| 3:0306     | Comp. 2 - Flow Element Temp. Filtered Input Signal    | Configurable          | Deg C    |
| 3.0307     | Comp. 2 - HSS Output                                  | 100                   | %        |
| 3.0308     | Comp. 2 - Valve Final Output                          | 100                   | %        |
| 3.0300     | Comp. 2 - Valve Demand Percent                        | 100                   | %        |
| 3.0310     | Comp. 2 - Valve Demand Feldeni                        | 100                   | /0       |
| 3.0310     | Comp. 2 - Calculated Suction Compressibility          | 100                   |          |
| 3.0311     | Comp. 2 - Calculated Subtion Compressibility          | 100                   |          |
| 3.0312     | Comp. 2 - Calculated Flow Complessibility             | 100                   | 0/       |
| 3.0313     |                                                       | 100                   | 70       |
| 3.0314     |                                                       | 100                   | 70<br>0/ |
| 3:0315     | Comp. 2 - Adjacent Stage valve Demand                 | 100                   | 70       |

| 3:0316     | Comp. 2 - Surge Capture Operating Point       | Configurable |        |
|------------|-----------------------------------------------|--------------|--------|
| 3:0317     | Comp. 2 - Deactivation Routine Output         | 100          | %      |
| 3:0318     | Comp. 2 - Operating Point Rate                | 100          |        |
| 3:0319     | Comp. 2 - Rate PID Setpoint                   | 100          |        |
| 3:0320     | Comp. 2 - Operating Point (Map X-axis Value)  | Configurable | Am3/h  |
| 3:0321     | Comp. 2 - Operating Point (Map Y-axis Value)  | Configurable | N-m/kg |
| 3:0322     | Comp. 2 - Mode Selected                       | 1            |        |
| 3:0323     | Comp. 2 - Status                              | 1            |        |
| 3:0324     | Comp. 2 - Active Control Routine              | 1            |        |
| 3:0325     | Comp. 2 - Active Mode and Control Routine     | 1            |        |
| 3:0326     | Comp. 2 - Alarm First-out                     | 1            |        |
| 3:0327-333 | Spare                                         |              |        |
| 3:0334     | Comp. 1 Flow Input (% x 100)                  | 100          | %      |
| 3:0335     | Comp. 1 Suction Pressure Input (% x 100)      | 100          | %      |
| 3:0336     | Comp. 1 Discharge Pressure Input (% x 100)    | 100          | %      |
| 3:0337     | Comp. 1 Suction Temperature Input (% x 100)   | 100          | %      |
| 3:0338     | Comp. 1 Discharge Temperature Input (% x 100) | 100          | %      |
| 3:0339     | Comp. 2 Flow Input (% x 100)                  | 100          | %      |
| 3:0340     | Comp. 2 Suction Pressure Input (% x 100)      | 100          | %      |
| 3:0341     | Comp. 2 Discharge Pressure Input (% x 100)    | 100          | %      |
| 3:0342     | Comp. 2 Suction Temperature Input (% x 100)   | 100          | %      |
| 3:0343     | Comp. 2 Discharge Temperature Input (% x 100) | 100          | %      |
| 3:0344     | Comp. Configurable Analog Input 1 (% x 100)   | 100          | %      |
| 3:0345     | Comp. Configurable Analog Input 2 (% x 100)   | 100          | %      |
| 3:0346     | Comp. Configurable Analog Input 3 (% x 100)   | 100          | %      |
| 3:0347     | Comp. Configurable Analog Input 4 (% x 100)   | 100          | %      |
| 3:0348     | Comp. Configurable Analog Input 5 (% x 100)   | 100          | %      |
| 3:0349     | Comp. Configurable Analog Out 1 (mA x 100)    | 100          | mA     |
| 3:0350     | Comp. Configurable Analog Out 2 (mA x 100)    | 100          | mA     |
| 3:0351     | Comp. 1 Anti-Surge Valve Output (mA x 100)    | 100          | mA     |
| 3:0352     | Comp. 2 Anti-Surge Valve Output (mA x 100)    | 100          | mA     |
| 3:0353     | Spare                                         |              |        |
| 3:0354     | Comp. Analog Input 1 Configuration            | 1            |        |
| 3:0355     | Comp. Analog Input 2 Configuration            | 1            |        |
| 3:0356     | Comp. Analog Input 3 Configuration            | 1            |        |
| 3:0357     | Comp. Analog Input 4 Configuration            | 1            |        |
| 3:0358     | Comp. Analog Input 5 Configuration            | 1            |        |
| 3:0359     | Comp. Analog Output 1 Configuration           | 1            |        |
| 3:0360     | Comp. Analog Output 2 Configuration           | 1            |        |
| 3:0361     | Comp. Discrete Output 1 Configuration         | 1            |        |
| 3:0362     | Comp. Discrete Output 2 Configuration         | 1            |        |
| 3:0363     | Comp. Discrete Output 3 Configuration         | 1            |        |
| 3:0364     | Comp. Discrete Output 4 Configuration         | 1            |        |
| 3:0365     | Comp. Discrete Output 5 Configuration         | 1            |        |
| 3:0366     | Comp. Discrete Output 6 Configuration         | 1            |        |
| 3:0367     | Comp. Discrete Input 1 Configuration          | 1            |        |
| 3:0368     | Comp. Discrete Input 2 Configuration          | 1            |        |
| 3:0369     | Comp. Discrete Input 3 Configuration          | 1            |        |
| 3:0370     | Comp. Discrete Input 4 Configuration          | 1            |        |
| 3:0371     | Comp. Discrete Input 5 Configuration          | 1            |        |
| 3:0372     | Comp. Discrete Input 6 Configuration          | 1            | 1      |
| 3:0373     | Comp. Discrete Input 7 Configuration          | 1            | 1      |
| 3:0374     | Comp. Discrete Input 8 Configuration          | 1            | 1      |
| 3:0375-393 | Spare                                         |              |        |

Table 2-9. Modbus Analog Reads

| Addr      | Description                                         | Multiplier   | Units |
|-----------|-----------------------------------------------------|--------------|-------|
| 4:0001    | Modbus Entered Speed Setpoint                       | 1            | rpm   |
| 4:0002    | Modbus Entered Cascade Setpoint                     | Configurable |       |
| 4:0003    | Modbus Entered Aux Setpoint (Not Used)              | 1            |       |
| 4:0004    | Modbus Entered Extraction / Admission Setpoint      | Configurable |       |
| 4:0005    | Modbus Entered Inlet / Exhaust Setpoint             | Configurable |       |
| 4:0006    | Modbus Entered Extr / Adm Manual Pressure Demand    | 100          | %     |
| 4:0007    | Modbus Entered Manual HP/V1 Valve Demand (Not Used) |              |       |
| 4:0008    | Modbus Entered Manual LP/V2 Valve Demand (Not Used) |              |       |
| 4:0009    | Spare                                               |              |       |
| 4:0010    | Comp. 1 - MB Entered Suction Press. Ovrd. Setpoint  | Configurable | KPa   |
| 4:0011    | Comp. 1 - MB Entered Disch. Press. Ovrd. Setpoint   | Configurable | kPa   |
| 4:0012    | Comp. 1 - MB Entered Manual Valve Position          | 100          | %     |
| 4:0013    | Spare                                               |              |       |
| 4:0014    | Comp. 2 - MB Entered Suction Press. Ovrd. Setpoint  | Configurable | KPa   |
| 4:0015    | Comp. 2 - MB Entered Disch. Press. Ovrd. Setpoint   | Configurable | KPa   |
| 4:0016    | Comp. 2 - MB Entered Manual Valve Position          | 100          | %     |
| 4:0017-22 | Spare                                               |              |       |

#### Analog Writes (writes from the master device to the 505CC-2)

Table 2-10. Modbus Analog Writes

#### Analog Lookup Table

Some of the analog reads shown in the Modbus list are reference values, such as first-out alarm or I/O configuration indicators. Reference Table 2-11 to correctly interpret such values.

| [                     | 0 – No Shutdowns                                          |
|-----------------------|-----------------------------------------------------------|
|                       | 1 – Control Power-Lin                                     |
|                       | 2 – ESD from HMI                                          |
|                       |                                                           |
|                       | 4 – Both MPLIs Failed                                     |
|                       | 5 – Actuator 1 Failed                                     |
|                       | 6 – Actuator 2 Failed                                     |
|                       | 7 – Speed Stuck in Critical                               |
| 3:0001                | 8 – External Trip Input 2                                 |
| Cause of Last Turbine | 9 External Trip Input 3                                   |
| Trip                  | 10 – ESD from Modbus 1                                    |
|                       | 11 – ESD from Modbus 2                                    |
|                       | 12–13 – Not Used                                          |
|                       | 14 – External Trip Input 1 (BI01)                         |
|                       | 15 – Controlled Shutdown Complete                         |
|                       | 16 – External Trip Input 4                                |
|                       | 17 – External Trip Input 5                                |
|                       | 18 – Extraction / Admission Pressure Input Failed         |
|                       | 0 – Not Configured                                        |
|                       | 1 – Remote Speed Setpoint                                 |
|                       | 2-4 - Not Used                                            |
|                       | 5 – Cascade Process Variable Input                        |
|                       | 6 – Remote Cascade Setpoint                               |
| 3:0089 - 3:0093       | 7–8 – Not Used                                            |
| Turbine Analog Input  | 9 – Inlet / Exhaust Pressure Input                        |
| Configuration         | 10 – Remote Extraction / Admission Setpoint               |
|                       | 11 – Remote Inlet / Exhaust Setpoint                      |
|                       | 12 – Pressure Input for HP Valve Compensation             |
|                       | 13 – Remote Manual Extraction / Admission Pressure Demand |
|                       | 14 – Pressure Input for LP Valve Compensation             |
|                       | 15 – External Speed Bias Input                            |

|                         | 1 – Not Configured                                           |
|-------------------------|--------------------------------------------------------------|
|                         | 2 – Turbine Speed                                            |
|                         | 3 – Turbine Speed Setpoint                                   |
|                         | 4 – Remote Speed Setpoint                                    |
|                         | 5–7 – Not Used                                               |
|                         | 8 – Extraction / Admission Pressure Input                    |
|                         | 0 Extraction / Admission Pressure input                      |
|                         | 9 - Extraction / Admission Setpoint                          |
| 0.0004 0.0007           | 10 - Remote Extraction / Admission Setpoint                  |
| 3:0094 - 3:0097         | 11 – Cascade Process Variable Input                          |
| Turbine Analog Output   | 12 – Cascade Setpoint                                        |
| Configuration           | 13 – Remote Cascade Setpoint                                 |
|                         | 14–16 – Not Used                                             |
|                         | 17 – Speed Demand (PID Output)                               |
|                         | 18 – Extraction / Admission Demand (PID Output)              |
|                         | 19 – HP / V1 Valve Limiter                                   |
|                         | 20 – LP / V2 Valve Limiter                                   |
|                         | 21 HP / V1 Valve Demand                                      |
|                         | 22 LP / V2 Valve Demand                                      |
|                         | 23 – Not Used                                                |
|                         | 2.5 - Not Used                                               |
|                         | I – Relay Not Conliguied                                     |
|                         | 2 – Shutdown Active                                          |
|                         | 3 – Trip Relay Output                                        |
|                         | 4 – Alarm Active                                             |
|                         | 5 – Atlas-II Control Status OK                               |
|                         | 6 – Overspeed Trip                                           |
|                         | 7 – Overspeed Test Enabled                                   |
|                         | 8 – Speed PID In Control                                     |
|                         | 0 Pomete Speed Setroint Enabled                              |
|                         | 10 Demote Speed Scipoliti Eridbied                           |
|                         | 10 - Remote Speed Setpoint Active                            |
|                         | 11 – Not Used                                                |
|                         | 12 – Auto Start Sequence Halted                              |
|                         | 13 – Online PID Dynamics Selected                            |
|                         | 14 – Local Control Mode Selected                             |
|                         | 15–19 – Not Used                                             |
|                         | 20 – Extraction / Admission Control Enabled                  |
|                         | 21 – Extraction / Admission Control Active                   |
|                         | 22 – LP / V2 Valve Map In Control (Not Limited)              |
|                         | 23 – Remote Extraction / Admission Setpoint Enabled          |
|                         | 24 Pomoto Extraction / Admission Setpoint Enabled            |
|                         | 24 - Remote Extraction / Admission Selpoint Active           |
| 3:0100 - 3:0103         |                                                              |
| Turbine Discrete Output | 26 – Cascade Control Active                                  |
| Configuration           | 27–31 – Not Used                                             |
| Comgaration             | 32 – HP / V1 Valve Limiter In Control                        |
|                         | 33 – LP / V2 Valve Limiter In Control                        |
|                         | 34 – Extraction / Admission Priority Enabled                 |
|                         | 35 – Extraction / Admission Priority Active                  |
|                         | 36 – Any Steam Map Limit Reached                             |
|                         | 37 – Modbus Commands Enabled                                 |
|                         | 28 Lovel Switch Not Configured                               |
|                         | 20 Turking Cheed Level Quiteb                                |
|                         |                                                              |
|                         | 40 – Speed Setpoint Level Switch                             |
|                         | 41–42 – Not Used                                             |
|                         | 43 – Extraction / Admission Pressure Input Level Switch      |
|                         | 44 – Extraction / Admission Setpoint Level Switch            |
|                         | 45 – Cascade Process Variable Input Level Switch             |
|                         | 46 – Cascade Setpoint Level Switch                           |
|                         | 47–48 – Not I Ised                                           |
|                         | 40 Spood Domand (DID Output) Loval Switch                    |
|                         | 49 - Opeeu Demanu (FID Output) Level Switch                  |
|                         | 50 – Extraction / Admission Demand (PID Output) Level Switch |
|                         | 51 – HP / V1 Valve Limiter Level Switch                      |
|                         | 52 – LP / V2 Valve Limiter Level Switch                      |
|                         | 53 HP / V1 Valve Demand Level Switch                         |
|                         | 54 LP / V2 Valve Demand Level Switch                         |
|                         | ~+                                                           |

|                                    | 55 – Not Used                                           |
|------------------------------------|---------------------------------------------------------|
|                                    | 0 – Not Configured                                      |
|                                    | 1–2 – Not Used                                          |
|                                    | 3 – Overspeed Test Enable                               |
|                                    | 4 – External Run / Start Command                        |
|                                    | 5 – Start Permissive                                    |
|                                    | 6 – Idle / Rated                                        |
|                                    | 7 – Halt / Continue Auto Start Sequence                 |
|                                    | 8 – Override MPU Fault                                  |
|                                    | 9 – Select Online PID Dynamics                          |
|                                    | 10 - 1  ocal / Remote                                   |
|                                    | 11 – Remote Speed Setpoint Enable                       |
|                                    | 12–13 – Not Used                                        |
|                                    | 12 - Extraction / Admission Setpoint Raise              |
|                                    | 15 – Extraction / Admission Setpoint Raise              |
|                                    | 16 - Extraction / Admission Control Enable              |
|                                    | 10 - Extraction / Admission Control Enable              |
|                                    | 17 - Extraction/Admission Remote Serpoint Enable        |
|                                    | 10 – Cesendo Setecint Paiso                             |
|                                    | 19 - Cascade Selpoint Raise                             |
|                                    | 20 - Cascade Centrel Enchle                             |
| 3:0106 – 3:0113                    | 21 - Caseda Romata Satasint Enable                      |
| Turbine Discrete Input             |                                                         |
| Configuration                      | 23–20 – NOLUSEO                                         |
|                                    |                                                         |
|                                    | 28 – HP / V1 Valve Limiter Close                        |
|                                    | 29 – LP / V2 Valve Limiter Open                         |
|                                    | 30 – LP / V2 Valve Limiter Close                        |
|                                    | 31 – Extraction / Admission Manual Demand Raise         |
|                                    | 32 – Extraction / Admission Manual Demand Lower         |
|                                    | 33 – External Trip 2                                    |
|                                    | 34 – External Trip 3                                    |
|                                    | 35 – External Trip 4                                    |
|                                    | 36 – External Trip 5                                    |
|                                    | 37 – Controlled Shutdown                                |
|                                    | 38 – Inlet / Exhaust Setpoint Raise                     |
|                                    | 39 – Inlet / Exhaust Setpoint Lower                     |
|                                    | 40 – Inlet / Exhaust Remote Setpoint Enable             |
|                                    | 41 – Inlet / Exhaust Manual Demand Raise                |
|                                    | 42 – Inlet / Exhaust Manual Demand Lower                |
|                                    | 43 – Decoupled Mode Enable / Disable                    |
|                                    | 44 – Extraction / Admission Remote Manual Demand Enable |
|                                    | 45 – Real Time Clock Auto-Synchronize                   |
|                                    | 46 – Manual Decoupled Mode Enable / Disable             |
|                                    | 47 – Manual Coupled Mode Enable / Disable               |
|                                    | 0 – Not Configured                                      |
|                                    | 1 – kPa                                                 |
|                                    | 2 – kg/cm2                                              |
|                                    | 3 – Atm                                                 |
| 2.0110 2.0120                      | 4 – Bar                                                 |
| 3.0119 - 3.0120                    | 5 – mBar                                                |
| and Extraction /Admission          | 6 – PSI                                                 |
| (120) Control Unite                | 7 – ftH2O                                               |
| (120) Control Units                | 8 – Ton/ft                                              |
|                                    | 9 – inHg                                                |
|                                    | 10 – kg/h                                               |
|                                    | 11 – t/h                                                |
|                                    | 12 – lb/h                                               |
|                                    | 13 – klb/h                                              |
|                                    | 0 – No Alarms                                           |
| 0.0100                             | 1 – Speed Sensor 1 Failed                               |
| 3:0130<br>Turbing Alarma First Out | 2 – Speed Sensor 2 Failed                               |
| I URDINE AIARM FIRST-OUT           | 3 –Cascade Input Failed                                 |
|                                    | 4–6 – Not Used                                          |
|                         | 7 – Inlet / Exhaust Pressure Input Failed                     |
|-------------------------|---------------------------------------------------------------|
|                         | 8 – Remote Speed Setpoint Input Failed                        |
|                         | 0 – Remote Opeed Setpoint Input Failed                        |
|                         |                                                               |
|                         |                                                               |
|                         | 12 – HP / V1 Actuator Failed                                  |
|                         | 13 – LP / V2 Actuator Failed                                  |
|                         | 14 – Start Permissives Not Met                                |
|                         | 15 – Modbus 1 Communications Error                            |
|                         | 16 – Modbus 2 Communications Error                            |
|                         | 17 – Not Used                                                 |
|                         | 18 Shutdown                                                   |
|                         | 19 – Not Lised                                                |
|                         | 20 Overspeed                                                  |
|                         | 20 Overspeed                                                  |
|                         |                                                               |
|                         | 27 – Turbine Speed Stuck in Critical Band                     |
|                         | 28 – Extraction / Admission Pressure Input Failed             |
|                         | 29 – Extraction / Admission Remote Setpoint Input Failed      |
|                         | 30 – HP Pressure Compensation Input Failed                    |
|                         | 31 – LP Pressure Compensation Input Failed                    |
|                         | 32 – Speed Setpoint Configuration Error                       |
|                         | 33 – Steam map Configuration Error                            |
|                         | 34 – Remote Speed Setpoint in Critical Band                   |
|                         | 35 - Inlet / Exhaust Remote Setpoint Input Failed             |
|                         | 26 External Speed Bios Input Failed                           |
|                         | 36 – External Speed Blas Input Failed                         |
|                         | 37 – Extraction / Admission Remote Manual Demand Input Failed |
| 3:0251, 3:0322          | 0 – None Selected                                             |
| Compressor 1 (251) and  | 1 – AUTO Mode Selected                                        |
| Compressor 2 (322) Mode | 2 – MANUAL with BACKUP Mode Selected                          |
| Selected                | 3 – FULL MANUAL Mode Selected                                 |
|                         | 0 – None Selected                                             |
| 2.0252 2.0222           | 1 – Offline / Controlled Shutdown                             |
| 5.0252, 5.0525          | 2 – Offline / Emergency Shutdown                              |
| Compressor 1 (252) and  | 3 – Offline / Zero Speed                                      |
| Compressor 2 (323)      | 4 – Offline / Purge                                           |
| Status                  | 5 – Offline / Start                                           |
|                         | 6 – Online                                                    |
|                         | 0 – None Selected                                             |
|                         | 1 – Anti-Surge PID                                            |
|                         | 2 – Surge Recovery                                            |
|                         | 3 - BOOST / Valve Step Opening                                |
|                         |                                                               |
|                         | 4 - MANUAL WITT BACKUP                                        |
| 3:0253, 3:0324          | 5 – Suction Pressure Override                                 |
| Compressor 1 (253) and  | 6 – Discharge Pressure Override                               |
| Compressor 2 (324)      | 7 – Rate PID                                                  |
| Active Control Routine  | 8 – Sequence Positioning                                      |
|                         | 9 – Auxiliary HSS Input 1                                     |
|                         | 10 Auxiliary HSS Input 2                                      |
|                         | 11 – Adjacent Stage Valve                                     |
|                         | 12 – Deactivation Routine                                     |
|                         | 13 – FULL MANUAL                                              |
|                         | 0 – None Selected                                             |
|                         | 1 – AUTO / Shutdown Positioning                               |
|                         | 2 – ALITO / Zero Speed Positioning                            |
|                         | 2 AUTO / Purge Positioning                                    |
| 0.0054.0.0005           | 4 ALITO / Stort Dopitioning                                   |
| 3.0254, 3.0325          |                                                               |
| Compressor 1 (254) and  |                                                               |
| Compressor 2 (325)      | 6 – AUTO / Rate PID                                           |
| Active Mode and Control | 7 – AUTO / Surge Recovery                                     |
| Routine                 | 8 – AUTO / BOOST / Valve Step Opening                         |
|                         | 9 – AUTO / Manual with Backup                                 |
|                         | 10 – AUTO / Suction Pressure Override                         |
|                         | 11 – AUTO / Discharge Pressure Override                       |
|                         | 12 – AUTO / Sequence Positioning                              |
|                         |                                                               |

|                                          | 13 – AUTO / Auxiliary HSS Input 1                            |
|------------------------------------------|--------------------------------------------------------------|
|                                          | 14 – AUTO / Auxiliary HSS Input 2                            |
|                                          | 15 – AUTO / Adjacent Stage Valve                             |
|                                          | 16 – AUTO / Deactivation Routine                             |
|                                          | 17 – MANUAL with BACKUP / Shutdown Positioning               |
|                                          | 18 – MANUAL with BACKUP / Zero Speed Positioning             |
|                                          | 19 – MANUAL with BACKUP / Purge Positioning                  |
|                                          | 20 – MANUAL WITH BACKUP / Start Positioning                  |
|                                          | 21 - MANUAL WILL BACKUP / Alli-Sulge FID                     |
|                                          | 23 – MANUAL WITT BACKUP / Nate TID                           |
|                                          | 24 – MANUAL with BACKUP / BOOST / Valve Step Opening         |
|                                          | 25 – MANUAL with BACKUP / Manual with Backup                 |
|                                          | 26 – MANUAL with BACKUP / Suction Pressure Override          |
|                                          | 27 – MANUAL with BACKUP / Discharge Pressure Override        |
|                                          | 28 – MANUAL with BACKUP / Sequence Positioning               |
|                                          | 29 – MANUAL with BACKUP / Auxiliary HSS Input 1              |
|                                          | 30 – MANUAL with BACKUP / Auxiliary HSS Input 2              |
|                                          | 31 – MANUAL with BACKUP / Adjacent Stage Valve Demand        |
|                                          | 32 – MANUAL with BACKUP / Deactivation Routine               |
|                                          | 33 – FULL MANUAL / Surge Recovery                            |
|                                          | 34 – FULL MANUAL / Offline                                   |
|                                          | 35 – FULL MANUAL / Online                                    |
|                                          | 0 – No Alarms                                                |
|                                          | 1 – Primary Flow Input Failed                                |
|                                          | 2 – Primary Suction Pressure Input Failed                    |
|                                          | 4 – Suction Temperature Input Failed                         |
|                                          | 5 – Discharge Temperature Input Failed                       |
|                                          | 6 – Raw PE (Flow Element Pressure) Input Failed              |
|                                          | 7 – Raw TF (Flow Element Temperature) Input Failed           |
|                                          | 8 – Decoupling Input 1 Failed                                |
|                                          | 9 – Decoupling Input 2 Failed                                |
|                                          | 10 – Auxiliary HSS Input 1 Failed                            |
|                                          | 11 – Auxiliary HSS Input 2 Failed                            |
| 2.0255 2.0220                            | 12 – Remote Manual Valve Demand Input Failed                 |
| 3:0255, 3:0326<br>Compressor 1 (255) and | 13 – Redundant Flow Input Failed                             |
| Compressor 2 (326) Alarm                 | 14 – Redundant Suction Pressure Input Failed                 |
| First-Out                                | 15 – Redundant Discharge Pressure Input Failed               |
|                                          | 16 – Redundant Flow Inputs Difference Alarm                  |
|                                          | 17 – Redundant Suction Pressure Inputs Difference Alarm      |
|                                          | 18 – Redundant Discharge Pressure Inputs Difference Alarm    |
|                                          | 19 - Start Initiated In FULL MANUAL Mode                     |
|                                          | 20 - Surge Recovery Not Enabled III FULL MANUAL Mode         |
|                                          | 22 - Surge Detected                                          |
|                                          | 23 – Surge Minimum Position Active                           |
|                                          | 24 – Anti-Surge Valve Output Failed                          |
|                                          | 25 – Invalid Compressor Configuration                        |
|                                          | 26 – Cascade Input Failed (Only shown in Compressor Stage 1) |
|                                          | 27 – Remote Cascade Setpoint Input Failed (Only shown in     |
|                                          | Compressor Stage 1)                                          |
|                                          | 0 – Not Configured                                           |
|                                          | 1 – Compressor 1 Raw PF (Flow Element Pressure) Input        |
|                                          | 2 – Compressor 1 Raw TF (Flow Element Temperature) Input     |
| 3:0354 - 3:0358                          | 3 – Compressor 1 Decoupling Input 1                          |
|                                          | 4 – Compressor 1 Decoupling Input 2                          |
| Compressor Analog Input                  | 5 – Compressor 1 Auxiliary HSS Input 1                       |
| Configuration                            | 6 – Compressor 1 Auxiliary HSS Input 2                       |
|                                          | 7 - Compressor 1 Remote Manual Valve Demand                  |
|                                          | o - Compressor T Redundant Flow Input                        |
|                                          | 9 - Compressor 1 Redundant Suction Pressure Input            |
|                                          | i i u – Compressor i Redundant Discharge Pressure Input      |

|                      | 11 – Compressor 2 Raw PF (Flow Element Pressure) Input    |  |  |  |
|----------------------|-----------------------------------------------------------|--|--|--|
|                      | 12 – Compressor 2 Raw TF (Flow Element Temperature) Input |  |  |  |
|                      | 13 – Compressor 2 Decoupling Input 1                      |  |  |  |
|                      | 14 – Compressor 2 Decoupling Input 2                      |  |  |  |
|                      | 15 – Compressor 2 Auxiliary HSS Input 1                   |  |  |  |
|                      | 16 – Compressor 2 Auxiliary HSS Input 2                   |  |  |  |
|                      | 17 – Compressor 2 Remote Manual Valve Demand              |  |  |  |
|                      | 18 – Compressor 2 Redundant Flow Input                    |  |  |  |
|                      | 19 – Compressor 2 Redundant Suction Pressure Input        |  |  |  |
|                      | 20 – Compressor 2 Redundant Discharge Pressure Input      |  |  |  |
|                      | 1 – Not Configured                                        |  |  |  |
|                      | 2 – Compressor 1 Surge Process Variable (S_PV)            |  |  |  |
|                      | 3 – Compressor 1 Actual Suction Volumetric Flow           |  |  |  |
|                      | 4 – Compressor 1 Corrected Suction Volumetric Flow        |  |  |  |
|                      | 5 – Compressor 1 Stage Flow                               |  |  |  |
|                      | 6 – Compressor 1 Polytropic Head                          |  |  |  |
|                      | 7 – Compressor 1 Pressure Ratio                           |  |  |  |
|                      | 8 – Compressor 1 Suction Pressure used for Control        |  |  |  |
|                      | 9 – Compressor 1 Discharge Pressure used for Control      |  |  |  |
|                      | 10 – Compressor 1 Suction Temperature used for Control    |  |  |  |
|                      | 11 – Compressor 1 Discharge Temperature used for Control  |  |  |  |
|                      | 12 – Compressor 1 Sensor Flow                             |  |  |  |
| 3:0359 - 3:0360      | 13 – Compressor 1 HSS Output                              |  |  |  |
| Compressor Analog    | 14 – Compressor 1 Valve Demand                            |  |  |  |
| Output Configuration | 15 – Compressor 2 Surge Process Variable (S PV)           |  |  |  |
|                      | 16 – Compressor 2 Actual Suction Volumetric Flow          |  |  |  |
|                      | 17 – Compressor 2 Corrected Suction Volumetric Flow       |  |  |  |
|                      | 18 – Compressor 2 Stage Flow                              |  |  |  |
|                      | 19 – Compressor 2 Polytropic Head                         |  |  |  |
|                      | 20 – Compressor 2 Pressure Ratio                          |  |  |  |
|                      | 21 – Compressor 2 Suction Pressure used for Control       |  |  |  |
|                      | 22 – Compressor 2 Discharge Pressure used for Control     |  |  |  |
|                      | 23 – Compressor 2 Suction Temperature used for Control    |  |  |  |
|                      | 24 – Compressor 2 Discharge Temperature used for Control  |  |  |  |
|                      | 25 – Compressor 2 Sensor Flow                             |  |  |  |
|                      | 26 – Compressor 2 HSS Output                              |  |  |  |
|                      | 27 – Compressor 2 Valve Demand                            |  |  |  |
|                      | 1 – Not Configured                                        |  |  |  |
|                      | 2 – Compressor 1 Surge Detected                           |  |  |  |
|                      | 3 – Compressor 1 Surge Minimum Position (SMP) Active      |  |  |  |
|                      | 4 – Compressor 1 Online                                   |  |  |  |
|                      | 5 – Compressor 1 AUTO Mode                                |  |  |  |
| 3.0361 - 3.0366      | 6 – Compressor 1 MANUAL with BACKUP Mode                  |  |  |  |
| Compressor Discrete  | 7 – Compressor 1 FULL MANUAL Mode                         |  |  |  |
| Output Configuration | 8 – Compressor 2 Surge Detected                           |  |  |  |
|                      | 9 – Compressor 2 Surge Minimum Position (SMP) Active      |  |  |  |
|                      | 10 – Compressor 2 Online                                  |  |  |  |
|                      | 11 – Compressor 2 ALITO Mode                              |  |  |  |
|                      | 12 – Compressor 2 MANUAL with BACKLIP Mode                |  |  |  |
|                      | 13 – Compressor 2 FULL MANUAL Mode                        |  |  |  |
|                      | 0 – Not Configured                                        |  |  |  |
|                      | 1 – Compressor 1 Reset Surge Minimum Position (SMP)       |  |  |  |
|                      | 2 – Compressor 1 Reset Surge Capture Information          |  |  |  |
|                      | 3 - Compressor 1 Select ALITO Mode                        |  |  |  |
|                      | 4 - Compressor 1 Select MANUAL with BACKUP Mode           |  |  |  |
| 2.0267 2.0274        | 5 Compressor 1 Select MANOAL With DACKOT Mode             |  |  |  |
| 3.0307 - 3.0374      | 6 Compressor 1 Durge Desition                             |  |  |  |
|                      | 7 - Compressor 1 Online Auviliary Input                   |  |  |  |
|                      | Compressor 1 Control Margin Increase                      |  |  |  |
|                      | o - Compressor 1 Control Margin Increase                  |  |  |  |
|                      | 9 - Compressor 1 Control Margin Decrease                  |  |  |  |
|                      | 10 - Compressor 1 Ann-Surge Valve Output Falled           |  |  |  |
|                      | 11 - Compressor 1 Start POSILION                          |  |  |  |
|                      | 1 12 – Compressor 1 Shutdown Position                     |  |  |  |

| 13 – Compressor 2 Reset Surge Minimum Position (SMP) |
|------------------------------------------------------|
| 14 – Compressor 2 Reset Surge Capture Information    |
| 15 – Compressor 2 Select AUTO Mode                   |
| 16 – Compressor 2 Select MANUAL with BACKUP Mode     |
| 17 – Compressor 2 Select FULL MANUAL Mode            |
| 18 – Compressor 2 Purge Position                     |
| 19 – Compressor 2 Online Auxiliary Input             |
| 20 – Compressor 2 Control Margin Increase            |
| 21 – Compressor 2 Control Margin Decrease            |
| 22 – Compressor 2 Anti-Surge Valve Output Failed     |
| 23 – Compressor 2 Start Position                     |
| 24 – Compressor 2 Shutdown Position                  |

Table 2-11. Modbus Analog Read Lookup Table

#### **Summary of Initial Setup Procedure**

The following is a typical procedure to install and establish communications with a new 505CC-2. All of the instructions below are detailed in the previous sections.

- 1. Install the 505CC-2 in accordance with the guidelines in manual 26415 for the Atlas-II.
- 2. Wire the 505CC-2 to field devices according to the I/O lists and wiring diagrams shown earlier in Chapter 2. Wiring diagrams are also available in .PDF and .DWG formats on the installation CD.
- 3. Install the HMI/CCT software from the supplied installation CD onto the target computer (if other than the optional touchscreen HMI). This installation can be repeated on any number of target computers, but only one run-time license is provided. Refer to the installation notes earlier in Chapter 2.
- 4. Install the optional touchscreen HMI or other computer and connect to the 505CC-2 as detailed earlier in Chapter 2.
- 5. Use Woodward's AppManager software (available on the installation CD) to verify the 505CC-2's IP address.
  - a. If the IP address of the control must be changed for installation on an existing network, do so now using the AppManager software and the procedure outlined in Chapter 2. If installed, the IP address of the touchscreen HMI must also be changed.
  - b. If the 505CC-2 will not be installed on a network, its IP address does not need to be changed. However, the HMI/CCT computer that will be used to configure and/or operate the control must have an IP address matching that of the 505CC-2.
  - c. Close AppManager. For routine configuration and operation of the 505CC-2, AppManager is not needed.
- 6. With corresponding IP addresses on both the 505CC-2 and the HMI/CCT computer, launch the HMI/CCT software.

- 7. If the HMI/CCT software has never before connected to the target 505CC-2, it must be configured.
  - a. Select Go To Offline Configuration at the HMI/CCT splash screen shown in Figure 2-9.
  - b. Go to the System Configuration screen shown in Figure 2-16 and select Add Control to List. In the configuration pop-up, enter the appropriate IP Address as shown in Figure 2-26.
  - c. Select OK, then select the IP Address that was just configured from the IP Address list box.

| Config Popup       |          |  |
|--------------------|----------|--|
| Control IP Address |          |  |
| 190 . 14           | . 98 121 |  |
| ок                 | Cancel   |  |

Figure 2-26. Add Control Configuration Pop-up

8. Switch to the Monitor login. The HMI/CCT should now connect to the configured 505CC-2. Proceed with manual configuration or go to the Online Configuration mode to upload a configuration file as detailed earlier in Chapter 2. Each time it is launched from this point, the HMI/CCT is configured to connect to the specified control—These steps are no longer required to establish communications on successive sessions.

### Chapter 3. Touchscreen HMI (Optional)

#### **General Information**

The 505CC-2 Steam Turbine and Compressor Control comes optionally with a 381 mm (15 inch) TFT LCD touchscreen HMI (Human Machine Interface) that permits full configuration, operation, and monitoring of the turbine/compressor train. The HMI communicates with the Atlas-II control via TCP/IP Ethernet connection.

- HMI Touchscreen Computer, Item Number 1790-9029
- HMI Software, Item Number 9928-1174
- HMI Kit, Item Number 8269-1006 (this part number contains the HMI computer, touchscreen monitor, software, and a crossover Ethernet cable together)

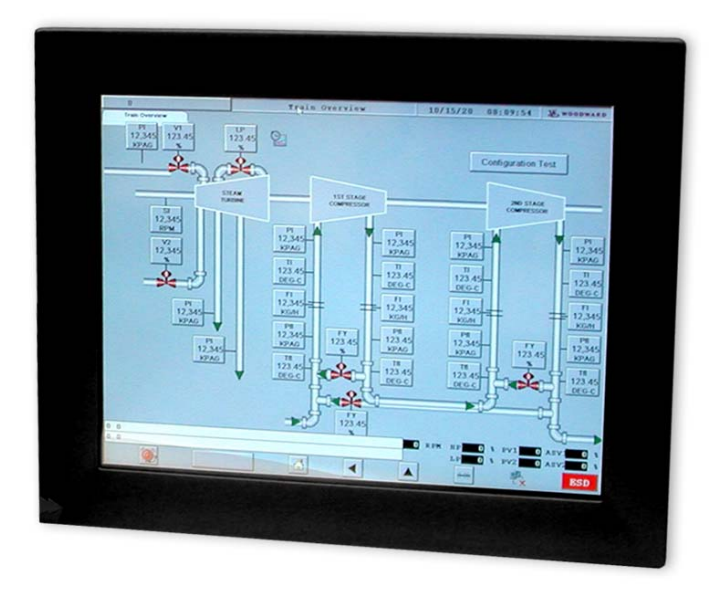

Figure 3-1. 381 mm (15 inch) LCD Touchscreen HMI

#### **Specifications**

| Dimensions                                           | Weight                              |
|------------------------------------------------------|-------------------------------------|
| 383 mm X 307 mm X 65 mm<br>(15.08" X 12.09" X 2.56") | Monitor 5.5 kg (12.13 lb)           |
| Input Power                                          | Temperature Limits                  |
| 60 W 18-32 V/dc                                      | Operating 0 to 50 °C (32 to 122 °F) |
| 00 10, 10~32 100                                     | Storage -20 to 60 °C (-4 to 140 °F) |

#### Mounting

The HMI is designed for panel, wall, desktop, rack, or VESA arm mounting with provided hardware.

The computer may be surface or rail mounted in any convenient location, even directly on the rear of the chassis. See Figure 3-2 for an outline drawing and panel cutout of the monitor. When panel mounted, a water resistant gasket on the back of the bezel provides NEMA 4 / IP65 environmental protection.

**Dimensions**: 383 x 307 x 65mm (WxHxD)

Cutout: 373.5 x 297.5 mm (suggested)

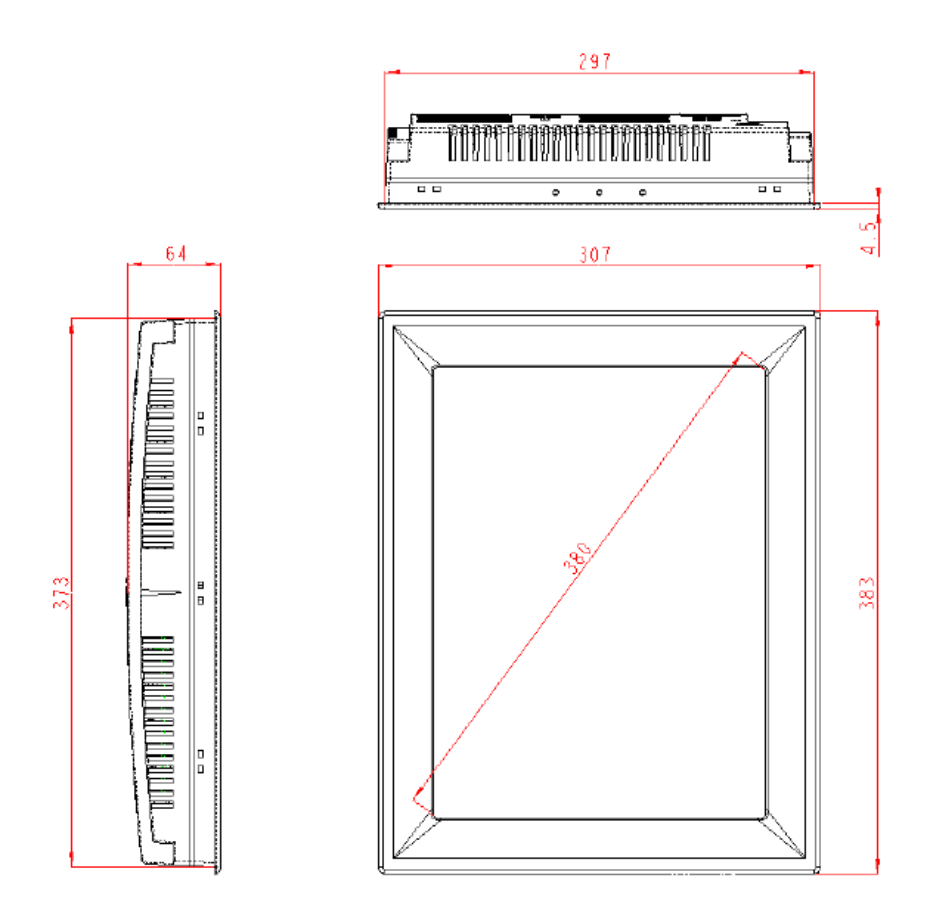

Figure 3-2. Monitor Outline and Dimensions (mm)

#### Wiring

The HMI requires only 24 Vdc (2.5 A nominal) power to the computer and an Ethernet connection between it and the Atlas-II control. An Ethernet connection to the control should utilize a double-shielded cable (supplied in the HMI kit). Use port 1, or LAN1, on the HMI computer—LAN2 is a spare port. The input power terminal block may be removed for ease of wiring and installation.

# IMPORTANT

The HMI/CCT application requires a hardware key (included) for normal runtime. The key should be installed on the computer's parallel or USB port, however supplied.

# Appendix A. Default Log-in/Security Level Passwords

The following passwords are the defaults for the 505CC-2's various login levels.

| Monitor           | No Password |
|-------------------|-------------|
| Operator          | 1111        |
| Engineering       | 2222        |
| Service           | 3333        |
| Online Configure  | 4444        |
| Offline Configure | 5555        |

## Appendix B. Configuration Worksheet

The Configuration Worksheet is contained in a separate publication that can be copied, filled in, and faxed as necessary. The electronic version (Microsoft Word) can be downloaded as publication number 26451sup from the Woodward website (www.woodward.com/publications).

We appreciate your comments about the content of our publications.

Send comments to: icinfo@woodward.com

Please reference publication 26451V1B.

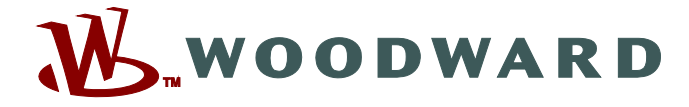

PO Box 1519, Fort Collins CO 80522-1519, USA 1000 East Drake Road, Fort Collins CO 80525, USA Phone +1 (970) 482-5811 • Fax +1 (970) 498-3058

Email and Website—www.woodward.com

Woodward has company-owned plants, subsidiaries, and branches, as well as authorized distributors and other authorized service and sales facilities throughout the world.

Complete address / phone / fax / email information for all locations is available on our website.